# INSTALACIJA WEB APLIKACIJA KOJE SE ZASNIVAJU NA PHP, MySQL i APACHE PLATFORMI

## Uvod:

Uspešna realizacija nastave često ovisi o nivou kooperativnosti između učenika, profesora, roditelja i drugih institucija u lokalnoj zajednici. Kooperacija se najčešće obavlja ličnim kontaktom. Međutim, nivo kooperativnosti se ponekad može postići većim učešćem svih učesnika u obrazovnom procesu putem sastanka, pokazivanja rezultata rada u raznim priredbama, ali i kreiranjem kontinuiranih oblika komunikacije, razmene informacija, znanja i upućivanja na resurse znanja. Razvoj telekomunikacija, slobodnog softvera je doveo do razvoja niza aplikacija koje su svoje testiranje doživele u intenzivnoj upotrebi, modifikacijama, evaluacijama i realnoj upotrebi. Unapređenja koja su nastala u konkretnoj upotrebi zahvaljujući otvorenosti koda i slobodnim licencama su dovele do ubrzanog sazrevanja aplikacija i njihovoj sve većoj primeni. Tako je aplikacija wikimedia osnovna platforma za najveću javnu enciklopediju Wikipedia kao i za mnoge druge sajtove gde se objavljuje velika količina informacija i znanja. Sistem Joomla se nalazi na više miliona sajtova, B2 Evolution je platforma za blog koju koristi i sam W3C (Wolrd Wide Web Consortium) itd.

Ove aplikacije možemo podeliti na aplikacije koje su:

alati za komunikaciju i razmenu ideja (blog B2Evolution, forum-phpBB3, mailing lista phpMailing list)

alati za prezentovanje kolekcija multimedijalnih datoteka (Coppermine-Gallery)

alati za kreiranje sajtova i portala opšteg tipa (Joomla)

alati za kreiranje kolaborativnih okruženja (TikiWiki)

alati za kreiranje resursa informacija i znanja (MediaWiki, Atutor). Iako će za samu realizaciju nastave biti najpogodniji Atutor, Tikiwiki i MediaWiki i ostali softverski paketi mogu da uspešno zauzmu svoj emesto u realizaciji nastave kao i boljoj komunikaciji i realizaciji te pružanju dodatnih informacija i znanja učenicima. Sve predložene aplikacije se mogu instalirati na raznim operativnim sistemima.

U narednom tekstu ćemo opisati način instalacije ovih paketa bez ulaženja u njihovu funkcionalnost jer takva objašnjenja zahtevaju pisanje zasebne veoma opsežne knjigu. Svi predloženi paketi su već pristupačni za osobe sa invaliditetom ili se uz dodatne manje napore mogu učiniti dostupniom za osobe sa invaliditetom. Svi predloženi paketi su slobodan softver i testirani su u smislu bezbednosti, zaštite privatnosti, a njihovi interfejsi su prevedeni na srpski jezik ili se mogu vlako prevesti na srpski jezik što može biti jedan od načina učenja o funkcionisanju softvera.

Softverski paketi kao što su Atutor, MediaWiki i Joomla su dobili više međunarodnih nagrada dok su drugi korišćeni od renomiranih institucija koje su merilo tehnološke i korisničke meritornosti o upotrebi web aplikacija.

Najpre ćemo objasniti instalaciju paketa Atutor, a zatim Tikwiki i MediaWiki, koji su po svojoj koncepciji najbliži obrazovnom procesu. Joomla kao CMS (Content management System) B2Evolution kao pojedinacni i grupni blog sistem mogu da obezbede interaktivnost i edukativni rad iako nisu prvenstveno zamišljeni za tu aktivnost.

Komunikacioni alati kao što su phpBB3 forum, te phpList mailing lista mogu pomoći boljoj informisanosti, pomoći u rešavanju pojedinih malih pitanja i sl. ali nisu prvenstveno koncipirani i razvijeni kao alati za kreiranje edukativnog sadržaja.

## PHP, MySQL, APACHE - XAMPP

Web aplikacije koje se zasnivaju na programskom jeziku PHP, MySQL bazi podataka i web serveru Apache se instaliraju tako što se najpre instalira aplikacija koja se zove XAMPP. XAMPP je aplikacija koja istovremeno instalira Apache web server, MySQL, PHP i druge neophodne programe da bi mogle da se instaliraju web aplikacije zasnovane na programskom jeziku PHP. Instalacija XAMPP-a je jednostavna i maksimalno automatizovana.

Instalacija se pokreće tako što se dva puta klikne na XAMPP instalacioni fajl i instalira se u c:/windows/Program Files/xampp direktorij. XAMPP će sam ponuditi tu opciju i treba je prihvatiti.

Prilikom instalacije programa XAMPP on će nam ponuditi da prihvatimo da MySQL, Apache budu stalno aktivni sto trebamo i da potvrdimo. (Stručniji korisnici personalnih kompjutera mogu samostalno instaliratipojedine neophodne programe umesto da instaliraju XAMPP.) Nakon instalacije ce se pojaviti Control Panel za XAMPP koji izgleda ovako:

| 🖂 XAMPI                                               | Control Par                                                   | el Applicatio                                       | on                                            |                              |             |
|-------------------------------------------------------|---------------------------------------------------------------|-----------------------------------------------------|-----------------------------------------------|------------------------------|-------------|
| ខា                                                    | XAMP                                                          | P Control Pa                                        | anel                                          | Service                      | SC <u>M</u> |
| Modules                                               |                                                               |                                                     |                                               |                              | Status      |
| Svc                                                   | Apache                                                        | Running                                             | Stop                                          | Admin                        | Refresh     |
| Svc Svc                                               | MySql                                                         | Running                                             | Stop                                          | Admin                        | Explore     |
| Svc                                                   | FileZilla                                                     |                                                     | Start                                         | Admin                        | Lopore      |
| 🗖 Svc                                                 | Mercury                                                       |                                                     | Start                                         | Admin                        | Exit        |
| XAMPP Co<br>Windows<br>Current<br>Install<br>Status C | ontrol Pan<br>6.0 Build<br>Directory<br>Directory<br>Check OK | el Version<br>6000 Plat<br>: C:\Progr<br>: C:\Progr | a 2.5 (9.<br>form 2<br>am Files\<br>am Files\ | Мау, 2007)<br>жатрр<br>жатрр |             |
|                                                       |                                                               |                                                     |                                               |                              |             |

Control Panel za XAMPP

Potrebno je da XAMPP Control Panel bude stalno aktivan i on moze biti minimizovan, ali Apache i MySQL trebaju da budu aktivni kao na gornjoj slici. Pored njihovih naziva treba da piše Running.

U GNU/Linux operativnom sistemu se Apache, PHP, MySQL instaliraju upotrebom odgovarajucih programa za instalaciju softvera. OpenSuSe 10.3 koristi svoj program Yast koji se pokrene iz glavnog menija za programe, upiše se administratorska lozinka, a zatim se odabere Software Management i u deo Yasta koji služi za traženje programa koje želiomo da instaliramo upiše npr. PHP, a Yast će odmah odabratii sve druge neophodne programe za instalaciju. Ukoliko nije automatski odabran i phpMyAdmin on se instalira tako da se upiše u polje Pretraži (Search) i kad ga Yast izlista klikne se na dugme Prihvati (Accept) i tada će se instalacija automatski obaviti. D abi se instalacija obavila potrebno je imati instalacioni DVD ili CDROM odnosno biti povezan na Internet kako bi se instalacija svežih paketa instalirala sa repozitorija na Internetu. U ovom slučaju nije potrebno instalirati XAMPP, jer će se sve njegove funkcije automatski izvršiti instalacijom PHP, MySQL, Apache i phpMyAdmin. XAMPP je razvijen i za operativne sisteme Linux, Solaris i MacOSX, ali razvijenije distribucije GNU/Linux kao što je Fedora, Open SuSe i sl. veoma lako obavlaju instalaciju svih komponenti koje inače čine XAMPP tako da nije potrebno dodatno instaliranje XAMPPa.

Neke GNU/Linux distribucije omogućavaju opciju da se automatski prilikom instalacije GNU/Linuxa odmah i instaliraju sve aplikacije koje su omogućavaju instalaciju web aplikacija tako da je probelm instalacije programskih preduslova uglavnom unapred rešen.

Dovoljno da u mesto za upisivanje www adresa u našem Firefoxu upišemo:

## http://127.0.0.1/phpMyAdmin

i pojavit će nam se u Firefoxu prva strana programa phpMyAdmin koji ima iste funkcije kao i njegova verzija koja radi u operativnom sistemu Windows.

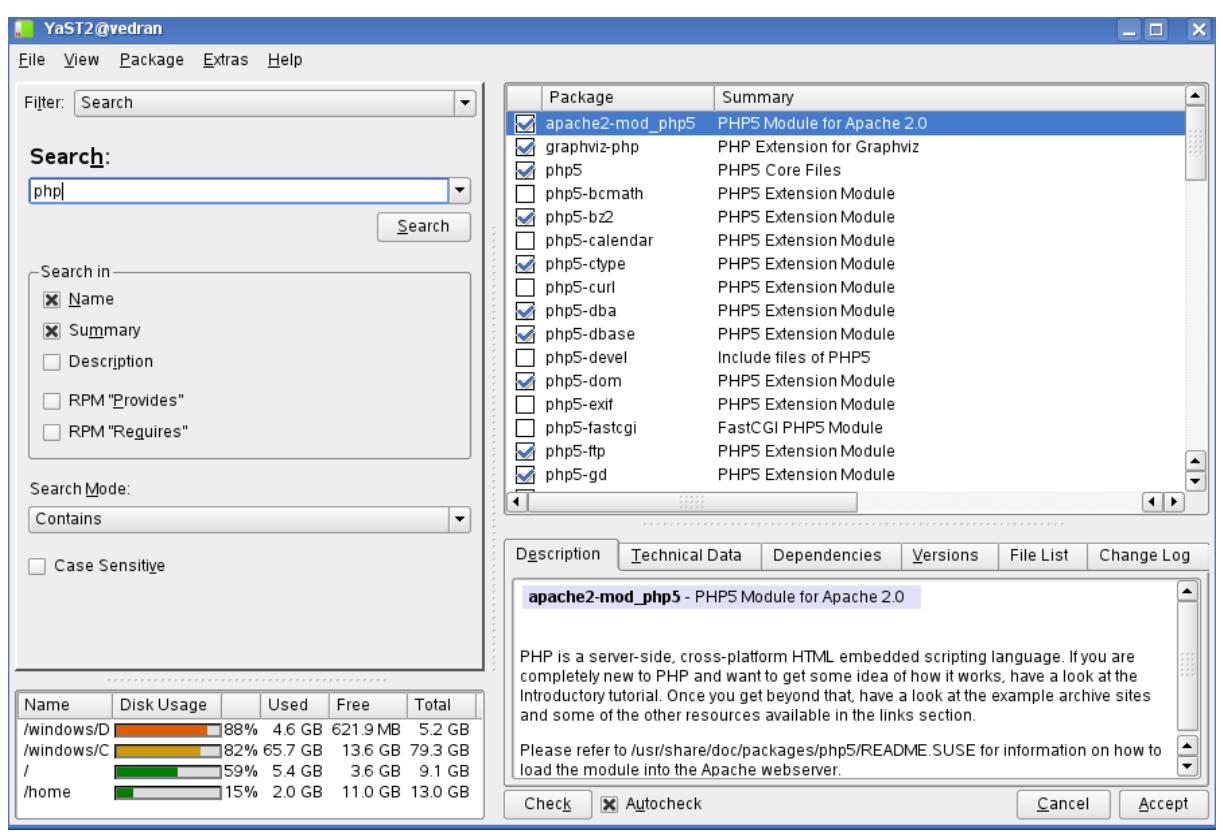

prikaz Yast ekrana koji prikazuje označene programe za instalaciju

Nakon toga u našem Internet browseru Internet Explorer ili Firefox treba da upišemo:

## http://127.0.0.1/xampp

Tada će nam se pojaviti na ekranu web strana sa oznakom XAMPP i ponuditi odabir jezika interfejsa. Možemo da odaberemo engleski jezik klikom na engleski jezik. Nakon toga ce nam se na ekranu pojaviti prikaz koji nam omogućava pristup programu phpMyAdmin. Program phpMyAdmin je ključni program za pripremu uslova za instalaciju web aplikacija zasnovanih na programskom jeziku PHP. U ovom programu za instalaciju treba najpre da kreiramo korisnički nalog za korisnika koji ima pravo da upravlja bazom podataka i da kreiramo bazu podataka. U većini slučajeva to je dovoljno za potpuno upravljanje bazama podataka za web aplikacije zasnovane na programskom jeziku PHP. Ukoliko takvu web aplikaciju deinstaliramo i nemamo više potrebu da koristimo njenu bazu podataka onda pomoću programa phpMyAdmin možemo preostalu bazu da izbrišemo i da po potrebi započnemo instalaciju ispočetka. Program phpMyAdmin se pokrece tako sto se u levom delu interfejsa u podmeniju Tools klikne na phMyAdmin.

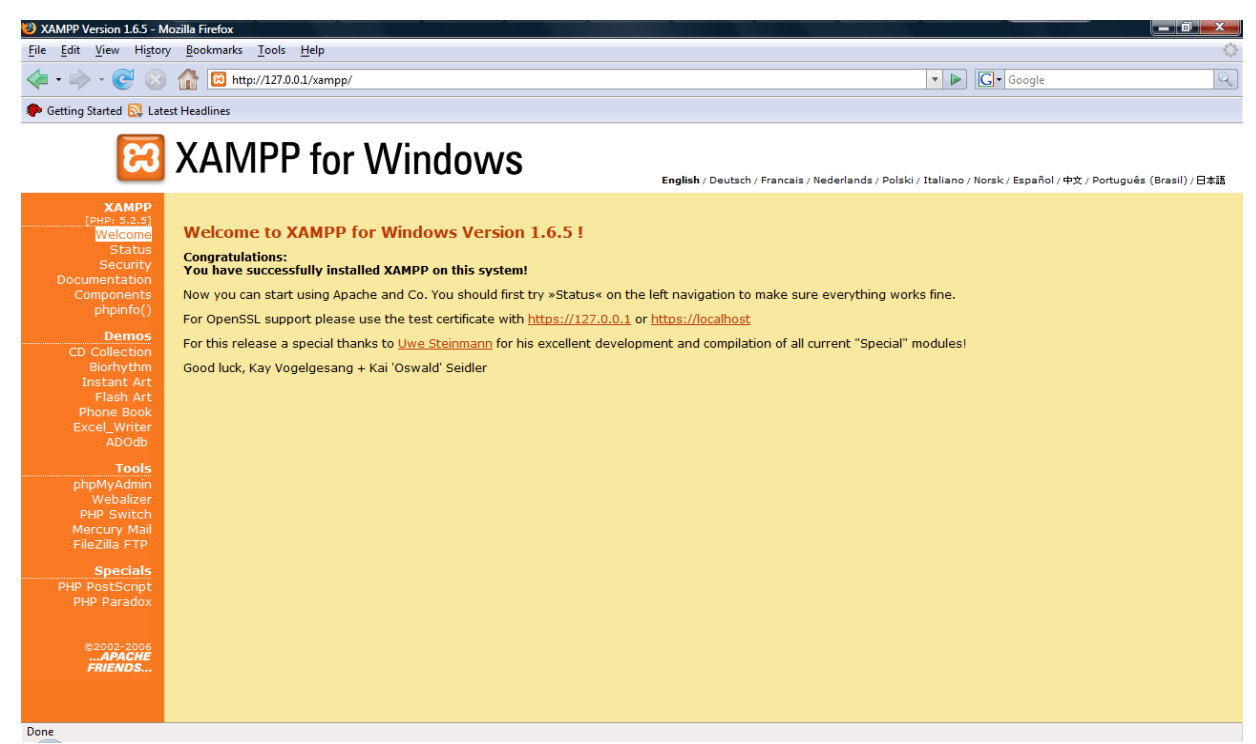

prikaz XAMPPa nakon odabira jezika interfejsa

Nakon toga ce se pokrenuti program phpMyAdmin, a na ekranu ce se videti prikazkao na donjoj slici:

| 127.0.0.1 / localhost   phpMyAdmi                                                                                                    | in 2.11.3 - Mozilla Firefox                                                                                                    |                                |                                                  |
|----------------------------------------------------------------------------------------------------|----------------------------------------------------------------------------------------------------|--------------------------------|--------------------------------------------------|
| <u>File Edit View History Book</u>                                                                                                    | marks <u>T</u> ools <u>H</u> elp                                                                                                    |                                | 0                                                |
| <ul> <li>-</li> <li>-</li></ul> | http://127.0.0.1/phpmyadmin/                                                                                                    | V Documentaria Constantia      | Q                                                |
| 🌮 Getting Started 🔯 Latest Headli                                                                                                    | nes                                                                                                    |                                |                                                  |
| phpMyAdmin<br>Database<br>(Databases)                                                                                                    | Image: Server version: 50.51            Protocol version: 10          Image: Server: localhost via TCP/IP          User: rot@localhost         Image: MySQL charset: UTF-8 Unicode (utf8)          Image: MySQL connection collation: utf8_unicode_ci           Image: MySQL connection collation: utf8_unicode_ci          Image: Collation         Image: Collation         Image: Collation         Image: Collation         Image: Collation         Image: Collation         Image: Character Sets and Collations         Image: Character Sets and Collations </th <th><pre>phpMyAdmin - 2.11.3</pre></th> <th>MyAdmin<br/>this default, is<br/>phpMyAdmin window</th> | <pre>phpMyAdmin - 2.11.3</pre> | MyAdmin<br>this default, is<br>phpMyAdmin window |
| Done                                                                                                    |                                                                                                    | Serbian (Latin, Serbia)        |                                                  |

phpMyAdmin pocetni prikaz

Najpre trebamo da odredimo korisnika koji ce moci da upravlja bazom podataka. Korisnika odredjujemo tako sto cemo kliknuti na deo u meniju u donjem levom delu ekrana koji se zove Privileges. U ovom delu mozemo da damo ime korisniku kao i nivo ovlascenja-privilegija u upravljanju bazom podataka. Ako koristimo web aplikacije na nasem lokalnom kompjuteru onda mozemo dati korisniku maksimalna ovlascenja-privilegije, jer nemamo opasnosti od toga da neko

drugi neovlasceno koristi bazu podataka sto se inace moze desiti ako koristimo phpMyAdmin za kreiranje naseg sajta .

Kad kliknemo na Privileges pojavit ce nam se prikaz sledeceg ekrana:

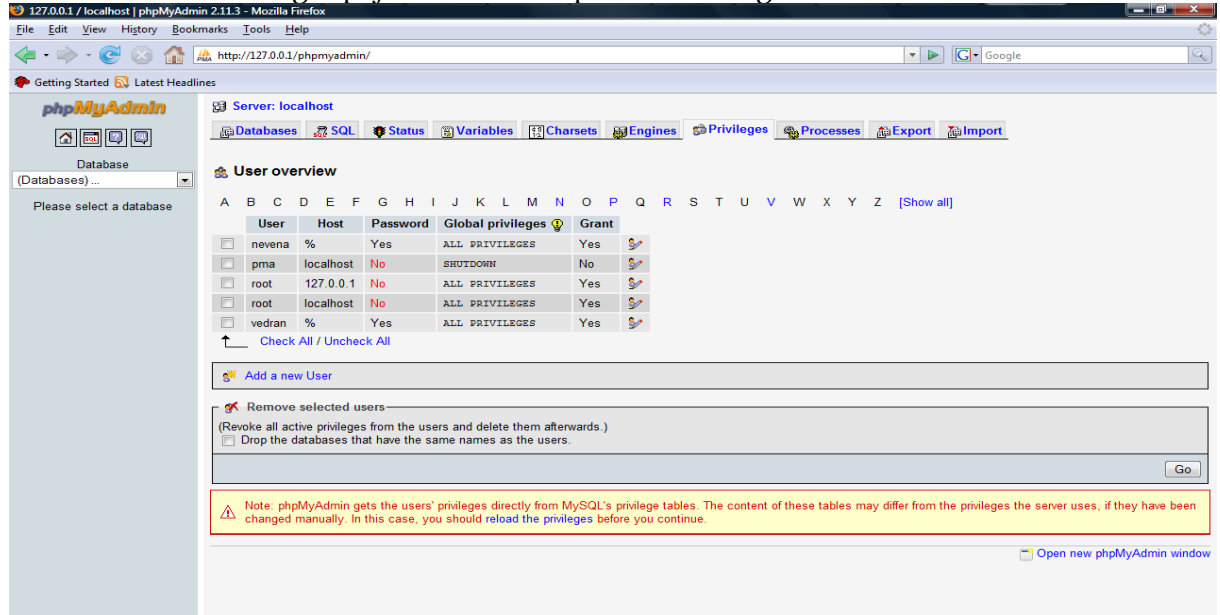

U ovom delu ekrana kliknemo na Add new user kako bi omogucili dodavanje novog korisnika. Kada kliknemo na Add new User phpMyAdmin ce nam pokazati svoj ekran u kojem mozemo da dodamo novog korisnika:

| <u>File Edit View History Bookm</u>                                                                                                    | arks <u>T</u> ools <u>H</u> elp                                                                                                    |                   |
|----------------------------------------------------------------------------------------------------|----------------------------------------------------------------------------------------------------|-------------------|
| 🤙 • 🔶 • 🥑 🐼 🚮 💹                                                                                                    | http://127.0.0.1/phpmyadmin/                                                                                                    | V D Google        |
| P Getting Started 🔂 Latest Headling                                                                                                    | 25                                                                                                    |                   |
| Cetting Started CLatest Headline<br>CLATEST CALL AND CLATEST HEAD<br>CLATEST CLATEST CLATEST<br>Database<br>(Databases)<br>Please select a database | Login Information User name: Use text field:  Structure Coreate database with same name and grant all privileges (Check All / Uncheck All) Note: MySQL privilege names are expressed in English Data Structure Coreate Structure Coreate Structure Co | Idana       tlana |
|                                                                                                    |                                                                                                    |                   |
|                                                                                                    |                                                                                                    |                   |

Ako je nas korisnik svetlana onda u polje User name upisemo svetlana, a u polje Password upisemo nasu lozinku koja moramo identicno ponoviti u polju Re-type. S obzirom da je u nasem slucaju instalacija na lokalnom kompjuteru potrebno je da u delu Global Privileges kliknemo na Check All (oznaci sve) kako bi sebi dali maksimalne privilegije u upravljanu bazom podataka. U tom slucaju ce nas ekran izgledati kao na gornjoj slici. Kad zavrsimo taj deo definisanja korisnika i privilegija onda kliknemo na dugme Go, koje se nalazi desno ispod dela Global privileges. Tako reci svi programi koji se koriste u web interfejsu imaju preduslov kreiranje korisnika i baze podataka. Obicno se baza podataka kreira po nazivu samog programa koji se instalira, ali se moze toj bazi podataka dati i drugo ime. Npr. ako instaliramo program koji se zove Atutor onda mozemo bazi

podataka dati naziv atutor. Dobro je da se na neki nacin u nazivu baze podataka navede ime programa kojem ona pripada kako bi se u kasnijem periodu lakse odrzavale same baze podataka, jer mozemo kod koriscenja vise web aplikacija ciniti greske u uredjivanju baza podataka ako neznamo tacno kojem programu te baze podataka pripadaju.

## Instalacija programa Atutor

Program Atutor je program koji spada u kategoriju programa koji se oznacavaju skracenicom LCMS (learning Content Managemente System). Dakle, Atutor sluzi za kreiranje, objavljivanje i upravljanje sadrzajima koji sluze za ucenje na lokalnom kompjuteru, u mrezi ili na Internetu. Posebno vazna osobina ovog programa je u tome sto je njegov interfejs prilagodjen za koriscenje osoba sa invaliditetom. Detaljno uputstvo za koriscenje ovog program prevazilazi namenu ovog prirucnika pa ovde navodimo nacin instaliranja. S obzirom da je program Atutor preveden na srpski jezik mnogi ce moci da ga koriste bez poteskoca i da u relativno kratkom vremenskom roku steknu vestine i znanja neophodne za efikasno koriscenje ovog programa.

Da bi se instalirao program Atutor potrebno je da nakon kreiranja korisnika u phpMyAdminu kreiramo bazu podataka. U nasem slucaju cemo kreirati bazu podataka koja se zove atutor. Bazu kreiramo tako sto cemo u naslovnoj stani phpMyAdmin kreirati bazu tako sto cemo u polje Create New database upisati naziv baze podataka ( u nasem slucaju: atutor), a u polju Collation cemo da odaberemo utf8\_general\_ci i nakon toga kliknuti na dugme Create. (potrebno je odabrati utf8\_general\_ci da bi program mnogao u bazu podataka da upisuje latinicne i cirilicne znakove). Nakon takvog podesavanja parametara za kreiranje baze podataka nas ekran u phpMyAdminu izgleda ovako:

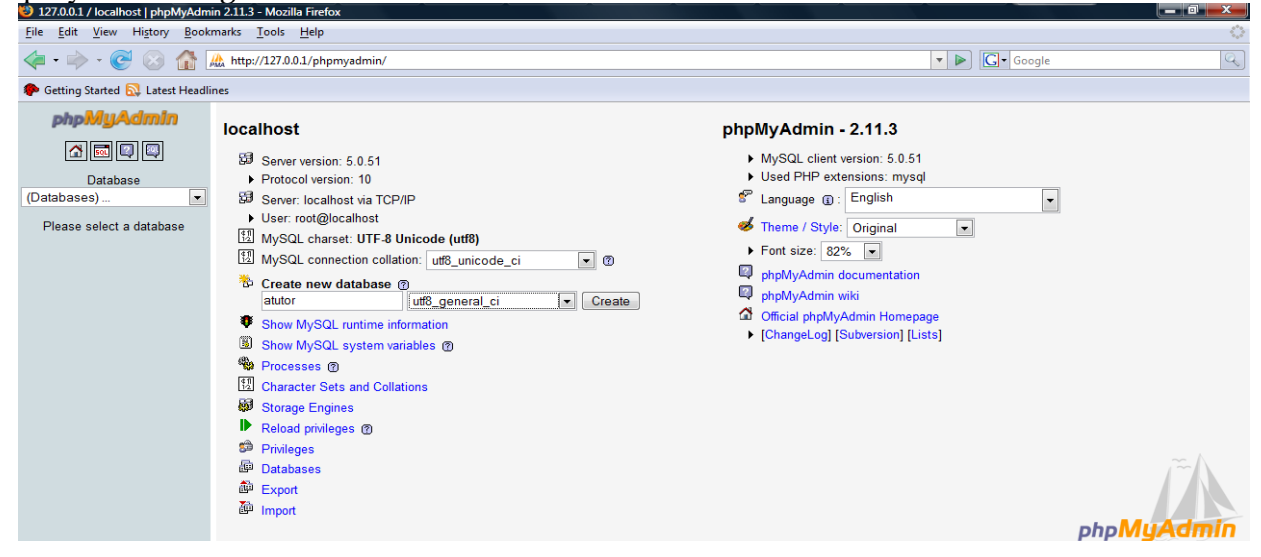

Nakon ovog podesavanja smo spremni za instalaciju programa Atutor. Program Atutor se moze preuzeti sa sajta <u>http://www.atutor.ca</u> i programom za raspakivanje arhiva da se raspakuje u folder atutor. Da bi zapoceli instalaciju potrebno je da celi direktorij atutor iskopiramo u <u>c:/windows/Program</u> Files/xampp/htdocs. Ovaj direktorij je u stvari osnovni direktorij u kojem web server Apache ocekuje fajlove koje ce prikazati u browseru na nas zahtev. Da podsetimo, ako web aplikacije koristimo na lokalnom kompjuteru ona je njihova adresa kreirana po sledecem kriteriju: <u>http://127.0.0.1/naziv-direktorija-aplikacije</u>

Broj 127.0.0.1 se koristi kao znak da se aplikacija nalazi na lokalnom kompjuteru, a u nasem slucaju ce naziv biti atutor nakon ovog broja posto smo aplikaciju prethodno iskopirali u lokaciju u kojoj web browser trazi datoteke koje ce da prikaze u browseru. U slucaju da su te datoteke programi pisani npr. u programskom jeziku PHP onda ce se ti programi izvrsiti u samom browseru. Ako koristimo operativni sistem Linux onda celi raspakovani folder atutor treba iskopirati u /...... Instalacija programa Atutor je veoma jednostavna, pristupacna i za osobe sa invaliditetom i veoma kratko traje sto nam omogucava da za veoma kratko vreme osposobimo nas kompjuter za koriscenje Atutora. Da bi Atutor mogao da cuva kurseve potrebno je da prethodno kreiramo direktorij koji mozemo npr. nazvati kursevi. Ako koristimo GNU/Linux mozemo da koristimo direktorij npr. /home/svetlana/kursevi, a ako se u skoli na nekim kompjuterima koristi operativni sistem Windows onda se on moze kreirati kao npr. <u>c:/kursevi.</u> Nakon toga mozemo zapocenmo instalaciju Atutora tako sto cemo u nasem Browseru da upisemo:

## http://127.0.0.1/atutor

Upisom ove adrese smo dali web serveru komandu da nam pokaze osnovnu datoteku u lokaciji <u>http://127.0.0.1/atutor.</u>

Instalacija se programa Atutor se obavlja u sedam koraka koje cemo opisati u narednom tekstu. S obzirom da program Atutor nije prethodno instaliran mi cemo u nasem browseru videti pocetak izvrsavanje komande za instalaciju programa Atutor., koja se ocituje u browseru tako sto cemo videti ekran sa sledecim prikazom:

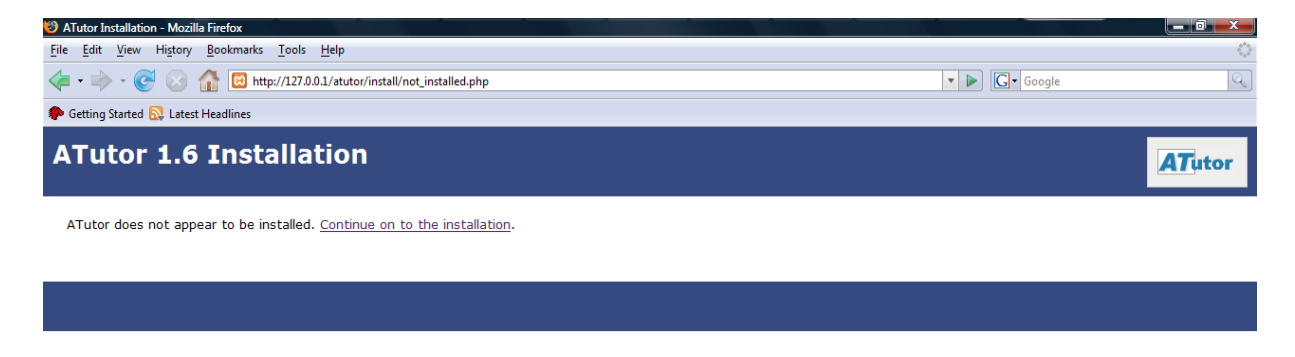

Nakon toga kliknemo na <u>Continue on to the installation</u> sto ce nam prikazati novi ekran u kojem sistem ispituje da li ispunjeni svi preduslovi za instalaciju Atutora. Ukoliko smo instalirali XAMPP prema prethodnom uputstvu instalacioni program za Atutor ce nam prikazati ekran kao na slici:

| Edit View Hirtony Bookmarkr Took      | Halp                                           |                                       |          |               |       |
|---------------------------------------|------------------------------------------------|---------------------------------------|----------|---------------|-------|
|                                       | - <u>n</u> eip                                 |                                       |          |               |       |
| • 🗼 • 🥑 🐼 🚮 🖻 http://127              | 0.0.1/atutor/install/index.php                 |                                       |          | ▼ ▶ G• Google |       |
| Setting Started 🔂 Latest Headlines    |                                                |                                       |          |               |       |
| TULOT 1.0 INStant                     |                                                |                                       |          |               | ATuto |
|                                       |                                                |                                       |          |               |       |
| Volcome to the ATutor Install         | - ti                                           |                                       |          |               |       |
| his process will step you through you | ur ATutor installation or upgrade.             |                                       |          |               |       |
| uring this process be sure not to use | your browser's Refresh or Reload feature as it | t may complicate the installation pro | OCESS.   |               |       |
| afore you continue you may want to    | review the ATuter Handheak for more detailed   | Linetructions                         |          |               |       |
|                                       | Teview the Araco Handbook for more detailed    | instructions.                         |          |               |       |
| ease review the requirements below    | before proceeding.                             |                                       |          |               |       |
|                                       | File Integrity                                 | Detected                              | Status   |               |       |
|                                       | Case Sensitivity                               | Ignored                               | status   |               |       |
|                                       | PHP Options                                    | Detected                              | Status   |               |       |
|                                       | PHP 4.3.0+                                     | 5.2.5                                 | ×        |               |       |
|                                       | zlib                                           | Enabled                               | <b>v</b> |               |       |
|                                       | mbstring                                       | Enabled                               | <b>~</b> |               |       |
|                                       | mysql                                          | Enabled                               | ✓        |               |       |
|                                       | <pre>safe_mode = Off</pre>                     | Off                                   | ✓        |               |       |
|                                       | file_uploads = On                              | On                                    | ✓        |               |       |
|                                       | upload_max_filesize >= 2 MB                    | 32M                                   | <b>~</b> |               |       |
|                                       | post_max_size >= 8 MB                          | 16M                                   | ~        |               |       |
|                                       | sessions                                       | Enabled                               |          |               |       |
|                                       | session.save path                              | v<br>Directory Writeable              |          |               |       |
|                                       | , in include path                              | Enabled                               | ¥        |               |       |
|                                       | MySOL Options                                  | Detected                              | Status   |               |       |
|                                       |                                                |                                       |          |               |       |
|                                       | MySOL 4.1.10+                                  | Found Version 5.0.51                  | <b>~</b> |               |       |
|                                       | MySQL 4.1.10+                                  | Found Version 5.0.51                  | ✓        |               |       |

Da bi nastavili sa instalacijom programa Atutor potrebno je da kliknemo na dugme Install, koje ce nakon izvrsene provere preduslova za instalaciju programa Atutor da zapocne izvrsavanje same instalacije. Na pocetku instalacije ce nas program najpre upitati da li smo saglasni sa odrednicama GPL licence koja garantuje slobodu softvera i nasu saglasnost sa GPL licencom. Iako je vecin korisnika navikla da ne cita sadrzaj licence veoma je vazno iz pedagoskih i drugih razloga da se ucenici upoznaju sa sadrzajem licence kako bi bili svesni sirine ovlascenja koju im garantuje ova licenca.

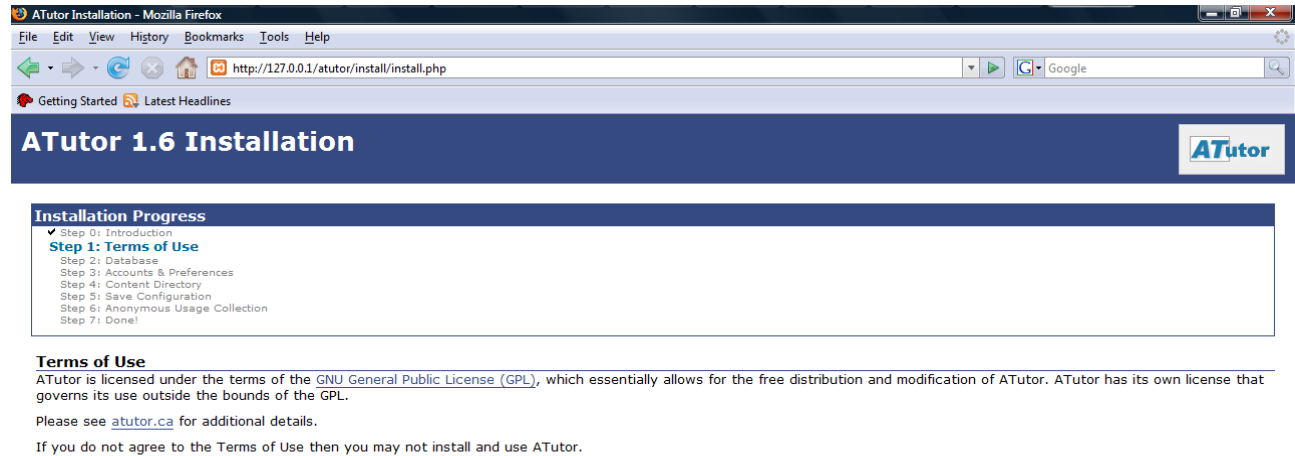

I Agree - I Disagree

Nakon klika na dugme I agree instalacioni program za Atutor ce nam prikazati sledeci ekran:

| 3 ATutor Installation - Mozilla Firefox                                                                         |              |                                       |
|----------------------------------------------------------------------------------------------------|--------------|---------------------------------------|
| <u>File Edit View History Bookmarks Tools Help</u>                                                              |              | <u> </u>                              |
| < • 🗼 - 💽 🛞 🏠 🖾 http://127.0.0.1/atutor/install/install.php                                                     | • D G•       | Google                                |
| 🌪 Getting Started 🔂 Latest Headlines                                                                            |              |                                       |
|                                                                                                    |              | · · · · · · · · · · · · · · · · · · · |
|                                                                                                    |              |                                       |
| Installation Progress                                                                                           |              |                                       |
| ✓ Step 1: Terms of Use                                                                                          |              |                                       |
| Step 3: Accounts & Preferences                                                                                  |              |                                       |
| Step 4: Content Directory<br>Step 5: Save Configuration                                                         |              |                                       |
| Step 6: Anonymous Usage Collection<br>Step 7: Done                                                              |              |                                       |
|                                                                                                    |              |                                       |
| Database                                                                                                    |              |                                       |
| Please enter your database information:                                                                         |              |                                       |
| * Databace Hostname                                                                                             | 1            |                                       |
| Hostname of the database server. Default: localhost                                                             | localnost    |                                       |
|                                                                                                    |              | -                                     |
| The port to the database server. Default: 3306                                                                  | 3306         | E                                     |
| de Dacha hann an Anna an Anna an Anna an Anna an Anna an Anna an Anna an Anna an Anna an Anna an Anna an Anna a |              |                                       |
| The username to the database server.                                                                            | svetlana     |                                       |
| departed and proceeded                                                                                          |              |                                       |
| The password to the database server.                                                                            | moja-lozinka |                                       |
|                                                                                                    |              | -                                     |
| * Database Name:<br>The name of the database to use. It will be created if it does not exist.                   | atutor       |                                       |
| Default: atutor                                                                                                 |              |                                       |
| 2 Table Prefix:                                                                                                 | AT           |                                       |
| The prefix to add to table names to avoid conflicts with existing tables.                                       | AI_          |                                       |
| Default: AT_                                                                                                    |              |                                       |
|                                                                                                    |              |                                       |
| Next »                                                                                                    |              |                                       |
|                                                                                                    |              | -                                     |
| Done                                                                                                    |              |                                       |

Atutor ce automatski upisati vrednosti za polja Database Hostname, Database Port, Database Name i Table Prefix. (ako smo bazi podataka za atutor dalidrugo ime onda je vazno napisati to drugo ime umesto atutor koju je automatski upisao instalacioni program za Atutor.) U polje Database Username trebamo da upisemo ime korisnika, koji mora biti identican sa onim sto je upisano u programu phpMyAdmin ( u nasem slucaju svetlana) kao i lozinku koja mora biti identicna sa onom koja je upisana u programu phpMyAdmin. Nakon toga kliknemo na dugme Next sto naredjuje instalacionom programu da kreira sve tabele u bazi podataka o cemu nas on obavesti tako sto nam prikaze ekran sa kompletnom listom kreiranih tabela u bazi podataka atutor. Posto je ovaj ekran informativnog tipa potrebno je samo da kliknemo na dugme Next da bi nastavili sa instalacijom.

| ATutor Installation - Mozilla Firefox                                                                        |                |  |
|----------------------------------------------------------------------------------------------------|----------------|--|
| Edit View History Bookmarks Tools Help                                                                       |                |  |
| 🛛 🔹 📚 🕼 🖾 http://127.0.0.1/atutor/install.jhp                                                                | 🔹 🕨 💽 🕻 Google |  |
| Getting Started 🔂 Latest Headlines                                                                           |                |  |
| Iable Al_course_enroliment created successfully.                                                             |                |  |
| <ul> <li>Table AT_course_stats created successfully.</li> </ul>                                              |                |  |
| <ul> <li>Table AT_courses created successfully.</li> </ul>                                                   |                |  |
| <ul> <li>Table AT_tag_topics created successfully.</li> </ul>                                                |                |  |
| <ul> <li>Table Al_rad_entries dealed successfully.</li> <li>Table Al_feeds received successfully.</li> </ul> |                |  |
| <ul> <li>Table AT file storage groups created successfully.</li> </ul>                                       |                |  |
| <ul> <li>Table AT_files created successfully.</li> </ul>                                                     |                |  |
| <ul> <li>Table AT_files_comments created successfully.</li> </ul>                                            |                |  |
| <ul> <li>Table AT_folders created successfully.</li> </ul>                                                   |                |  |
| Iable AI_rorums created successfully.     Table AI_forums     accessed created cuscessfully.                 |                |  |
| Table AT forums_accessed related successfully.     Table AT forums_accessed related successfully.            |                |  |
| <ul> <li>Table AT forums groups created successfully.</li> </ul>                                             |                |  |
| <ul> <li>Table AT_forums_subscriptions created successfully.</li> </ul>                                      |                |  |
| <ul> <li>Table AT_forums_threads created successfully.</li> </ul>                                            |                |  |
| <ul> <li>Table AT_glossary created successfully.</li> </ul>                                                  |                |  |
| Table A1_groups created successfully.     Table A1_groups members created successfully.                      |                |  |
| Table AT_groups_members dealed successfully.     Table AT_groups_types created successfully.                 |                |  |
| <ul> <li>Table AT handbook notes created successfully.</li> </ul>                                            |                |  |
| <ul> <li>Table AT_instructor_approvals created successfully.</li> </ul>                                      |                |  |
| <ul> <li>Table AT_languages created successfully.</li> </ul>                                                 |                |  |
| <ul> <li>Table AT_links_categories created successfully.</li> </ul>                                          |                |  |
| Table AI_links created successfully.     Table AI_links created successfully.                                |                |  |
| Table AT_margaage_pages cleated successiony.     Table AT_margaage_list resided successiony.                 |                |  |
| Table AT members created successfully.                                                                       |                |  |
| <ul> <li>Table AT_member_track created successfully.</li> </ul>                                              |                |  |
| <ul> <li>Table AT_messages created successfully.</li> </ul>                                                  |                |  |
| <ul> <li>Table AT_messages_sent created successfully.</li> </ul>                                             |                |  |
| <ul> <li>Table AT_modules created successfully.</li> </ul>                                                   |                |  |
| Table AT_news created successfully.                                                                          |                |  |
| Table AT mail gueue created successfully.                                                                    |                |  |
| <ul> <li>Table AT polls members created successfully.</li> </ul>                                             |                |  |
| <ul> <li>Table AT_related_content created successfully.</li> </ul>                                           |                |  |
| <ul> <li>Table AT_reading_list created successfully.</li> </ul>                                              |                |  |
| <ul> <li>Table AT_external_resources created successfully.</li> </ul>                                        |                |  |
| Table AT tests created successfully.     Table AT tests created successfully.                                |                |  |
| Table AT_tests_answers created successfully.     Table AT_tests_answers created successfully.                |                |  |
| <ul> <li>Table AT tests questions created successfully.</li> </ul>                                           |                |  |
| <ul> <li>Table AT_tests_questions_assoc created successfully.</li> </ul>                                     |                |  |
| <ul> <li>Table AT_tests_questions_categories created successfully.</li> </ul>                                |                |  |
| <ul> <li>Table AT_tests_results created successfully.</li> </ul>                                             |                |  |
| Table AI_themes created successfully.     Table AI_users engine seesfully.                                   |                |  |
| Table AT_users_onume created successfully.     Table AT_language_text_rested successfully.                   |                |  |
| - robe re_ininguage_text active statessiony.                                                                 |                |  |
|                                                                                                    |                |  |
| Next x                                                                                                    |                |  |
| Next »                                                                                                    |                |  |
|                                                                                                    |                |  |

Nakon kreiranja tabela Atutor ce nam prikazati ekran u kojem ce od nas zatraziti da kreiramo administratorski nalog. U polje Administrator username upisemo username pod kojim ce se administrator prijavljivati u sistem. Obicno se koristi rec admin kao u nasem slucaju, ali je moguce koristiti bilo koju drugu rec. U polje Administrator Password treba da upisemo lozinku, koja ce biti upotrebljena za prijavljivanje administratora u sistem. U polja Administrator Email, Contact Email i Email treba upisati realniu email adresu kako bi sistem mogao da salje sistem administratoru sistemske poruke. U polje Sitename je potrebno upisati naziv kakav ce imati nasa instalacija. Ukoliko je instalacija izvrsena na serveru skole naslov moze biti sa nazivom skole ili tipom nastave i edukativnog sadrzaja koji se nalazi u Atutoru, doku primeru lokalne instalacije naziv instalacije moze imati prema licnom izboru kao u nasem slucaju. Vrlo vazno je napomenuti da se instalacija

| Anator Installation - Mozilla Fifeto | *                                                                                                    |                                                                                                    |              |      |
|--------------------------------------|----------------------------------------------------------------------------------------------------|----------------------------------------------------------------------------------------------------|--------------|------|
| <u>File Edit View History B</u> ook  | marks <u>T</u> ools <u>H</u> elp                                                                                            |                                                                                                    |              | 0    |
| < - 🌳 • 🧭 🛞 🏠                        | >>>>>>>>>>>>>>>>>>>>>>>>>>>>>>>>>>>>>>                                                                                      |                                                                                                    | 🔹 🕨 💽 🕻 Goog | le 🔍 |
| Ҏ Getting Started 🔂 Latest Headli    | nes                                                                                                    |                                                                                                    |              |      |
|                                      | The Super Administrator account is used for managing AT Administrators each with their own privileges and roles. A          | utor. The Super Administrator can also create addition<br>dministrator accounts cannot enroll in courses. | nal          | *    |
|                                      | *Administrator Username:<br>May contain only letters, numbers, or underscores.                                              | admin                                                                                                    |              |      |
|                                      | *Administrator Password:                                                                                                    | moja-lozinka                                                                                              |              |      |
|                                      | * Administrator Email:                                                                                                    | svetlana@gmail.com                                                                                        |              |      |
|                                      | Burt                                                                                                    | am Droforon cor                                                                                           |              |      |
|                                      | *Site Name:<br>The name of your course server website.<br>Default: <u>Course Server</u>                                     | Svetlanini kursevi                                                                                        |              |      |
|                                      | *Contact Email:<br>The email that will be used as the return email when need                                                | svetlana@gmail.com                                                                                        |              |      |
|                                      | <b>? Optional 'Home' URL:</b><br>This will be the URL for the 'Home' link in the Public Area.<br>have this link not appear. | Leave empty to                                                                                            |              | E    |
|                                      | Per                                                                                                    | sonal Account                                                                                             |              |      |
|                                      | You will need a personal account to view and create cour                                                                    | ses.                                                                                                    |              |      |
|                                      | <b>*Username:</b><br>May contain only letters, numbers, and underscores.                                                    | svetlana                                                                                                  |              |      |
|                                      | *Password:                                                                                                    | moja-lozinka                                                                                              |              |      |
|                                      | *Email:                                                                                                    | svetlana@gmail.com                                                                                        |              |      |
|                                      | * First Name:                                                                                                    | Svetlana                                                                                                  |              |      |
| Deere                                |                                                                                                    |                                                                                                    |              |      |

nastaviti dok se ne ispune polja koja su oznacena zvezdicom. Nakon ispunjavanja svih polja sledeci korak je odredjivanje lokacije gde ce Atutor da cuva sadrzaj u koji cemo da unosimo u Atutor. Potrebno je da ova lokacija bude oslobodjena ogranicenja upisivanja datoteka i sadrzaja kako bi Atutor mogao da nesmetano upisuje sadrzaj u ovu lokaciju. U nasem slucaju smo u skolskoj instalaciji (neslobodnog) operativnog sistema Windows upisali da je lokacija za sadrzaj u <u>c:\kursevi</u>. Ukoliko definisete ovu lokaciju u GNU/Linuxu potrebno je da obezbedite da ova lokacija ima dozvole citanja i pisanja kako bi sistem Atutor mogao u nju da cuva podatke koje unosimo.

| S ATutor Installation - Mozilla Firefox                                                                                                    |          |
|----------------------------------------------------------------------------------------------------|----------|
| Eile Edit View Higtory Bookmarks Iools Help                                                                                                    | <u>ن</u> |
| 👍 • 🔶 · 🚱 🏠 🖾 http://127.0.0.1/atutor/install/install.php                                                                                                    | Q)       |
| 🗭 Getting Started 🔂 Latest Headlines                                                                                                    |          |
| ATutor 1.6 Installation                                                                                                    | ATutor   |
| Installation Progress                                                                                                    |          |
| ✓ Step 0: Introduction ✓ Step 1: Terms of Use ✓ Step 2: Database                                                                                                    |          |
| Step 3: Accounts & Preferences     Step 4: Content Directory                                                                                                    |          |
| Step 5: Save Configuration<br>Step 6: Anonymous Usage Collection<br>Step 7: Donal                                                                                                    |          |
|                                                                                                    |          |
| Content Directory                                                                                                    |          |
| Content Directory<br>Please specify where the content directory should be. The content directory stores all of the courses' files. As a security measure, the content<br>directory should be placed <i>outside</i> of your ATutor installation (for example, to a non-web-accessible location that is not publically available). | it       |
| On a Windows machine, the path should look like <u>C:\content</u> , while on Unix it should look like /var/content.                                                                                                    |          |
| The directory you specify must be created if it does not already exist and be writeable by the webserver. On Unix machines issue the comman<br>chmod a+rwx content, additionally the path may not contain any symbolic links.                                                                                                    | d        |
| C:\kursevi                                                                                                    |          |
|                                                                                                    |          |
| Next »                                                                                                    |          |
|                                                                                                    |          |
|                                                                                                    |          |
|                                                                                                    |          |
|                                                                                                    |          |
| Done                                                                                                    |          |

Klikom na Dugme Next prelazimo u sledeci ekran u kojem Atutor cuva konfiguraciju instalacije

| 🕹 ATutor Installation - Mozilla Firefox                                                                                                    |                |                |
|----------------------------------------------------------------------------------------------------|----------------|----------------|
| <u>File Edit View History Bookmarks Tools H</u> elp                                                                                                    |                | 0              |
| 👍 🔹 🧼 🛛 🕑 🙆 🔯 http://127.0.0.1/atutor/install/install.php                                                                                                    | 🔹 🕨 💽 🗸 Google | Q              |
| 🌮 Getting Started 🔂 Latest Headlines                                                                                                    |                |                |
| 🔅 Loading 🕃 🖸 ATutor Installation 🔹                                                                                                    |                | •              |
| ATutor 1.6 Installation                                                                                                    |                | <b>AT</b> utor |
| Installation Progress  Shap 0: Introduction Shap 1: Terms of Use Shap 2: Database Shap 3: Accounts 8 Preferences Shap 3: Accounts 8 Preferences Shap 4: Content Directory Step 5: Save Configuration Shap 5: Accounting Collection |                |                |
| Save Configuration                                                                                                    |                |                |
| <ul> <li>✓ Feedback         <ul> <li>/include/config.inc.php is writeable.</li> <li>Data has been saved successfully.</li> </ul> </li> </ul>                                                                                       |                |                |
| Next »                                                                                                    |                |                |

Nakon instalacije Atutor ce napraviti mali izvestaj o tehnickim karakteristikama sistema na kojem je instaliran Atutor sto ce pomoci programerima koji se bave razvojem Atutora da znaju koje verzije koriste korisnici Atutora te da se po potrebi prijavi adresa na kojoj je napravljena instalacija Atutora kako bi se vrsila evidencija Atutor instalacija i po potrebi videli razni nacini upotrebe Atutora te lakse realizovala tehnicka podrska za uspesu upotrebu Atutora. Ukoliko zelite da se prijavi sajt vase skole odnosno adresa na kojoj je instaliran Atutor potrebno je da klikom oznacite cetverougaonik u Optional Link/Include this URL as well. To ce omoguciti da se vasa instlacija Atutiora registruje kod programera koji se bave razvojem ovog sistema. Registracija je besplatna i ne namece nikakve obaveze prema onima koi upravljaju sistemom. Ekran na kojem se vidi informacija koju Atutor sakupi izgleda ovako:

| ATutor Installation - Mozilla Firefox                                                                                                    |                                                                                                    |        |
|----------------------------------------------------------------------------------------------------|----------------------------------------------------------------------------------------------------|--------|
| <u>File Edit View History B</u> ookmarks <u>T</u> ools <u>H</u> e                                                                                                    | lp                                                                                                    | 0      |
| <ul> <li>- C</li> <li>- Mathematical Action of the second second secon</li></ul> | atutor/install.php 🔹 🕨 💽 - Google                                                                                                    | 9      |
| 🌮 Getting Started 🔂 Latest Headlines                                                                                                    |                                                                                                    |        |
| ATutor 1.6 Installati                                                                                                    | on                                                                                                    | ATutor |
| Installation Progress<br>> Step 0: Introduction<br>> Step 1: Terms of Use<br>> Step 2: Database<br>> Step 2: Database<br>> Step 4: Content Directory<br>> Step 4: Content Directory<br>> Step 5: Save Configuration<br>Step 6: Anonymous Usage Collection<br>Step 7: Done!<br>Anonymous Usage Collection<br>The following informatio<br>suit the needs of the co                                                                                                    | n to the atutor.ca server anonymously? The information we gather helps us plan our development resources to better<br>ommunity. You may optionally choose to send the URL of your ATutor installation. |        |
| ATutor Version:                                                                                                    | 1.6 (build r7275 - 2008-02-05 14:33:02)                                                                                                    |        |
| Operating System:                                                                                                    | Windows NT 6.0 build 6000 i586                                                                                                    |        |
| Web Server:                                                                                                    | Apache/2.2.6 (Win32) DAV/2 mod_ssl/2.2.6 OpenSSL/0.9.8g mod_autoindex_color PHP/5.2.5                                                                                                    |        |
| PHP Version:                                                                                                    | 5.2.5                                                                                                    |        |
| MySQL Version:                                                                                                    | 5.0.51                                                                                                    |        |
| ? Optional URL:                                                                                                    | http://127.0.0.1/atutor/<br>☑Include this URL as well.                                                                                                    |        |
|                                                                                                    | Next »                                                                                                    |        |

Klikom na dugme Next se zavrsava instalacija i Atutor prikazuje zavrsni ekran kojim nas obavestava da je instalacija zavrsena. Veoma je vazno da se izbrise direktorij /install kako je navedeno u ovom ekranu te da se za datoteku config.inc.php omoguci samo d amoze da se cita, ne i upisuje kao se nebi neovlasceno u nju upisivali parametri koji mogu da onemoguce pristup sistemu i onemoguce pristup edukativnom sadrzaju.

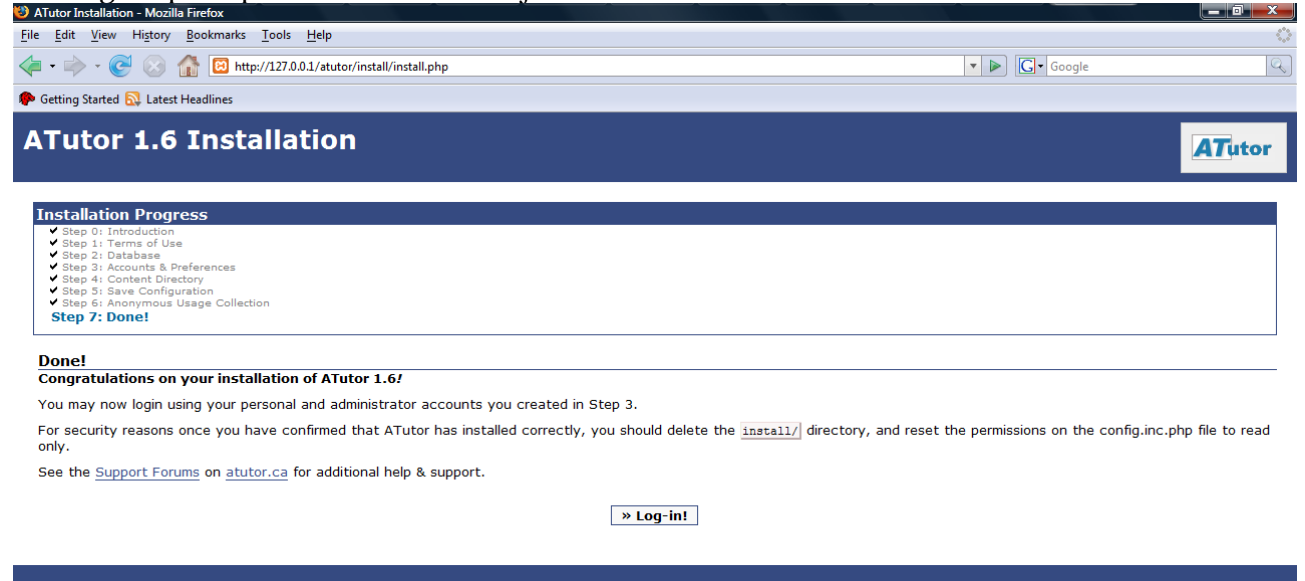

Klikom na dugme nakon brisnaja direktorija /install i ogranicavanja dozvola za datoteku config.inc.php potrebno je kliknuti na dugme Login/in! i tada uci u sistem po prvi put kako bi zapoceli kreiranje edukativnog sadrzaja i ucinili gapristupacnim za sve ukljucujuci i osobe sa invaliditetom.

Kad to uradimo na nasem ekranu ce biti prikazana pocetna strana sistema Atutor koja u nasem slucaju izgleda ovako:

| 🕹 Svetlanini kursevi : Login - Mozilla Firefox                                         |                                                                                                    |                  |
|----------------------------------------------------------------------------------------|----------------------------------------------------------------------------------------------------|------------------|
| <u>File Edit View History Bookmarks Tools H</u> elp                                    |                                                                                                    | <u> </u>         |
| <ul> <li> <ul> <li></li></ul></li></ul>                                                | Soogle                                                                                                    | Q                |
| ₽ Getting Started SL Latest Headlines                                                  |                                                                                                    |                  |
| Svetlanini kursevi                                                                     | Search Help                                                                                                    |                  |
| Login Register Browse Courses                                                          |                                                                                                    | login   register |
| <u>Svetlanini kursevi</u> > Login<br>Login                                             |                                                                                                    | b Login          |
| Login                                                                                  | New User                                                                                                    |                  |
| Enter the Login Name and Password you chose when you first registered with the system. | If you do not have an account on this system, please create a new account<br>by clicking on the Register Button below. |                  |
| Login Name or Email<br>admin<br>Password<br>****                                       |                                                                                                    |                  |
| Login                                                                                  | Register                                                                                                    |                  |

Web site engine's code is copyright © 2001-2007 ATutor®. <u>About ATutor</u>. For guidance on using ATutor see the official <u>ATutor Handbook</u>.

Atutor je spreman za prijavljivanje i upotrebu

## Instalacija programa TikiWiki

TikiWiki je program koji je dobio ime po boginji plodnosti Tiki u indonežanskoj kulturi. Ovo ime objašnjava koncepciju ovog paketa. Naime, jedan od ciljeva ovog paketa je njegova multifunkcionalnost. Ovaj paket ima u sebi mogućnost kreiranja foruma, četa, mailing liste, bloga, sajta i raznih drugih oblika radnih prostora i kreiranja i definisanja unesenog sadržaja. TikiWIki se odlikuje velikom fleksibilnosti i mogućnostima modifikacije kao i uključivanja i isključivanja pojedinih funkcija te vrlo opsežnog podešavanja prema potrebama korisnika.

Univerzitet u Barseloni je primenio TikiWiki u obrazovnom radu sa studentima i u njihovom istraživanju so došli do zaključka da je povećan nivo refleksivnog učenja i da su studenti znatno poboljšali nivo sticanja znanja koristeći TikiWiki. ve podatke koji se unesu u sam TikiWiki bilo da su tekst, slike, binarne datoteke, kreirane tabele i dokumenti se čuvaju u bazi, a način kreiranja izgleda je definisan CSS tako da se može napraviti da bude pristupačan za osobe sa invaliditetom.

| 127.0.0.1 / localhost   phpMyAc                                                                                                    | lmin 2.11.0 - Mozilla Firefox                                                                                                    | _ <b>2</b>                                                                                                    | ×    |
|----------------------------------------------------------------------------------------------------|----------------------------------------------------------------------------------------------------|----------------------------------------------------------------------------------------------------|------|
| <u>F</u> ile <u>E</u> dit ⊻iew Hi <u>s</u> tory <u>B</u> ook                                                                              | kmarks <u>T</u> ools <u>H</u> elp                                                                                                    | 4                                                                                                    | 3    |
| < - 🔶 - 🤡 🏠                                                                                                    | http://127.0.0.1/phpMyAdmin/                                                                                                    | 🔻 🕨 🔽 fedora 8                                                                                                    |      |
| 🗀 openSUSE 🏾 🏶 Getting Start                                                                                                    | ed 🔂 Latest Headlines 🔂 Neuroscience Gateway 🔂 Inkluzija                                                                                                    |                                                                                                    |      |
| 🚠 Navigation+ 📘 Text Equivaler                                                                                                    | nts• 📙 Scripting• 🐐 Style• 🖋 Validators• 🎤 Tools• 🚍 Keyboard• 🔞 Options•                                                                                                    | 🜏 Zoom In 🛛 100% 🔍 Zoom O                                                                                                    | ut   |
| Navigation* El Text Equivalen     PhpMyAdmin     O    E    O    O     Information schema (17)     mysql (18)     Please select a database | tts- Scripting- A Style- Validators- roots Keyboard Options-<br>Iocalhost Server version: 5.0.45 Protocol version: 10 Server: tocalhost via UNIX socket User: root@localhost MySQL charset: UTF-8 Unicode (utf8) MySQL connection collation: utB_general_ci | <ul> <li>k 200m in 100% &amp; 200m of</li> <li>k 200m of 100%</li> <li>k 200m of 100%</li> <li>k 200m of 1</li></ul> | J.T. |
|                                                                                                    | Export     Import                                                                                                    | php <mark>MyAdmin</mark>                                                                                                    |      |

kreiranje baze tikiwiki kao preduslov instalacije

Pre instaliranja programa TikiWiki potrebno je u programu phpMyAdmin kreirati bazu podataka koja se u našem slučaju zove tikiwiki, koja je kreirana sa utf8\_general\_ci kodnim rasporedom kako bi se u nju mogao unositi ćirilični tekst. Nakon kreiranja baze i preuzimanja arhive sa sajta projekta Tikiwiki potrebno je arhivu raspakovati i iskopirati u /htdocs lokaciju tako da je web server može prepoznati i pokrenuti instalacioni proces. Direktorijum sa tikiwiki datotekama treba pripremiti za instalaciju tako što ćemo promeniti njegove dozvole tako da se u njih može upisivati kako bi se izvršila instalacija. U GNU/Linux sistemu se to može učinitiputem upravljača datoteka Konqueror koji se pokrene sa administratorskim privilegijama. Kad desnim klikom na naziv direktorija tikiwiki aktiviramo mogućnost promene dozvola trebamo podesiti dozvole tako da izgleda kao na ovoj slici:

| 🔄 Propertie:     | s for tikiwiki-1.9.                             | 9 - Konqueror     | Ť                 | ?                |       | ٢. |
|------------------|-------------------------------------------------|-------------------|-------------------|------------------|-------|----|
| General          | <u>P</u> ermissions                             | <u>M</u> eta Info | <u>S</u> hare     | S <u>h</u> aring | ]     |    |
| Access           | Permissions —                                   |                   |                   |                  |       |    |
| O <u>w</u> ner:  | Can View & M                                    | odify Content     | :                 |                  | •     |    |
| Gro <u>u</u> p:  | Can View & M                                    | odify Content     | :                 |                  | -     |    |
| O <u>t</u> hers: | Can View & M                                    | odify Content     | :                 |                  | -     |    |
|                  | Only owner can rename and delete folder content |                   |                   |                  |       |    |
|                  |                                                 |                   | A <u>d</u> vanced | Permission       | IS    |    |
| Ownersh          | _ Ownership                                     |                   |                   |                  |       |    |
| User:            | marko                                           |                   |                   |                  |       |    |
| Group:           | 1000                                            |                   |                   |                  |       |    |
| X Apply          | changes to all s                                | ubfolders and     | their cont        | ents             |       |    |
|                  |                                                 |                   | ✓ <u>о</u> к      | × <u>c</u>       | ancel |    |

promena dozvola sa omogućivanjem upisivanja

Važno je obratiti pažnju na potrebu da se označi i deo koji omogućava da se promene dozvola primene i na datoteke koje su hijerarhijski ispod početnog direktorija u kojem se nalazi Tikiwiki aplikacija. Nakon toga se pokrene aplikacija upisivanjem adrese u kojoj se nalazi lokacija sa Tikiwiki datotekama koje su pripremljene za instalaciju.

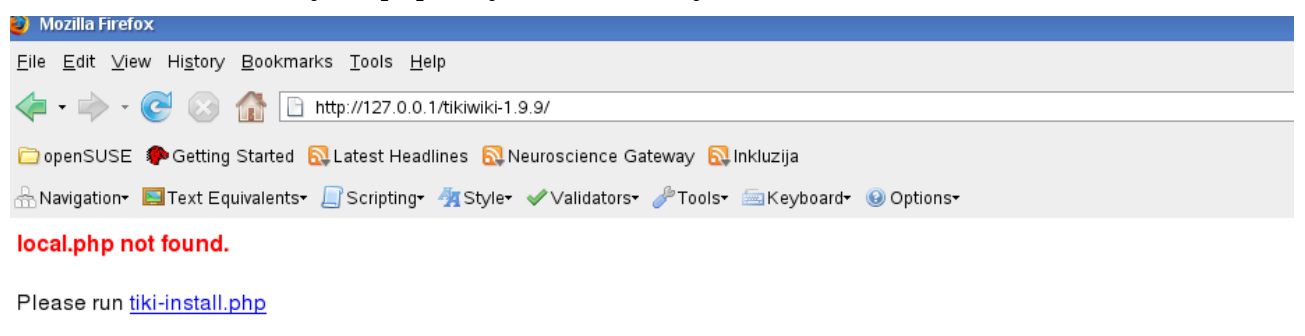

početak instalacije Tikiwiki

Nakon pritiska tiki-install.php pokrenuo se program za instalaciju i prikazao je obrazac za upisivanje korisnika za bazu podataka kao i naziv baze podataka koju smo kreirali pomoću programa phpMyAdmin.

| 🧿 Mozilla Firefox                                                        |                                                                                                    |                                                                                                    | _ 0 ×           |
|--------------------------------------------------------------------------|----------------------------------------------------------------------------------------------------|----------------------------------------------------------------------------------------------------|-----------------|
| <u>F</u> ile <u>E</u> dit <u>∨</u> iew                                   | Hi <u>s</u> tory <u>B</u> ookmarl                                                                                                    | rks <u>T</u> ools <u>H</u> elp                                                                                                    |                 |
| 🦛 • 🔶 • 🌾                                                                | 🛃 🐼 🔂                                                                                                    | http://127.0.0.1/tikiwiki-1.9.9/tiki-install.php 🔹 🕨 🔀 🕇 fedora 8                                                                                                    | Q               |
| 🗀 openSUSE 🧃                                                             | Getting Started 🤓                                                                                                    | 🔂 Latest Headlines 🔂 Neuroscience Gateway 🔂 Inkluzija                                                                                                    |                 |
| 🕂 Navigation+ 📘                                                          | Text Equivalents•                                                                                                    | 📙 Scripting• 🐐 Style• 🖋 Validators• 🥜 Tools• 🔤 Keyboard• 🔞 Options• 🔍 Q Zoom In                                                                                           | 100% 🔍 Zoom Out |
| Tiki in<br>reload<br>Tiki cannot fii<br>Please enter yo<br>Database type | staller v1.9                                                                                                    | 9.9 (a)                                                                                                    |                 |
| Host:                                                                    | localhost                                                                                                    | Hostname or IP for your MySQL database, example: localhost if running in the same machine as tiki<br>If you use SQLte, insert the path and filename to your database file |                 |
| User:                                                                    | milena                                                                                                    | Database user                                                                                                    |                 |
| Password:                                                                | ******                                                                                                    | Database password                                                                                                    |                 |
| Database<br>name:                                                        | base twiking The name of the database where tiki will create tables. You can create the database using mysqladmin, or PHPMyAdmin or ask your hosting service to create a MySQL database. Normally Tiki tables won't conflict with other product names. If you use Gracle, you can put your TNS Name here and leave hostname empty or you override transmes ora and put your SID here and fill your hostname port above. |                                                                                                    |                 |
|                                                                          | Submit Query                                                                                                    |                                                                                                    |                 |

priprema za punu instalaciju upisivanjem naziva baze i korisnika

Nakon upisa podataka potrebno je da kliknemo na dugme Submit Query što će nas dovesti do ekrana koji izgleda ovako:

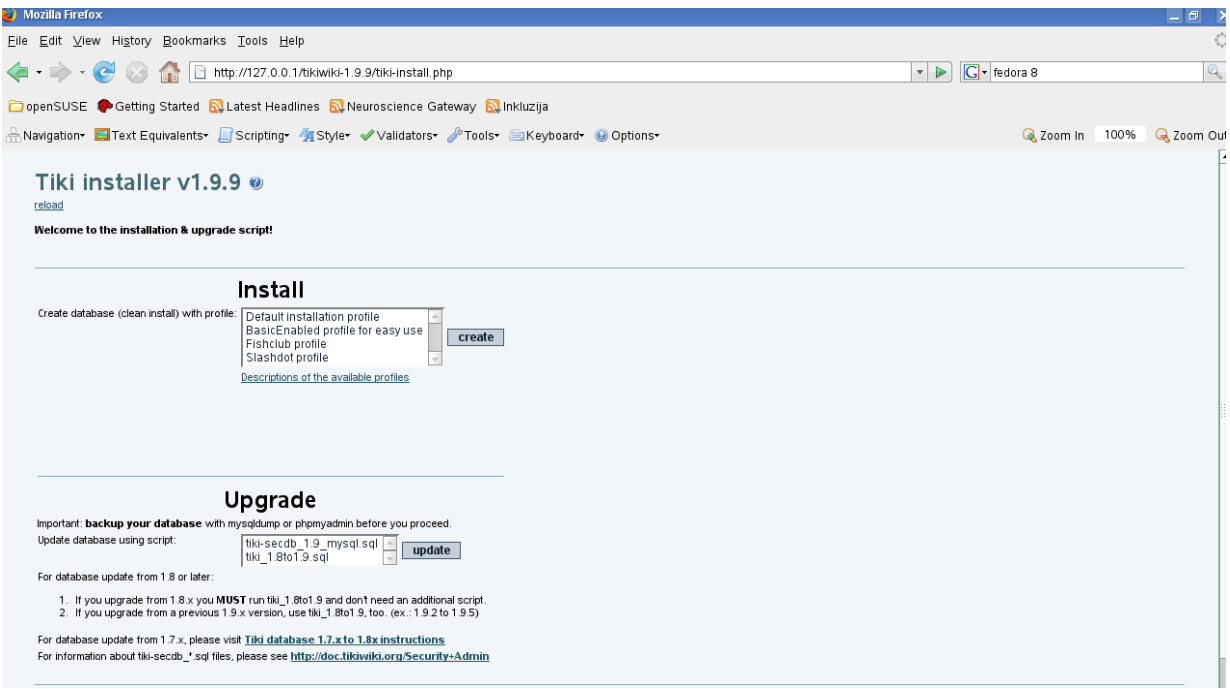

Izbor instalacije odnosno ažuriranja postojeće instalacije

Ovim izborom nam instalacioni program nudi mogućnost izbora nove instalacije odnos ažuriranja postojeće instalacije. Pošto se u našem slučaju radi o potpuno novoj instalaciji treba u delu koji označava instalaciju odabrati Default Installation Profile i kliknuti na dugme Create. Nakon toga će Tikiwiki veoma brzo kreirati tabele u bazi i biti spremna za korišćenje. Tikiwiki će nas izvestititi o eventualnim problemima. S obzirom da je instalacija optimizovana i automatizovana problema neće biti. Potrebno je na dnu nove strane kliknuti na opciju koja nudi da se onemogući postoječa instalacija i krene u stranu za prijavljivanje u Tikwiki. Time je sama instalacija završena, ali je potrebno kreirati administratorski nalog, jer Tikwiki po pretpostavljenoj vrednosti koristi korisničko ime: admin i lozinku: admin. Da bi Tikiwiki funkcionisao obavezno je ove prametre promeniti.

Početna strana sa delom za prijavljivanje po pretpostavljenoj vrednosti izgleda ovako:

| 🥹 : HomePage - Mozilla Firefox                                                                           |                                                                                                    |                  | _ 8 X                                               |  |
|----------------------------------------------------------------------------------------------------|----------------------------------------------------------------------------------------------------|------------------|-----------------------------------------------------|--|
| <u>F</u> ile <u>E</u> dit <u>V</u> iew Hi <u>s</u> tory <u>B</u> o                                       | okmarks <u>T</u> ools <u>H</u> elp                                                                                                    |                  | \$*\$                                               |  |
| <b>∢ ·</b> ⇒ · C ⊗ <b></b>                                                                               | 釃 http://127.0.0.1/tikiwiki-1.9.9/tiki-index.php                                                                                        | • 🕨 🕻 • fedora 8 |                                                     |  |
| 🗀 openSUSE 🏾 🌮 Getting Sta                                                                               | rted 🔂 Latest Headlines 🔂 Neuroscience Gateway 🔂 Inkluzija                                                                              |                  |                                                     |  |
| 🔒 Navigation+ 国 Text Equival                                                                             | ents• 📙 Scripting• 🐴 Style• 🛷 Validators• 🥜 Tools• 🚍 Keyboard• 😣 Options•                                                               | 🔍 Zoon           | m In 🛛 100% 🔍 Zoom Out                              |  |
| This is TikiWiki v1.9.9 - Sirius- © 2002–20                                                              | 007 by the Tiki community Wed 20 of Feb, 2008 [02:26]                                                                                   |                  |                                                     |  |
| Menu Thome<br>Home<br>Carl Anages<br>Unit Home<br>Last Changes<br>Carl Anages<br>Orphan pages<br>Sandbox | HomePage<br>Created by: <u>admin</u> last modification: Wednesday 20 of February, 2008 (02:22:10) by <u>admin</u><br>[source] [history] | <u>چ</u>         | Login<br>use:<br>admin<br>pas:<br>••••••••<br>login |  |
|                                                                                                    |                                                                                                    |                  |                                                     |  |

početna strana za prijavljivanje na kraju instalacije TikiWiki

Nakon prijave u sistem sa pretpostavljenim vrednostima Tikiwiki nas prisiljava da promenimo lozinku za administratorski nalog ispunjavanjem obrasca i klikom na dugme Change (Promeni).

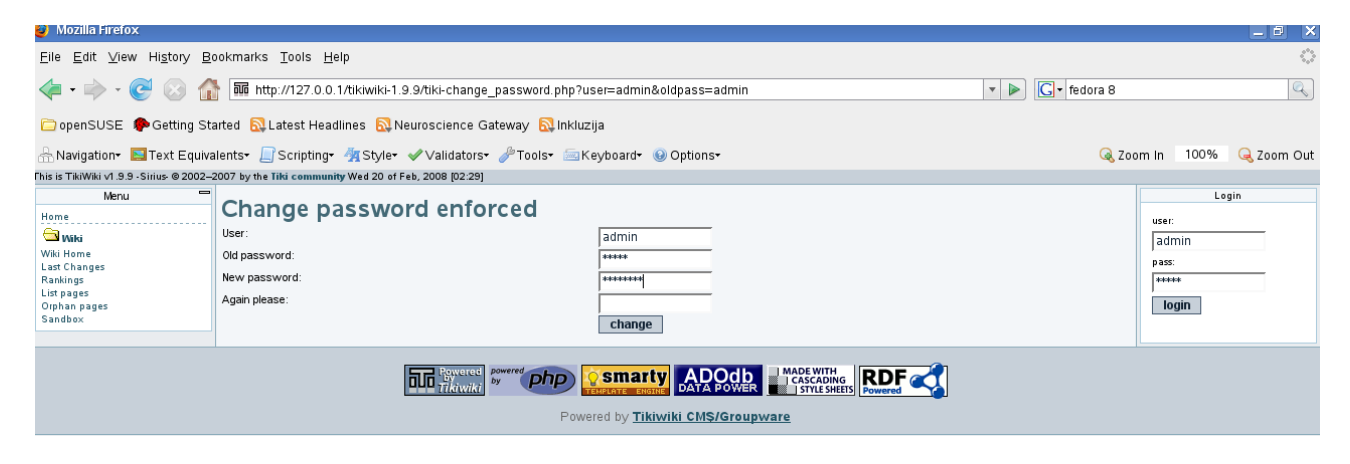

neophodna promena parametara za administratorski nalog

Promenom parametara za administratorski nalog smo spremni za početno koriščenje sistema TikiWiki. Na levoj strani nam se prikazuje celi niz menija. Omogućavanje niza funkcija koje može da ima TikiWiki se vrši tako što se u Admin delu menija na levoj strani ode u Admin Features i označe funkcije koje želimo da koristimo. Funkcije su nabrojane u kolonama, a svaka od funkcija može još dodtano da se podešava.

Omogućavanjem funkcija naš Tikiwiki će da nam omogući da u našem sistemu imamo blog, forum, mailing listu, mali program za tabelarno računanje, program za crtanje, galeriju slika, galeriju datoteka, prikazivanje geografskih mapa, pisanje članaka, biltena, raznih vrsta anketa, kvizova, slanje i primanje email poruka, kreiranje sajtova wiki strana itd.

Korisnici mogu da se grupišu razne vrste grupa i da svaka ima svoje funkcije te da se tako planiraju razni nivoi funkcionalnosti ovisno o potrebama učenika koji sačinjavaju posebne grupe i sl. U Tikiwiki se mogu dodatno instalirati moduli koji još dodatno proširuju funkcionalnost sistema te mu omogućavaju čitanje preko mobilng telefona i sl. što može biti posebno značajno u krajevima gde povezanost na internet nije raširena odnosno kada je osobama sa invaliditetom potreban jednostavniji pristup podacima i znanju. Tikiwiki ima mogućnost sinhronizovane komunikacije sa drugim Tikiwiki sistemima što omogućava jednostavnu razmenu podataka i izvora znanja i veću solidarnu podršku školama koje imaju skromnije resurse i kapacitete za realizaciju nastave. Upotreba Tikiwiki sistema je dobro dokumentovana, a načini upotrebe pojedinih funkcija suobjašnjeni video prikazima na sajtu Tikiwiki projekta do kojih se može doći pritiskom na

odgovarajući link u donjem levom delu ispod administratorskog menija u našoj instalaciji Tikiwiki sistema. Bez obzira na veliki broj funkcija Tikiwiki nije težak za učenje i može biti veoma lak i zanimljiv za učenje samim učenicima.

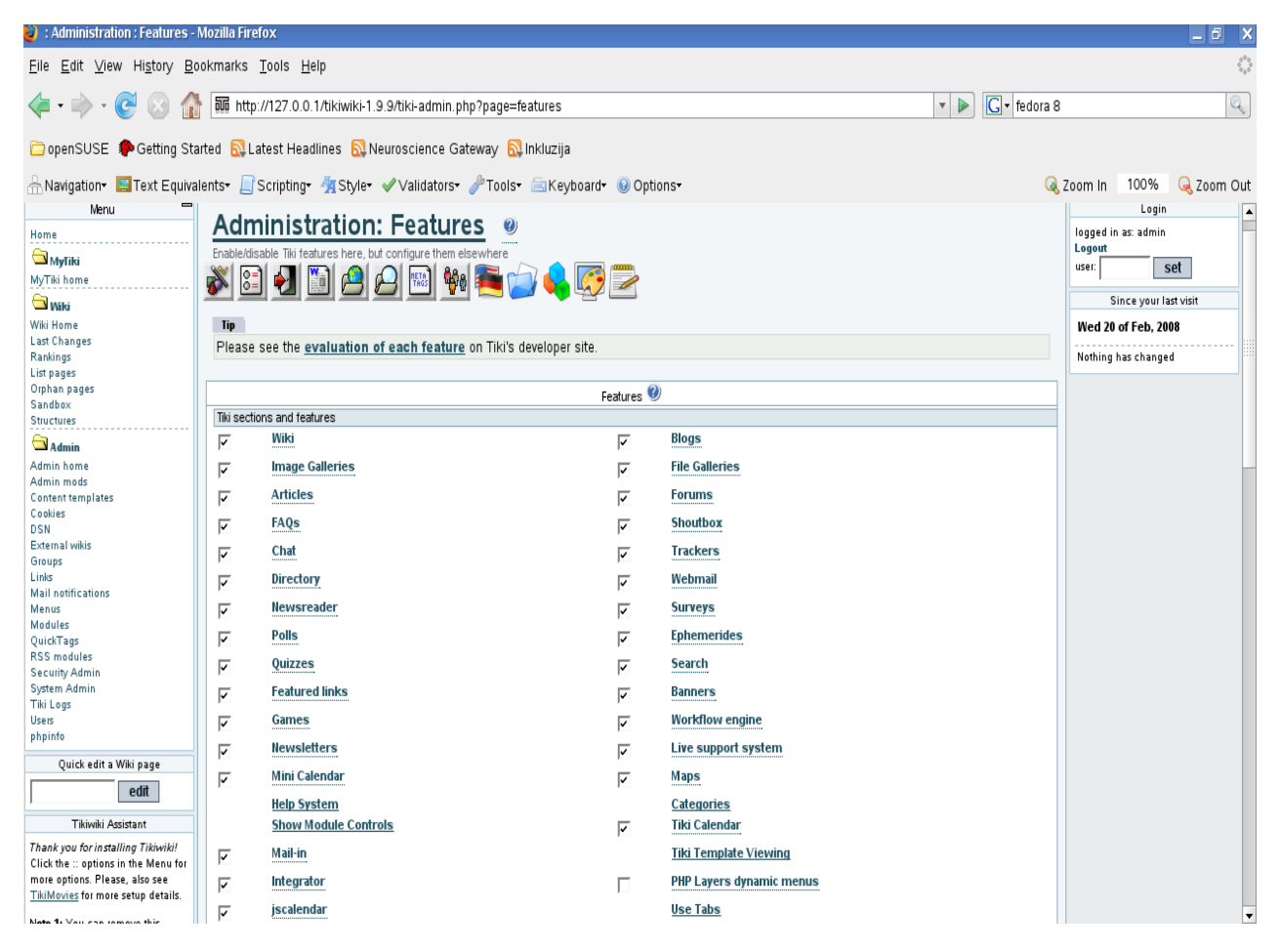

brojne funkcije sistema Tikiwiki čine njegovu važnu osobinu

S obzirom da Tikiwiki prihvaća jednostavnu wiki sintaksu kreiranje svih strana je veoma lako, a ponuđeni broj stilova omogućava vrlo brzo podešavanje vizuelne prezentacije samog sistema. Podešavanje vizuelne prezentacije sistema s eizvršava tako što se najpre klikne u deo koji se zove MyTiki Home u gornjem levom delu iznad Wiki menija, a onda u MyTiki.

Nakon toga je prikazan ekran u kojem se mogu birati Teme i veoma brzo promeniti izgled samog sistema. Nakon promene izgleda i automatskim instaliranjem modula za obrazovni rad naš Tikiwiki može da izgleda sasvim moderno i za veoma kratko vreme spreman da podrži veoma kompleksne zahteve koje škola može da ima. Izlazak iz sistema se obavlja klikom na Log out koji se nalazi u gornjem desnom uglu. Važno je napomenuti da je obavezan izlazak iz sistema pomoću opcije Log Out za odjavljivanje kao bi se onemogućilo da neko neovlašćeno posmatra podatke vezane za nekog učenika koji je zaboravio da uradi Logout. Ovo je posebno važno u situacijama kada se radi o učenicima gde je potrebna izrazita diskrecija informacija vezanih za tog učenika.

# Instalacija programa MediaWiki

Program MediaWiki je softverska platforma na kojoj je zasnovana najveća enciklopedija Wikipedia. Imajući u vidu da Wikipedia ima nekoliko miliona članaka u sebi program MediaWiki je dokazao svoju stabilnost i lakoću upotrebe. Pored enciklopedije Wikipedia program MediaWiki je softverskam platforma za razne druge sajtove univerziteta, programerskih projekata i drugih repozitorija gde je potrebna jednostavnost u radu zbog potrebe da u kreiranju sajta učestvuju i sami posetioci sajta tj. u našem slučaju učenici. Interaktivnost interfejsa i koncepcijska pretpostavka slobode distribucije znanja može da ima dodatne pozitivne pedagoške efekte u samom radu. Kreiranje stranica te njihovo hijerarhijsko organizovanje je veoma jednostavno kao i sama instalacija. Ova koncepcija se očituje i u samo poreklu imena, jer Wiki Wiki na havajskom jeziku znači *brzo* što je i uzeto kao metafora koja opisuje koncpeciju jednostavnosti upravljanjem sajtom zasnovanom na MediaWiki programu.

MediaWiki može da se izvršava na lokalnom kompjuteru, u internoj mreži kao i na Internetu što omogućava kompatibilnost i lakoću priprme sadržaja koji mogu učenici i profesori da zajednički postavljaju u lokalnoj školskoj mreži ili na samom Internetu. Pre nego započnemo instalaciju poželjnoje instalirati program ImageMagick koji će omogućiti programu MediaWiki uspešnije upravljanje grafičkim datotekama.

Instalaciju započinjemo upisivanjem lokalne adrese sa lokacijom gde se nalazi raspakovan program MediaWiki. Preuzeta arhiova sa sajt <u>www.mediawiki.org</u> se raspakuje i celokupna iskopira u /srv/www/htdocs u GNU/Linuxu. Nakon kopiranja datoteka u lokaciju koja je dostupna za web server u Firefoxu se upiše adresa:

## http://127.0.0.1/mediawiki-1.11.1

gde broj nakon naziva programa označava verziju programa koju instaliramo. Nakon upisa ove adrese pojavit će nam se prvi uvodni ekran koji označava da je web server pristupio instalaciji MediaWiki .

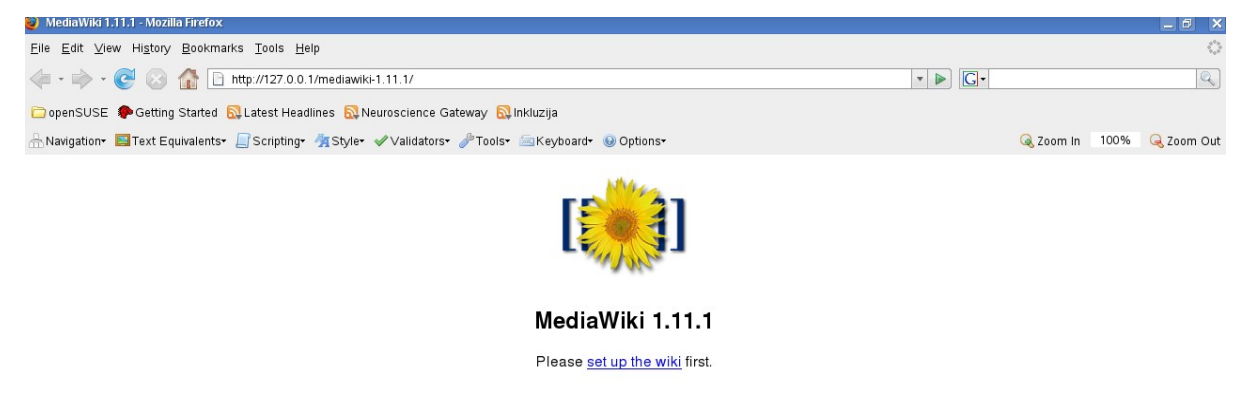

početni ekran za instalaciju programa MediaWiki

Klikom na Set up the wiki first (najpre podesi wiki) dobijamo ekran koij nas najpre informiše da trebamo da podesimo dozvolu da se vrši upisivanje u direktorijum config unutar direktorijuma mediawiki-1.11.1

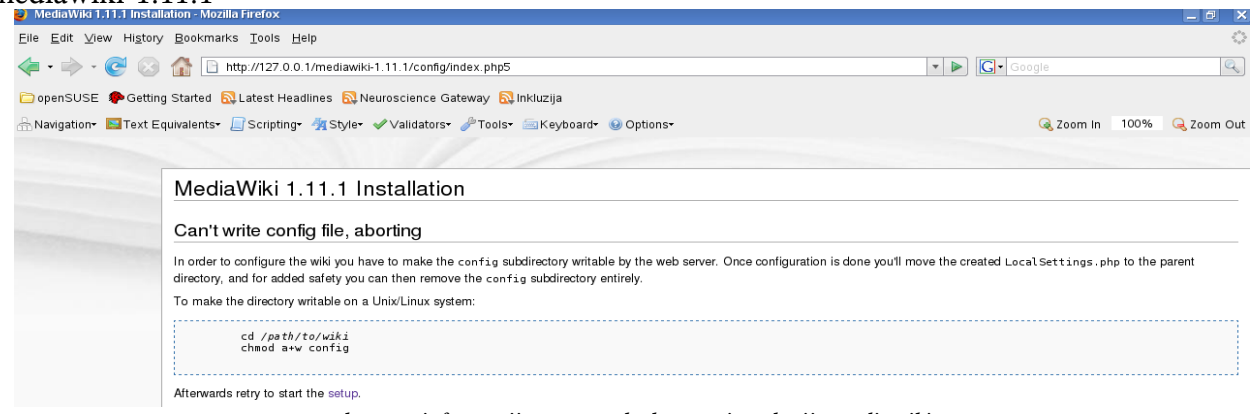

ekran sa informacijama o preduslovu za instalaciju mediawiki

Izvršavanjem komande *chmod a+w config* unutar samog direktorijuma mediawiki omogućavamo da procves instalacije može da upisuje u direktorijum config. Nakon toga klikom na setup cidimo prikaz ekrana, koji je veoma dug i mi ćemo ga objasniti i pokazati iz nekoliko delova. U prvom delu sistem vrši analizu ispunjenosti preduslova samog okruženja za instalaciju i o tome nas

obaveštava. Nakon provere sistema u polje Wiki name možemo da upišemo naziv našeg sajta npr. Školska muzička enciklopedija.

| Elle Edit View Higtory Bookmarks Tools Help                                                                                                    | ېنه کې کې کې کې کې کې کې کې کې کې کې کې کې                |
|----------------------------------------------------------------------------------------------------|-----------------------------------------------------------|
| Avigation Cetting Started Latest Headlines Neuroscience Gateway Inkluzija Navigation Text Equivalents Scripting Scripting MediaWiki 1.11.1 Installation Indication Tools Text Equivalents Scripting Scripting MediaWiki 1.11.1 Installation Indication Interview Interview                                                                                                    | r C Google C Soogle C Soogle C Soogle C Google C Soom Out |
| OpenSUSE       Getting Started       Latest Headlines       Neuroscience Gateway       Inkluzija         Navigation       Text Equivalents       Scripting       % Style       Validators       Tools       Keyboard       @ Options         MidaWaltone       Text Equivalents       Scripting       % Style       Validators       # Tools       @ Options         MidaWaltone       Tools       Incluzija       Don't forget security updatest Keep an eye on the low-traffic release announcements         Checking environment       Please include all of the lines below when reporting installation problems.       PHP 5.2.4 installed         Pournetkin       Fourd database drivers for MySQL PostgreSQL       PHP server ATLiby/php) appears to be valid.         PHP server ATLiby/php) appears to be valid.       PHP server ATLiby/php) appears to be valid.         PHP % server ATLiby/php) appears to be valid.       PHP % server ATLiby/php) appears to be valid.         PHP % server ATLiby/php) appears to be valid.       PHP % server ATLiby/php) appears to be valid.         PHP % server ATLiby/php) appears to be valid.       PHP % server ATLiby/php) appears to be valid.         PHP % server ATLiby/php) appears to be valid.       PHP % server ATLiby/php) appears to be valid.         PHP % server ATLiby/php) appears to be valid.       PHP % server ATLiby/php) appears to be valid.         PHP % server ATLiby/php) appears to be valid.<                                                                                                    | s• 🔍 Zoom In 100% 🔍 Zoom Out                              |
| Navigation*       Text Equivalents*       Scripting*       Style*       Validators*       Tools*       Keyboard*       Options*         Modulation*       Image: Scripting*       Style*       Validators*       Tools*       Meyboard*       Options*         Image: Scripting*       MediaWili 1.11.1       Installation       Image: Scripting*       Image: Scripting*       Image: Script                                                                                                    | s• Q Zoom In 100% Q Zoom Out                              |
| Media Wiki 1.11.1 Installation           Makewiki torre           Packar           Packar           Courters Mon           Dearwork No           Product Courting Courters No           Product Courters No           Product No           Product Courters No           Product No           Product No           Product No           Product Courters No           Product No           Product Courters No           Product No           Product Courters No           Product Courters No           Product No           Product No                                                                                                    | A                                                         |
| MediaWiki 1.11.1 Installation           Joint forget security updates! Keep an eye on the low-traffic release announcements           Checking environment           Please include all of the lines below when reporting installation problems.           Pactine           Reserve           Reserve           Reserve           PHP Sec.4 Installed           P Every PhP Sec.4 Installed           P Every PhP Sec.4 Installed           P Every PhP Sec.4 Installed           P Every PhP Sec.4 Installed           P Every PhP Sec.4 Installed           P Every PhP Sec.4 Installed           P Every PhP Sec.4 Installed           P Every PhP Sec.4 Installed           Section serve phP Sec.4 Installed           P Every PhP Sec.4 Installed           Section serve phDP Sec.4 Installed           P Every PhP Sec.4 Installed           Section serve phDP Sec.4 PhP Sec.4 Installed           BackWin Visbary           P PhP Sec.4 Installed           BackWin Visbary           BackWin Visbary           E Dual Codery           P PhP Sec.4 Installed           BackWin Visbary           BackWin Visbary           BackWin Visbary           BackWin Visbary           BackWin Visbary                                                                                                    |                                                           |
|                                                                                                    |                                                           |
| MediaWki/nome         Please include all of the lines below when reporting installation problems.           Pielase include all of the lines below when reporting installation problems.         = PHP 5.2.4 installed           Pielase note         = PHP 5.2.4 installed           Dournention         = PHP sover PHP is apache?Ander: ok. using pretty URLs (index.php5/Page_Title)           How State         = PHP is apache?Ander: ok. using pretty URLs (index.php5/Page_Title)           How State         = PHP is apache?Ander: ok. using pretty URLs (index.php5/Page_Title)           How State         = PHP is apache?Ander: ok. using pretty URLs (index.php5/Page_Title)           How State         = Session save path (/var/Lib/php3) appears to be valid.           = PHP is apache?Ander: ok.coelerator. APC or XCache; cannot use these for object caching.           = Found flog Wedgick: /uar/bin/diff3.           = Found flog Wedgick: /uar/bin/diff3.           = Found flog Wedgick: /uar/bin/diff3.           = Found flog Wedgick: /uar/bin/diff3.           = Found flog BragNacie III have public in the packed in the four field of it is 1 bits.                                                                                                    | s mailing list.                                           |
| MadaWiki home<br>Please include all of the lines below when reporting installation problems.           Please include all of the lines below when reporting installation problems.           Please notes           Dournention           During tide           PHP server PM is apacheSinder; ok, using pretty URLs (index, php5/Page_Title)           Have XML / Latin1-UTF-8 conversion support.           Session save path (/var/Lib/php3 appears to be valid.           PHP server PM PHP server PM Juit is 138M.           Session save path (/var/Lib/php3 appears to be valid.           PHP server PM Juit is 138M.           Session State, Time           Souddn't find Turck MMCache, eAccelerator, APC or XCache; cannot use these for object caching.           Set Middler, Time           Set Ouding Giver Juin/Set Juin/Set 13.           Set Ouding Giver Juin/Set Juin/Set Juin/Set 13.           Set Ouding Giver Juin/Set Juin/Set Juin/Set Juin/Set 30.           Set Ouding Giver Juin/Set Juin/Set 30.           Set Ouding Giver Juin/Set Juin/Set 30.           Set Ouding Giver Juin/Set 30.           Set Ouding Giver Juin/Set 30.           Set Ouding Giver Juin/Set 30.           Set Ouding Giver Juin/Set 30.           Set Ouding Giver Juin/Set 30.           Set Ouding Giver Juin/Set 30.           Set Ouding Giver Juin/Set 30.           Set Ouding Giver Ju                                                                                                    |                                                           |
| Image and the product of the product of the produc                           |                                                           |
| Release notes         =         Fourd database drivers for: MySOL PostgreSOL           Dearwork tion         =         PHP server API is apache2handler; ok, using pretly URLs (index, php5/Page_Title)           EXO         =         PHP server API is apache2handler; ok, using pretly URLs (index, php5/Page_Title)           EXO         =         Have XML/Latin1-UTP-8 conversion support.           EXO         =         Session save path (/xar/Lib/php3) appears to be valid.           etail with is deprived.         =         PHP''s seevery_List is 1 SI3M.           or exor by Magnus         =         Couldn't find Turck MMCache, eAccelerator, APC or XCache; cannot use these for object caching:           e hourd Coder, Time         =         Fourd GNU diffs: /usr/bin/diff3.           windy Rel Maker, bind Wake and stern.         =         Fourd GO gmphics: /usr/bin/diff3.           e Hourd Image Medicik: /usr/bin/diff3.         =         Fourd GO gmphics: /usr/bin/diff3.                                                                                                    |                                                           |
| Documentation         = PHP server API is apache2handler; ok, using pretty URLs (index.php5/Page_Title)           Win* Guide         = Have XML / Latin1-UTF-8 conversion support.           FAQ         = Have XML / Latin1-UTF-8 conversion support.           FAQ         = Session save path (/var/Lb/php3) appears to be valid.           BioleToder, Traversking         = PHP's memory_limit is 128ML.           BioleToder, The Time Town Makersking         = Couldn't Ind Tunck MMCAche, eAccelerator, APC or XCache; cannot use these for object caching.           BioleToder, Time         = Found GNU ditt3: /usr/bin/ditf3.           BioleWate and others.         = Found GNU ditt3: /usr/bin/ditf0.           = Found GNU ditt3: /usr/bin/ditf0.         = Found GNU ditt3: /usr/bin/ditf0.                                                                                                    |                                                           |
| Contractions         = Have XML / Latin1-UTF-8 conversion support.           FAQ         = Session save path (/var/Lib/phpS) appears to be valid.           deaWhit Copyright e         = session save path (/var/Lib/phpS) appears to be valid.           = vaor by Mugaries         = PHP's memory_Limit is 1328M           = binler Coder, in         = Couldm1 find Tunck MMCache, eAccelerator, APC or X Cache; cannot use these for object caching.           = binler Coder, in         = Found GNU diffs: /uar/bin/diff3.           wirds, Risk Miker, e         = Couldm1 Udfs: /uar/bin/diff3.           eineid Wide and offers.         = Found GO graphica library built-in.           = Found GO graphical library built-in.         = Found BingeMaglick: /uar/bin/convert; image thumbnailing will be enabled if you enable upload                                                                                                    |                                                           |
| Session save path (/var/Lib/php3) appears to be valid.     Session save path (/var/Lib/php3) appears to be valid.     Session save path (/var/Lib/php3) a |                                                           |
| automatic double of the sensory_limit is 128M PHP's sensory_limit is 128M Condent, film valuer, banks flow valuer, banks flow valuer, Found GNU diff. Just / banks flow flow flow flow flow flow flow flow                                                                                                    |                                                           |
| ande. Bink Vaber,<br>E Couldn't find Turck MMGache, eAccelerator, APC or X Cache; cannot use these for object caching<br>ethnal Coder, Tim<br>ethnal, Eik Mäer,<br>ethnal Coder, Tim E Found GNU diff3; //uar/bin/convert; image thumbrailing will be enabled if you enable upload<br>= Found GD graphics library built-in.                                                                                                    |                                                           |
| erieg, Ea Maar,<br>ander Ca Maar,<br>ander Wide and o fers.<br>Found Ingegregerigics: / usr/bis/rowert; image thumbrailing will be enabled if you enable upload<br>Found Og graphics literary built-in.                                                                                                    | 3.                                                        |
| Found ImageMagick: /usr/bin/convert; image thumbnailing will be enabled if you enable upload     Found GD graphics library built-in.     Institution enable distance (see the device of the device of the devic |                                                           |
| Found GD graphics library built-in.                                                                                                    | ds.                                                       |
|                                                                                                    |                                                           |
| Installation circuity/, /srv/ww/httodos/mediawiki-1.11.1                                                                                                    |                                                           |
| Script URI patr: /mediawiki-1.11.1                                                                                                    |                                                           |
| <ul> <li>Environment checked. You can install MediaWiki.</li> </ul>                                                                                                    |                                                           |
| Site config                                                                                                    |                                                           |
| Wiki name: Must not be blank or                                                                                                    | r "MediaWiki"                                             |
| Preferably a short word without punctuation, i.e. "Wikipedia".                                                                                                    |                                                           |
| Will appear as the namespace name for 'meta' pages, and through                                                                                                    | nout the interface.                                       |

U donjem delu tog istog ekrana sistem od nas zahteva da upišemo neophodne podatke za uspešnu instalaciju.

| 🔰 MediaWiki 1.11.1 Installation - Mozilla Firefox 📃 🖻 🗙                                                                                                    |                                                                                  |                                                                                                    |                   |  |
|----------------------------------------------------------------------------------------------------|----------------------------------------------------------------------------------|----------------------------------------------------------------------------------------------------|-------------------|--|
| <u>E</u> ile <u>E</u> dit <u>V</u> iew Hi <u>s</u> tory <u>B</u> ookmarks <u>T</u> ools <u>H</u> elp                                                                                                    |                                                                                  |                                                                                                    | $\langle \rangle$ |  |
| <ul> <li> </li> <li> </li> <li> </li> <li> </li> <li> </li> <li> </li> <li> </li> <li> </li> <li> </li> <li> </li> <li> </li> <li> </li> <li> </li> <li> </li> <li> </li> <li> </li> <li> </li> <li> </li> <li> </li> <li> <li> </li> <li> </li> <li> </li> <li> </li> <li> </li> <li> <li> </li> <li> </li> <li> </li> <li></li></li></li></ul> | iawiki-1.11.1/config/index.php5                                                  | 🔹 🕨 💽                                                                                                | Q                 |  |
| 🗀 openSUSE 🌘 Getting Started  Latest Headlines                                                                                                    | 🔂 Neuroscience Gateway 🔂 Inkluzija                                               |                                                                                                    |                   |  |
| 🗄 Navigation 🛛 🖾 Text Equivalents 🖉 Scripting 🦓 S                                                                                                    | yle• 🛷 Validators• 🥜 Tools• 🔤 Keyboard• 🛞 Options•                               | 🧟 Zoom In 🛛 100%                                                                                     | ݼ Zoom Out        |  |
| Contact e-mail:                                                                                                    | [no address given]                                                               |                                                                                                    | •                 |  |
|                                                                                                    | Displayed to users in some error messages, used as the return address for        | password reminders, and used as the default sender address of e-mail notifications.                  |                   |  |
| l anguage                                                                                                    | en - English                                                                     |                                                                                                    |                   |  |
| Lunguage.                                                                                                    |                                                                                  | •                                                                                                    |                   |  |
|                                                                                                    | Select the language for your wiki's interface. Some localizations aren't fully o | omplete. Unicode (UTF-8) is used for all localizations.                                              |                   |  |
| Copyright/license:                                                                                                    | No license metadata                                                              |                                                                                                    |                   |  |
|                                                                                                    | C GNU Free Documentation License 1.2 (Wikipedia-compatible)                      |                                                                                                    |                   |  |
|                                                                                                    | C A Creative Commons license - choose                                            |                                                                                                    |                   |  |
|                                                                                                    | A notice, icon, and machine-readable copyright metadata will be displayed for    | r the license you pick.                                                                              |                   |  |
| Admin username:                                                                                                    | WikiSysop                                                                        |                                                                                                    |                   |  |
| Password:                                                                                                    | Cannot be blank                                                                  |                                                                                                    |                   |  |
| Password confirm:                                                                                                    |                                                                                  |                                                                                                    | _                 |  |
|                                                                                                    | An admin can lockidelete pages, block users from editing, and do other main      | tenance tasks.                                                                                       |                   |  |
|                                                                                                    | A new account will be added only when creating a new wiki database.              |                                                                                                    |                   |  |
|                                                                                                    | The password cannot be the same as the username.                                 |                                                                                                    |                   |  |
| Shared memory caching:                                                                                                    | No caching                                                                       |                                                                                                    |                   |  |
|                                                                                                    | C Memcached                                                                      |                                                                                                    |                   |  |
| Memcached servers:                                                                                                    |                                                                                  |                                                                                                    | _                 |  |
|                                                                                                    | An object caching system such as memcached will provide a significant perfo      | rmance boost, but needs to be installed. Provide the server addresses and ports in a comma-sepa      | rated list.       |  |
|                                                                                                    | MediaWiki can also detect and support eAccelerator, Turck MMCache, APC           | and XCache, but these should not be used if the wiki will be running on multiple application servers | s.                |  |
|                                                                                                    |                                                                                  |                                                                                                    | •                 |  |

U polje Contact e-mail treba da upišemo našu e-mail adresu, odaberemo jezik instalacije, a u Copyright Licence možemo da odaberemo neku od licenci koja omogućava slobodnu razmenu informacija. Creative Commons Licenca je registrovana u Srbiji i može se nesmetano koristiti za licenciranje sadržaja. U polje Admin username upišemo korisničko ime administratora, a u polje Password upišemo lozinku koju će administrator da koristi u toku administracije sistema. Istu lozinku upišimojoš jednom u polje Password confirm. Shared memory caching i Memcached server podatke nemoramo da za sada definišemo jer oni nisu toliko važni za relativno manje mreže koje koriste sistem MediaWiki. Nakon upisivanja ovih podataka možemo da pređemo na niži deo ekrana u kojem će program zahtevati da unesemo dodatne informacije za definisanje politike slanja

e-mail poruka unutar samogsistema. Pretpostavljene vrednosti zadovoljavaju potrebe korišćenja sistema tako da u ovom ekranu nije potrebno vršiti posebna podešavanja.

| e Mediawiki 1.1.1 instaliation - Mozilia Firefox                                                                                                    |                                                                                                    |                                                                                                   |                          |  |
|----------------------------------------------------------------------------------------------------|----------------------------------------------------------------------------------------------------|---------------------------------------------------------------------------------------------------|--------------------------|--|
| Elie Edit View Higtory Bookmarks Tools Help 🔅                                                                                                    |                                                                                                    |                                                                                                   |                          |  |
| <ul> <li>- </li> <li>- </li> <li></li></ul> | 🖕 • 🧼 • 🥑 🛞 🏠 🗋 http://127.0.0.1/mediawiki-1.11.1/config/index.php5 🔹 🕨 🖸 🔍                                                                                                    |                                                                                                   |                          |  |
| 🗀 openSUSE 🌘 Getting Started 🔂 Latest Head                                                                                                    | 🖻 openSUSE 🌘 Getting Started 🔂 Latest Headlines 🔕 Neuroscience Gateway 🔂 Inkluzija                                                                                                    |                                                                                                   |                          |  |
| 🗄 Navigation* 🧧Text Equivalents* 🖉 Scripting* 🐐 Style* 🖋 Validators* 🧬 Tools* 🚍 Keyboard* 🥹 Options*                                                                                                    |                                                                                                    |                                                                                                   | 100% 🔍 Zoom Out          |  |
| E-mail, e-mail no                                                                                                    | ification and authentication setup                                                                                                    |                                                                                                   |                          |  |
| E-mail features (glo                                                                                                    | al): C Enabled<br>C Disabled                                                                                                    |                                                                                                   |                          |  |
| User-to-user e-                                                                                                    | Use this to disable all e-mail functions (password reminders, user-to-user e-mail, and e-mail notifications) if sending mail<br>all: C Enabled<br>C Disabled<br>The user-to-user e-mail feature (Special Emailuser) lets the wiki act as a relay to allow users to exchange e-mail without                                                                                                    | doesn't work on your server.<br>publicly advertising their e-mail address.                        |                          |  |
| E-mail notification a                                                                                                    | out         C         Disabled           es:         C         Enabled for changes to user discussion pages only           (*         Enabled for changes to user discussion pages, and to pages on watchlists (not recommended for I           For this feature to work, an e-mail address must be present for the user account, and the notification options in the user below. When testing the feature, keep in mind that your own changes will never trigger notifications to be sent to yourse.           There are additional options for time tuning in /includes/DetaultSettings.php; copy these to your LocalSettings.php and excerting the set of the set of the s | arge wikis)<br>s preferences must be enabled. Also note th<br>f.<br>If them there to change them. | re authentication option |  |
| E-mail add                                                                                                    | ess C Disabled<br>Enabled<br>If this option is enabled, users have to confirm their e-mail address using a magic link sent to them whenever they set or<br>mails from other users and/or change notification mails. Setting this option is <b>recommended</b> for public wikis because of                                                                                                    | change it, and only authenticated e-mail add<br>potential abuse of the e-mail features above      | dresses can receive      |  |

definisanje politike e-mail komunikacije unutar samog sistema

Nakon ovog ekrana možemo da pristupimo podešavanju baze podataka koju će MediaWiki da kreira. Ovde jevažno napomenuti da za razliku od drigih PHPaplikacija MediaWiki sam kreira bazu podataka tako da nije potrebno da je prethodno kreiramo korišćenjem programa phpMyAdmin.

| 🥶 Mediawiki I.I I.I Instal                      | lation - Mozilla Firefox                       |                                                                                                    |                   |
|-------------------------------------------------|------------------------------------------------|----------------------------------------------------------------------------------------------------|-------------------|
| <u>F</u> ile <u>E</u> dit ⊻iew Hi <u>s</u> tory | / <u>B</u> ookmarks <u>T</u> ools <u>H</u> elp |                                                                                                    | $\langle \rangle$ |
| 🗣 • 📄 📀 😣                                       | 1/med                                          | awiki-1.11.1/config/index.php5                                                                                                    | Q                 |
| 🗀 openSUSE 🏾 🌮 Gettin                           | g Started  🔂 Latest Headlines                  | 💫 Neuroscience Gateway 🔊 Inkluzija                                                                                                    |                   |
| 🐣 Navigation+ 🔲 Text E                          | quivalents+ 📙 Scripting+ 🐴 St                  | yle• 🖋 Validators• 🧬 Tools• 🔤 Keyboard• 🔞 Options• 🔍 🤤 Zoom In 🛛 100% 🔍 Zoo                                                                                                    | m Out             |
|                                                 | Database config                                |                                                                                                    | <b>^</b>          |
|                                                 | Database type:                                 | C MySQL<br>C PostgreSQL                                                                                                    |                   |
|                                                 | Databas <del>e</del> host:                     | localhost                                                                                                    |                   |
|                                                 |                                                | If your database server isn't on your web server, enter the name or IP address here.                                                                                                    |                   |
|                                                 | Database name:                                 | wikidb                                                                                                    |                   |
|                                                 | DB username:                                   | wikiuser                                                                                                    |                   |
|                                                 | DB password:                                   | Must not be blank                                                                                                    |                   |
|                                                 | Dis password confirm:                          | I If you only have a single user account and database available, enter those here. If you have database root access (see below) you can specify new accounts/databases to be created. Thi account will not be created if it pre-exists. If this is the case, ensure that it has SELECT, INSERT, UPDATE, and DELETE permissions on the MediaWiki database. | 5                 |
|                                                 | Superuser account:                             | Use superuser account                                                                                                    |                   |
|                                                 | Superuser name:                                | root                                                                                                    |                   |
|                                                 | Superuser password:                            | If the database user specified above does not exist, or does not have access to create the database (if needed) or tables within it, please check the box and provide details of a superuser account, such as root, which does.                                                                                                    |                   |

podešavanje baze podataka u toku instalacije programa MediaWiki

Potrebno je da označimo da je kao u našem slučaju, tip baze podataka MySQL, možemo da nazovemo bazu podataka po našem izboru te da koristimo DB username onako kako je kreirano prethodno u programu phpMyAdmin sa prethodno određenom lozinkom i ponovnim upisivanjem u polje DB password confirm. Kreiranje Super user account nije potrebno budući da mi već koristimo program phpMyAdmin pomoću kojeg možemo po potrebi da dodtano upravljamo bazom podataka u našem MediaWiki sistemu.

U daljem podešavanju baze podataka pre početka instalacije nije potrebno menjati pretpostavljene vrednosti, jer u mogućim školskim scenarijima verovatno neće biti potrebno da se vrši dodtano podešavanje baze podataka. Klikom na dugme Install MediaWiki će se izvršiti instalacija sistema.

| 👻 MediaWiki 1.11.1 Installation - Mozilla Firefox                                                                                                    |                                                                                                    | _ @ ×                                                                                         |
|----------------------------------------------------------------------------------------------------|----------------------------------------------------------------------------------------------------|-----------------------------------------------------------------------------------------------|
| <u>Eile E</u> dit <u>V</u> iew Hi <u>s</u> tory <u>B</u> ookmarks <u>T</u> ools <u>H</u> elp                                                                                                    |                                                                                                    | <u>ہ</u>                                                                                      |
| <ul> <li> </li> <li> </li> <li> </li> <li> </li> <li> </li> <li> </li> <li> </li> <li> </li> <li> </li> <li> </li> <li> </li> <li> </li> <li> </li> <li> </li> <li> </li> <li> </li> <li> </li> <li> </li> <li> </li> <li> <li> </li> <li> </li> <li> </li> <li> <li> </li> <li> <li> </li> <li> </li> <li> </li> <li></li></li></li></li></ul> | viki-1.11.1/config/index.php5                                                                                                    | 🔹 🕨 💽 Google 🔍                                                                                |
| 🗀 openSUSE 🌘 Getting Started 🔯 Latest Headlines 🚦                                                                                                    | Neuroscience Gateway 🔂 Inkluzija                                                                                                    |                                                                                               |
| 🚠 Navigation• 📘 Text Equivalents• 🔲 Scripting• 🐴 Sty                                                                                                    | e• ✔Validators• 🥜 Tools• 🚍 Keyboard• 🔞 Options•                                                                                                    | 🔍 Zoom In 🛛 100% 🔍 Zoom Out                                                                   |
|                                                                                                    |                                                                                                    | -                                                                                             |
| MySQL specific options                                                                                                    |                                                                                                    |                                                                                               |
|                                                                                                    | I<br>If you need to share one database between multiple wikis, or between MediaWiki and anoth<br>Avoid exolic characters: something like mv_ is good.                                                                                                    | er web application, you may choose to add a prefix to all the table names to avoid conflicts. |
| Storage Engine                                                                                                    | Select one:<br>InnoDB<br>MyISAM<br>InnoDB is best for public web installations, since it has good concurrency support. MyISAM in<br>often than InnoDB databases.                                                                                              | ay be faster in single-user installations. MyISAM databases tend to get corrupted more        |
| Database character set                                                                                                    | Select one:<br>Select one:<br>Select one:<br>Experimental MySQL 4.1/5.0 UTF-8<br>Experimental MySQL 4.1/5.0 binary<br>EXPERIMENTAL: You can enable explicit Uncode charset support for MySQL 4.1 and 5.0<br>installation, leave in backwards-compatible mode. | servers. This is not well tested and may cause things to break. <b>If upgrading an older</b>  |
|                                                                                                    |                                                                                                    |                                                                                               |

finalno podešavanje baze pre same instalacije MediaWiki

Nakon instalacije sistema MediaWiki sistem će nam prikazati ekran sa opisom izvršenih aktivnosti i uputstvom da iz direktorijum config unutar mediawiki direktorijuma trebamo prekorpirati datoteku LocalSettings.php u mediawiki direktorijum i podesiti dozvole tako da nemože svak da čita tu datoteku i menja podatke neophodne za funkcionisanje sistema i čuvanje privatnosti korisnika sistema.

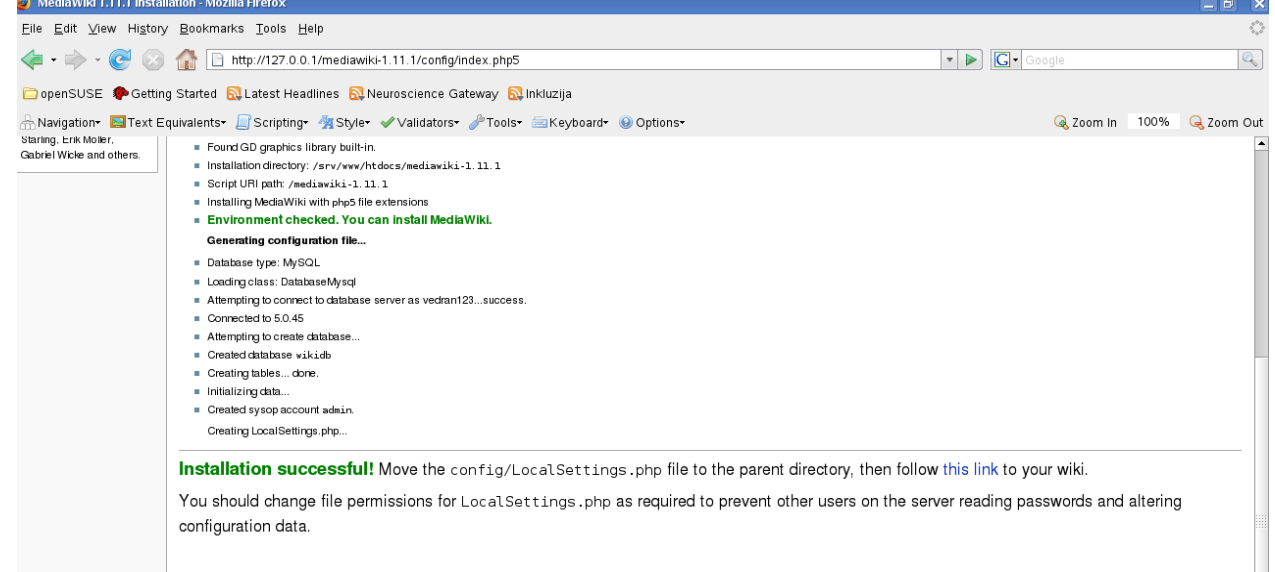

instalacija je uspešno završena i naš MediaWiki sistem je spreman za upotrebu

Klikom na *this link* prelazimo na početnu stranu sistema MediaWiki, koju možemo da menjamo klikom na edit i da upisujemo naš tekst. Pre izmene teksta učenici trebaju da sebi kreiraju naloge klikom na *Create account* u gornjem desnom uglu ekrana i ispunjavanjem osnovnih podataka za kreiranje naloga. Nakon kreiranja nalog učenici mogu da izmene postojeću stranu da kreiraju nove strane te da strane povezuju i organizuju njihov sadržaj u strukture. MediaWiki omogućava da se upisuje tekst, umetnu slike, drugi mediji ili da se upisuju matematički znakovi i i drugi sadržaji. Nova stranica se kreira tako što ćemo u *Search* polje na levoj strani napisati npr. njen naslov. Tada će sistem videti da te strane nema u pretrazi i ponuditi nam opciju da je kreiramo sami. Potvrdom te opcije mi kreiramo stranu i po potrebi korišćenjem internih linkova međusobno povezujemo strane u celine. Nakon završetka upisivanja sadržaja kliknemo na *Save page* dugme i možemo kao u nameni koju smo predvideli pre instalacije MediaWiki sistema da dobijemo stranu

koja izgleda prema našem menjanju njenog sadržaja. Ovakva stran se lako nadopunjuje i uz uspešnu koordinaciju MediaWiki može doprineti sistematizovanju informacija i povećavanju njihove upotrebljivosti u obrazovne svrhe.

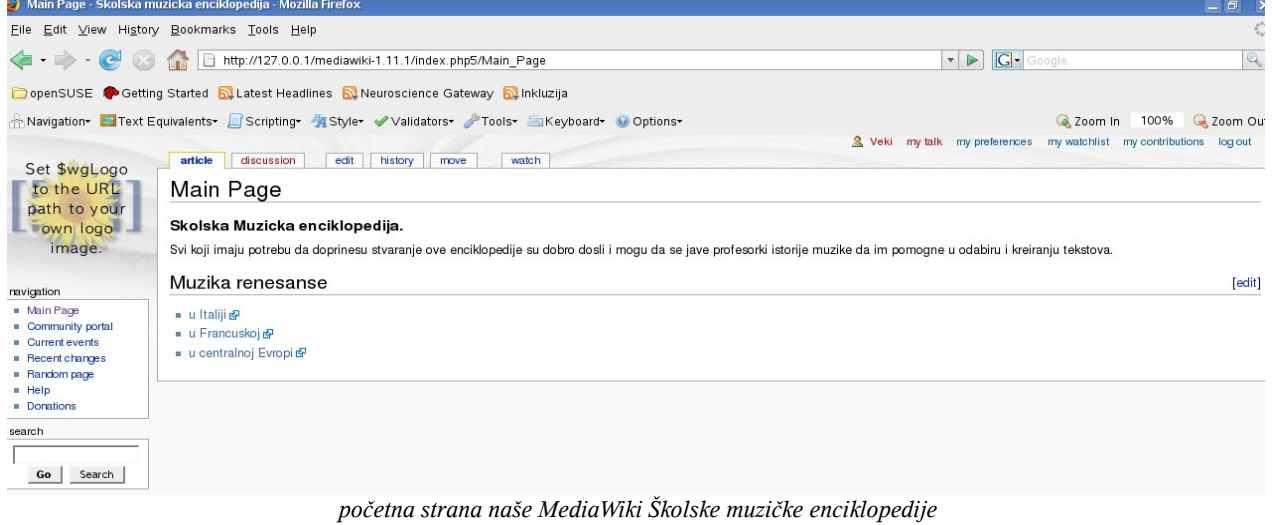

# Instalacija programa Joomla

Program Joomla spada u grupu sistema za upravljanje sadržajem (CMS - Content Management System). Joomla je sistem nastao iz sistema Mambo kojeg je razvijla međunarodna grupa programera, koji koriste PHP, XML, Javascript, HTML i CSS za razvoj web aplikacija. Veoma brz uspeh i stvaranje široke grupe korisnika je doveo do brzog razvoja i raširene upotrebe sistema Joomla. Smatra se da je nekoliko miliona sajtova napravljeno koristeći sistem Joomla. Prednost sistema Joomla u odnosu na druge je što je unos informacija veoma jednostavan, a sistem je veoma stabilan i lak za administriranje. Sistem Joomla može da se koristi na lokalnom kompjuteru, u školskoj internoj kompjuterskoj mreži (intranet) kao i na Internetu.

Međunarodna zajednica programera i korisnika sistema Joomla je razvila veliki broj modula i komponenti što omogućava da sistem Joomla može da svira audio datoteke, prikazuje grafičke i video datoteke. Zbog svoje fleksibilnosti sistem Joomla može da bude veoma koristan u nastavi jer zahvaljujući interakciji sa MySQL i Apache može da se koristi kao sistem sa više odvojenih grupa, celina, odvojenim pristupom posebnim sadržajima i sl. Pored informacija koje su javne i dostupne svima, deo informacija može biti dostupan samo određenim korisnicima odnosno grupama što omogućava tematsko odvajanje grupa i korisnika za realizaciju nastave. Korisnic mogu sami da predlažu tekstove bez potrebe da se koristi administratorski nalog. Jednostavnim prijavljivanjem na početnoj strani sistema otvara se korisnički meni koji nudi opciju predlaganja članaka koje može objaviti korisnik koji ima izdavačka ovlašćenja. Na taj način se može obezbediti šire učešće u kreiranju sadržaja, ali i angažman pojedinih učenika kao i profesora da uređuju njihov edukativni i informativni portal.

Njegova početna strana, pozicioniranje modula je definisano u šablonima koji se zasnivaju na PHP, CSS, XML jezicima. Veliki broj besplatnih šablona sa sve većim brojem šablona koji su pristupačni za osobe sa invaliditetom omogućavaju osnovne preduslove za stvaranje web okruženja u kojem se može realizovati deo nastave i kojeg učenici mogu da savladaju zbog kasnije upotrebe u svojim školskim aktivnostima (djački parlamenti, realizacija nastave drugih predmeta kao i vannastavnih aktivnosti, uređivanje školskih novina, školski muzički radio sa vestima u tekstualnom obliku i sl.).

Instalacija sistema je podeljena u sedam jednostavnih koraka koji su automatizovani i jednostavni. i traže od korisnika minimalne intervencije u podešavanju tako da nije potrebno znanje programiranja da bi se sistem instalirao. Da bi instalirali program Joomla potrebno je da najpre u phpMyAdmin kreiramo bazu podataka koju ćemo nazvati Joomla kako bi sistem u takvoj bazi

kreirao tabele i kako bi uspostavio konekciju sa bazom i započeo stavljanje sadržaja u bazu.

| ど 127.0.0.1 / localhost ] phpMyAdmin 2.11.0 - Mozilla Firefox                                                                                                    |                                                                                                    |  |  |  |  |
|----------------------------------------------------------------------------------------------------|----------------------------------------------------------------------------------------------------|--|--|--|--|
| Elle Edit View Higtory Bookmarks Tools Help                                                                                                    |                                                                                                    |  |  |  |  |
| 🦛 = 🗼 = 🤡 🛞 🏠 🕒 http://127.0.0.1/phpMyAdmin/                                                                                                    | ▼ ► B2evolution                                                                                                    |  |  |  |  |
| 🗀 openSUSE 🏾 🏶 Getting Started 🛛 Latest Headlines 🔂 Neuroscience Gateway 🔂 Inkluzija                                                                                                    |                                                                                                    |  |  |  |  |
| ☆Navigation፣ 国Text Equivalents፣ 🗐 Scripting፣ 🦓 Style፣ ✔Validators፣ 🤌 Tools፣ 🗐 Keyboard፣ 🥹 Options፣                                                                                                    | 🜏 Zoom In 🛛 100% 🔍 Zoom Out                                                                                                    |  |  |  |  |
| phpMyAdmin<br>localhost                                                                                                    | phpMyAdmin - 2.11.0                                                                                                    |  |  |  |  |
| Improved in the information       Improved in the information         Improved in the information       Improved information         Improved information       Improved information         Improved information       Improved information | <ul> <li>MySQL client version: 5.0.45</li> <li>Used PHP extensions: mysqli</li> <li>Clanguage @: English</li> <li>Theme / Style: Original</li> <li>Font size: [82%</li> <li>phpMyAdmin documentation</li> <li>phpMyAdmin kiki</li> <li>Criticial phpMyAdmin Homepage</li> <li>(ChangeLcg] [Subversion] [Lists]</li> </ul> |  |  |  |  |

kreiranjem baze podataka omogućava se instalacija sistema Joomla

Nakon kreiranja baze podataka sa nazivom Joomla instalaciju možemo započeti tako što ćemo raspakovati arhivu sa datotekama sistema Joomla u direktorij koji možemo nazvati npr. *joomla* i prekopirati ga u *htdocs* direktorij. Ako se koristi *XAMPP* u operativnom sistemu Windows onda to može biti lokacija *htdocs* unutar *xampp* direktorija, koji se obično nalazi u *Program Files* direktoriju. Ako se sistem Joomla instalira u operativnom sistemu GNU/Linux onda je odredišna lokacija /srv/www/htdocs.

Da bi započeli instalaciju sistema joomla dovoljno je da u mesto za upisivanje Internet adrese u našem Firefoxu upišemo <u>http://127.0.0.1/joomla</u> i instalaciona skripta će prikazati prvi korak instalacije.

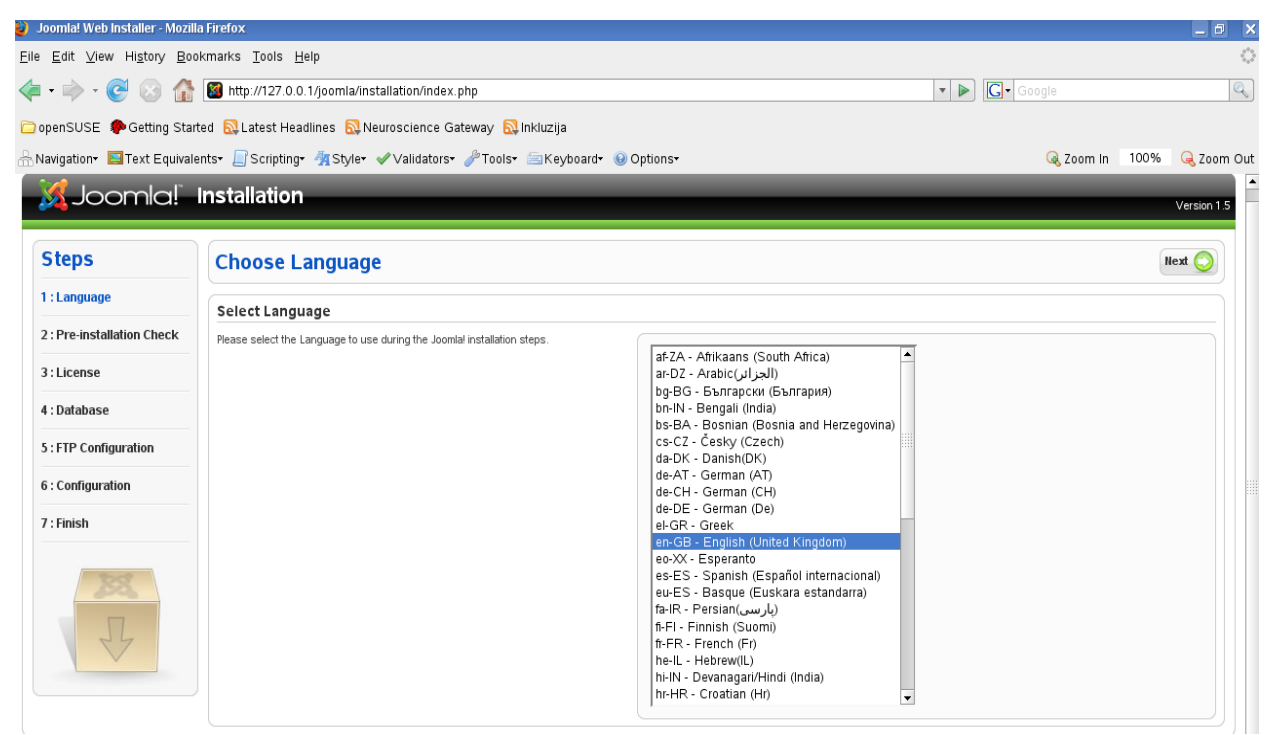

prvi korak instalacije omogućava izbor jezika instalacije

U našem slučaju ćemo da izaberemo srpski jezik i klikom na dugme Next u gornjem desnom uglu ekrana započeti automatsku proveru okruženja za instalaciju. Sistem Joomla će proveriti okruženje i prikazati nam izveštaj o proveri spremnosti okruženja za instalaciju. Da i instalirali sistem

potrebno je da omogućimo da sistem može da upisuje u svoje direktorije kako bi se konačna konfiguraciona datoteka config.php mogla upisati. Ukoliko to ne uradimo moći ćemo da nastavimo instalaciju, ali ćemo na kraju morati da iskopiramo kod koji će nam sistem Joomla prikazati u config.php datoteku kako bi instalacija mogla da se završi. Dakle, ako smo napravili pripremu drugi korak će nam na srpskom jeziku prikazati sledeći ekran:

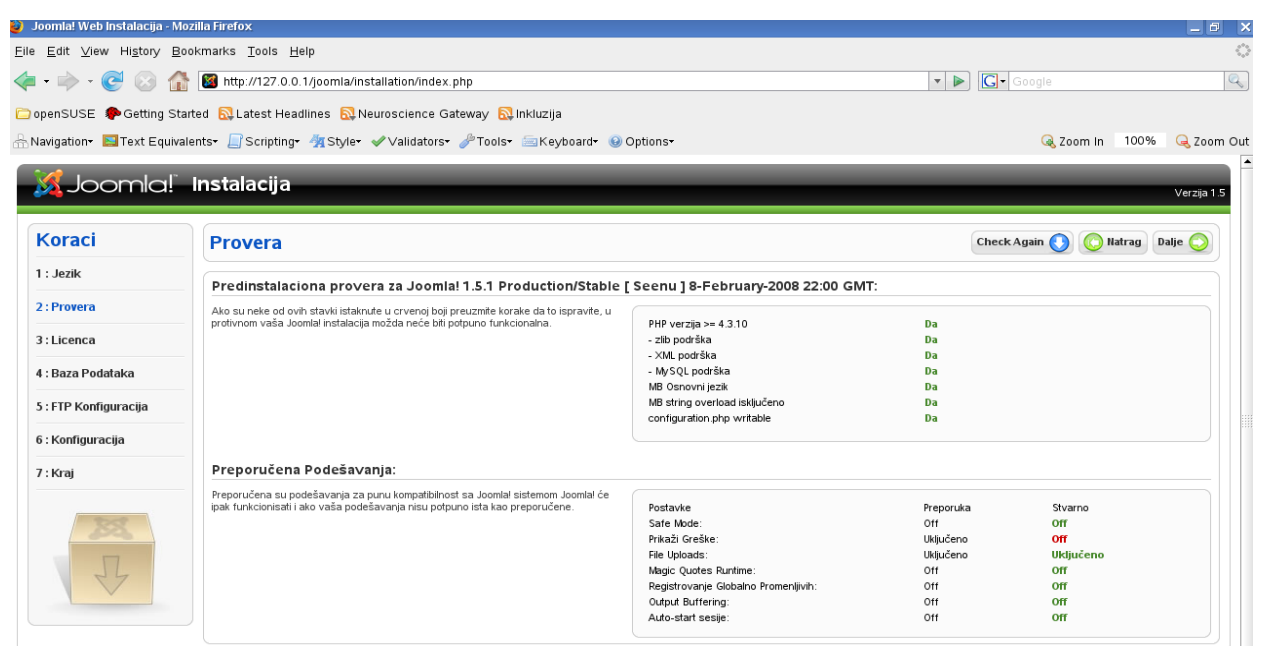

uspešno obavljena provera okruženja omogućava laku instalaciju sistema

Instalacija programa XAMPP zadovoljava pretpostavljene uslove za instalaciju sistema Joomla. Ipak, ako instalirate PHP, MySQL, Apache u GNU/Linux distribucijama Fedora, OpenSuSe ili drugim distribucijama obi;no ne automatski prilikom instalacije instaliraju i ostale manje programe i biblioteke neophodne za instalaciju i funkcionisanje sistema Joomla. Sledeći korak instalacije nas

| 🎱 Joomla! Web Instalacija - M                                      | lozilla Firefox                                                                                                    |                                                                                                    | _ @ ×      |
|--------------------------------------------------------------------|----------------------------------------------------------------------------------------------------|----------------------------------------------------------------------------------------------------|------------|
| <u>E</u> ile <u>E</u> dit <u>V</u> iew Hi <u>s</u> tory <u>B</u> i | ookmarks <u>T</u> ools <u>H</u> elp                                                                                                    |                                                                                                    |            |
| 🗢 • 🔶 • 🕑 💿 🕼                                                      | Image: March March Ma | 🔹 🕨 🔽 Google                                                                                                    | Q          |
| 🗀 openSUSE 🏾 🌮 Getting Sta                                         | arted 🔂 Latest Headlines 🔂 Neuroscience Gateway 🔯 Inkluzija                                                                                                    |                                                                                                    |            |
| 🚠 Navigation+ 関 Text Equiva                                        | alents• 📙 Scripting• 🐐 Style• 🖋 Validators• 🥜 Tools• 😑 Keyboard• 🥹 Options•                                                                                                    | 🧟 Zoom In 100%                                                                                                    | 🔍 Zoom Out |
| 1 : Jezik                                                          | GNU/GPL Licenca:                                                                                                    |                                                                                                    |            |
| 2 : Provera                                                        | Table of Contents                                                                                                    |                                                                                                    |            |
| 3 : Licenca                                                        | GNU GENERAL PUBLIC LICENSE                                                                                                    |                                                                                                    |            |
| 4 : Baza Podataka                                                  | o Freamble<br>o TERMS AND CONDITIONS FOR COPYING, DISTRIBUTION AND MODIFICATION<br>o How to Apply These Terms to Your New Programs                                                                                                    |                                                                                                    |            |
| 5 : FTP Konfiguracija                                              | GNU GENERAL PUBLIC LICENSE                                                                                                    |                                                                                                    |            |
| 6 : Konfiguracija                                                  | Version 2, June 1991                                                                                                    |                                                                                                    |            |
| 7 : Kraj                                                           | Copyright (C) 1989, 1991 Free Software Foundation, Inc.<br>59 Temple Place - Suite 330, Boston, MA 02111-1307, USA                                                                                                    |                                                                                                    |            |
|                                                                    | Everyone is permitted to copy and distribute verbatim copies of this license document, but changing it is not allowed.                                                                                                    |                                                                                                    |            |
| 22                                                                 | Preamble                                                                                                    |                                                                                                    |            |
| F                                                                  | The licenses for most software are designed to take away your freedom to share and change if. By contrast, the GNU General Public Licen<br>change free software-to make sure the software is free for all is users. This General Public License applies to most of the Free Software<br>authors commit to using it. (Some other Free Software Foundation software is covered by the GNU Library General Public License instead.                                                                                                    | nse is intended to guarantee your freedom to share and<br>e Foundation's software and to any other program whose<br>) You can apply it to your programs, too. |            |
|                                                                    | When we speak of free software, we are referring to freedom, not price. Our General Public Licenses are designed to make sure that you<br>charge for this service if you wish), that you receive source code or can get it if you want it, that you can change the software or use pie<br>do these things.                                                                                                    | have the freedom to distribute copies of free software (a<br>ces of it in new free programs; and that you know you can                                        | nd         |
|                                                                    | To protect your rights, we need to make restrictions that forbid anyone to deny you these rights or to ask you to surrender the rights. Thes<br>you distribute copies of the software, or if you modify it.                                                                                                    | e restrictions translate to certain responsibilities for you if                                                                                               |            |
|                                                                    | For example, if you distribute copies of such a program, whether gratis or for a fee, you must give the recipients all the rights that you have<br>source code. And you must show them these terms so they know their rights.                                                                                                    | e. You must make sure that they, too, receive or can get th                                                                                                   | e          |
|                                                                    | We protect your rights with two steps: (1) copyright the software, and (2) offer you this license which gives you legal permission to copy,                                                                                                    | , distribute and/or modify the software.                                                                                                    |            |
|                                                                    |                                                                                                    | a                                                                                                    |            |

GPL licenca kao garant slobode softvera u sistemu Joomla

upoznava sa sadržajem GPL licence koju je poželjno proučiti i razumeti njen pedagoški, tehnološki i socijalni značaj.

Nakon ovog koraka možemo pristupiti sledećem koraku instalacije u kojem ćemo definisati parametre za pristup bazi podataka. U odgovarajuća polja trebamo da upišemo naziv kompjutera

(ako se radi o lokalnom kompjuteru dovoljno je da upišemo *localhost*) kako bi sistem znao gde se nalazi. U polja za korisnika baze i lozinku baze upišemo vrednosti koje su definisane kreiranjem korisnika u programu phpMyAdmin te nazivom baze podataka koju smo u ovom prikazu insalacije nazvali *joomla*.

| 🐸 🛛 Joomla! Web Instalacija - M                                    | ozilla Firefox                                                                                      |                            |                                                                                                    |
|--------------------------------------------------------------------|----------------------------------------------------------------------------------------------------|----------------------------|----------------------------------------------------------------------------------------------------|
| <u>E</u> ile <u>E</u> dit <u>∨</u> iew Hi <u>s</u> tory <u>B</u> o | ookmarks <u>T</u> ools <u>H</u> elp                                                                 |                            | 0                                                                                                   |
| < - 🔶 - 🥑 💿 🏠                                                      | http://127.0.0.1/joomla/installation/index.php                                                      |                            | 🔹 🕨 💽 Google                                                                                        |
| 🗀 openSUSE 🏾 🏟 Getting Sta                                         | arted 🗟 Latest Headlines 🔂 Neuroscience Gateway 🔂 Inkluzija                                         |                            |                                                                                                    |
| 🔒 Navigation+ 🔚 Text Equiva                                        | lents• 🔲 Scripting• 🐴 Style• 🖋 Validators• 🥜 Tools• 🔤 Keyboard• (                                   | ⊌ Options <del>+</del>     | 🜏 Zoom In 🛛 100% 🔍 Zoom Out                                                                         |
| 🔀 Joomla!"                                                         | Instalacija                                                                                         | _                          | Verzija 1 S                                                                                         |
| Koraci                                                             | Konfiguracija Baze Podataka                                                                         |                            | 🚫 Hatrag Dalje 🚫                                                                                    |
| 1 : Jezik                                                          | Konfiguracijski Detalji:                                                                            |                            |                                                                                                    |
| 2 : Provera                                                        | Instalacija se sastoji od 4 jednostavna koraka                                                      | Osnovna Podešavanja        |                                                                                                    |
| 3 : Licenca                                                        | Unesite ime hosta na koji će Joomlal biti instalirana.                                              | Tip Baze                   | Ovo je pajčešće 'mvsel'                                                                             |
| 4 : Baza Podataka                                                  | Unesite korisničko ime, šifru i naziv baze koju želite koristiti.                                   | mysql 💌<br>Host            |                                                                                                    |
| 5 : FTP Konfiguracija                                              | Odabale preste šta želite učiniti sa već postojećim tabelama iz eventualne pređašnje<br>ledentolici | localhost<br>Korisnik Baze | Obicno 'localhost'                                                                                  |
| 6 : Konfiguracija                                                  | instalacije.                                                                                        | čite Dene                  | usluge.                                                                                             |
| 7 : Kraj                                                           |                                                                                                    | ******                     | Zbog sigurnosti vašeg sajta, mysql šifra je obavezna.                                               |
|                                                                    |                                                                                                    | Naziv Baze<br>joomla       | — Unesite ime postojeće Baze III (ako vaš host to omogućava) ime nove Baze koju<br>želite kreirati. |
| T                                                                  |                                                                                                    | ▶ Napredne Postavke        |                                                                                                    |

konfiguracija baze podataka je jednostavna prema parametrima definisanim pomoću programa phpMyAdmin

Ako prvi put instaliramo sistem Joomla nije potrebno da se u ovoj fazi bavimo Naprednim nivoom instalacije u ovom koraku jer će sistem Joomla besprekorno fukcionisati i bez naprednih podešavanja. Klikom na dugme Dalje u gornjem desnom uglu ekrana omogućavamo nastavak instalacije. U sledećem koraku se podešava FTP pristup sistemu. Ukoliko nemat sev mogućnosti da prikažete funkcionisanje ovog dela sistema nemorate da omogućite korišćenje FTP protokola (sistem Joomla će funkcionisati besprekorno i bez omogućavanja FTP podešavanja) pa će u ovom koraku instalacije prikaz vašeg ekrana izgledati ovako:

| 🕽 Joomla! Web Instalacija - M                    | lozilla Firefox                                                                                                    |                                             |
|--------------------------------------------------|----------------------------------------------------------------------------------------------------|---------------------------------------------|
| Eile <u>E</u> dit ⊻iew Hi <u>s</u> tory <u>B</u> | ookmarks <u>T</u> ools <u>H</u> elp                                                                                                    | •                                           |
| (a - 🔶 - 🎯 👔                                     | http://127.0.0.1/joomla/installation/index.php                                                                                                    | V Doogle Q                                  |
| 🗅 openSUSE 🏾 🌘 Getting St                        | arted   🔂 Latest Headlines 🕺 Neuroscience Gateway 🔂 Inkluzija                                                                                                    |                                             |
| 🗄 Navigation+ 🔲 Text Equiv                       | alents• 🔲 Scripting• 🌴 Style• 🖋 Validators• 🥜 Tools• 🔤 Keyboard• 🗕                                                                                                    | Options• 🧟 Zoom In 100% 🔍 Zoom Out          |
| 🔀 Joomla!                                        | Instalacija                                                                                                    | Verzija 1.5                                 |
| Koraci                                           | FTP Konfiguracija                                                                                                    | 🔘 Hatrag Dalje 🔾                            |
| 1 : Jezik                                        | FTP Konfiguracija:                                                                                                    |                                             |
| 2 : Provera                                      | Da bi svi koristili i postal iostalara, kaz obzira na rastrikcia u sistanz                                                                                                  |                                             |
| 3 : Licenca                                      | datoteka i PHP Safe Mode restrikcije, ponuđen je alternativni FTP sloj za manipulaciju<br>datotekama.                                                                       | C Da Ukliuči FTP za manipulaciju datotekama |
| 4 : Baza Podataka                                | Unesite FTP korisničko ime i šifru za pristup osnovnom Joomla! direktorijumu, ovo će<br>biti FTP nalog koji se koristi za sve situacije kada Joomla!-i treba FTP pristup za | C Ne                                        |
| 5 : FTP Konfiguracija                            | obavljanje određenih zadataka.<br>Iz sigurnosnih razloga, najbolje je napraviti odvojeni FTP korisnički nalog koji ima                                                      | FTP Šitra                                   |
| 6 : Konfiguracija                                | pristup samo Joomla! direktorijumu.                                                                                                    | FTP Putanja                                 |
| 7 : Kraj                                         | AutoTraženje FTP Putanje Proverite FTP podešavanja                                                                                                    |                                             |
|                                                  |                                                                                                    | Napredne Postavke                           |
| 38                                               |                                                                                                    |                                             |

podešavanje FTP pristupa nije neophodno za potpuno funkcionisanje sistema Joomla

Sledeći korak instalacije nas vodi u davanju naziva našem sajtu, te upisivanje administratorskih podataka za administratora. Radi potpunijeg ugođaja o mogućnostima sistema Joomla i prikazu na početnoj strani preporučuje se da se omogući instalacija podataka koji pokazuju primer mogućeg izgleda početne strane Joomla sajta pa je dobro da označite tu opciju kliknete na dugme Instalacija primera, kako bi se odmah videli uneseni sadržaji te neki moduli. Sinstalacija početnih primera će biti veoma brza, a sistem će vas informisati o uspešnosti instalacije. Takav početni sadržaj se lako menja iz administratorskog panela tako da učenici sa veoma malo napora mogu odmah da vide rezultate rada i da uoče osnovne principe funkcionisanja sistema Joomla.

| Joomla! Web Instalacija - M                            | ozilla Firefox                                                                                                    | _ 6                                                                                                    |
|--------------------------------------------------------|----------------------------------------------------------------------------------------------------|----------------------------------------------------------------------------------------------------|
| le <u>E</u> dit <u>∨</u> iew Hi <u>s</u> tory <u>B</u> | ookmarks <u>T</u> ools <u>H</u> elp                                                                                                    | (                                                                                                    |
| 🕨 • 🗼 • 💽 😣 👔                                          | http://127.0.0.1/joomla/installation/index.php                                                                                                    | 🔹 🕨 💽 🖉 Google                                                                                                    |
| openSUSE 🏾 🌮 Getting St                                | arted 🔂 Latest Headlines 🔂 Neuroscience Gateway 🔂 Inkluzija                                                                                                    |                                                                                                    |
| Navigation+ 🔝 Text Equiva                              | alents• 🚽 Scripting• 🐴 Style• 🖋 Validators• 🎤 Tools• 🚍 Keyboard• 🗕                                                                                                    | Options- 🧟 Zoom In 100% 🔍 Zoom O                                                                                                    |
| Koraci                                                 | Glavna Konfiguracija                                                                                                    | 🚫 Natrag 🛛 Dalje 🚫                                                                                                    |
| 1 : Jezik                                              |                                                                                                    |                                                                                                    |
| 2 : Provera                                            | Nazi∨ sajta:                                                                                                    |                                                                                                    |
| 3 : Licenca                                            | Unesite naziv vašeg sajta.                                                                                                    | Naziv salta Informatika u muzici                                                                                                    |
| 4 : Baza Podataka                                      |                                                                                                    |                                                                                                    |
| 5 : FTP Konfiguracija                                  | Potvrdite administratorsku e-mail adresu i šifru                                                                                                    |                                                                                                    |
| 6 : Konfiguracija                                      | Unesite svoju e-mail adresu, to će biti adresa SuperAdministratora.                                                                                                    | Vaš E-mail                                                                                                    |
| 7 . Kuni                                               | Automatska admin šifra:                                                                                                    | Administratorska šifra                                                                                                    |
| 7 : KT 8J                                              |                                                                                                    | Potvrdite Administratorsku Šifru                                                                                                    |
| X                                                      | Učitavanje Primera ili Vraćanje Sačuvanog Sadržaja                                                                                                    |                                                                                                    |
| JL                                                     | VAŽIIO: Početnicima se toplo preporučuje instalacija primera. Ovo zahteva odabir<br>opcije i klik na dugme instalacija Primera' pre prelaska na sledeći korak.                                                                                              | Instalarati primere     Instalacija primera se posebno preporučuje početnicima. Ovo će instalirati     osnovne primere sadržaja koji su uključeni u Joomla I instalacioni paket.      |
|                                                        | Pre završetka instalacije možete učitati dodatne podatke u vašu novu Joomla! bazu.<br>Dostupne su tri opcije:                                                                                                    | Instalacija Primera                                                                                                    |
|                                                        | <ol> <li>Osnovni primeri na engleskom. Za ovo treba odabrati prvu opciju i kliknuti na<br/>dugme za instalaciju.</li> </ol>                                                                                                    | Mgraciona skripta Potrebno je kreirati migracijsku skriptu, na starom sajtu, uz pomoć com migracijsku skriptu. Na starom sajtu, uz pomoć                                              |
|                                                        | 2. Joomla! 1.5 kompatibilna sql skripta se može dodati sa lokalnog računara i<br>instalirati. Ovo može poslužfi za instalaciju lokalizovanih primera ili vračanje<br>sačuvanih Joomla! 1.5 tabela. Skripta mora imati ispravne prefikse tabela, mora biti u | rasporet koničen za stari sajt (LSO definicija iz jezične datoba jo) novom<br>SQL skripte moraju biti Joomia I 5 kompatibilne i potrebna je da imaju<br>odgovarajuće prefikse tabela. |

podešavanja naziva sajta i administratorskog naloga je veoma jednostavno

Pritiskom na dugme *Dalje* omogućavamo izvršavanje i ovog koraka i dolazimo do poslednjeg koraka instalacionog procesa koji je u stvari izveštaj o uspehu instalacije.

| <u>E</u> ile <u>E</u> dit ⊻iew Hi <u>s</u> tory <u>B</u> | <u>2</u> ookmarks <u>T</u> ools <u>H</u> elp                                                                                  | <u>ہ</u>                                                                                                    |
|----------------------------------------------------------|----------------------------------------------------------------------------------------------------|----------------------------------------------------------------------------------------------------|
| - 🔶 - 💽 😣 👔                                              | http://127.0.0.1/joomla/installation/index.php                                                                                | V Doogle                                                                                                    |
| 🗀 openSUSE 🏾 🏶 Getting S                                 | tarted 🔂 Latest Headlines 🔂 Neuroscience Gateway 🔂 Inkluzija                                                                  |                                                                                                    |
| 🗄 Navigation+ 🔲 Text Equiv                               | valents• 🔲 Scripting• 🐴 Style• 🖋 Validators• 🥜 Tools• 🚍 Keyboard• 🧕                                                           | Dptions- 🧟 Zoom In 🛛 100% 🔍 Zoom Out                                                                                                    |
| 🔀 Joomla!                                                | Instalacija                                                                                                    | Verzija 1 5                                                                                                    |
| Koraci                                                   | Kraj                                                                                                    | Sajt 🏠 Admin 💹                                                                                                    |
| 1 : Jezik                                                | Čestitamo! Joomla! je Instalirana.                                                                                            |                                                                                                    |
| 2 : Provera                                              | -<br>Kilknite "Sait" za predled vašeo saita ili "Admin" za prijavu u administratorski meni.                                   |                                                                                                    |
| 3 : Licenca                                              | Na Joomial Help stranici možete pronaći jednostavne, korak po korak, upute za<br>instalaciju vašeu jezičnog paketa za Joomial | NE ZABORAVITE OKLONITI CELI "Installation" DIREKTORIJOM<br>Nećete moči da nastavite dalje od ove tačke ukoliko ovaj direktorijum nije<br>uklonien. Ovo je bezbednosna opcija Joomial. |
| 4 : Baza Podataka                                        | Pogledajte listu dostupnih jezika. Kliknite link sa desne strane za otvaranje Joomla!<br>Help stranice u novom prozoru.       | Administratorski Detalji                                                                                                    |
| 5 : FTP Konfiguracija                                    |                                                                                                    | -<br>Korisničko Ime: admin                                                                                                    |
| 6 : Konfiguracija                                        |                                                                                                    |                                                                                                    |
| 7 : Kraj                                                 |                                                                                                    | Joomial na vasem jeziku?<br>Posetite Joomial Help za više informacija i preuzimanje.                                                                                                  |
| R<br>R                                                   |                                                                                                    |                                                                                                    |

poslednji ekran je izveštaj o uspehu instalacije

Veoma je važno izbrisati *install* direktorijum kako je sugerisano na strani poslednjeg koraka instalacije. Potrebno je da to učenici doista urade kako bi se vežbali doslednosti primene politike bezbednosti sistema. Ukoliko se ne izbriše ovaj direktrorijum sistem nam neće dozvoliti ulazak u naš Joomla sistem kao ni pregled pretpostavljenog sajta. Ako kliknemo na dugme *Sajt* bit će nam prikazan naš sajt, a ako kliknemo na dugme *Admin* bit će nam prikazan obrazac za prijavu u Joomla sistem. Primer sajta nam omogućava da vidimo pretpostavljeni šablon. Šablon Beez koji se automatski nalazi u sistemu Joomla je kreiran po pravilima pristupaćnosti za osobe sa invaliditetom pa se može koristiti kao pretpostavljeni šablon u školskom sistemu Joomla kako bi se omogućilo da učenici ili posetioci sistema koji imaju neku vrstu invaliditeta mogu da nesmetano koriste sistem Joomla.

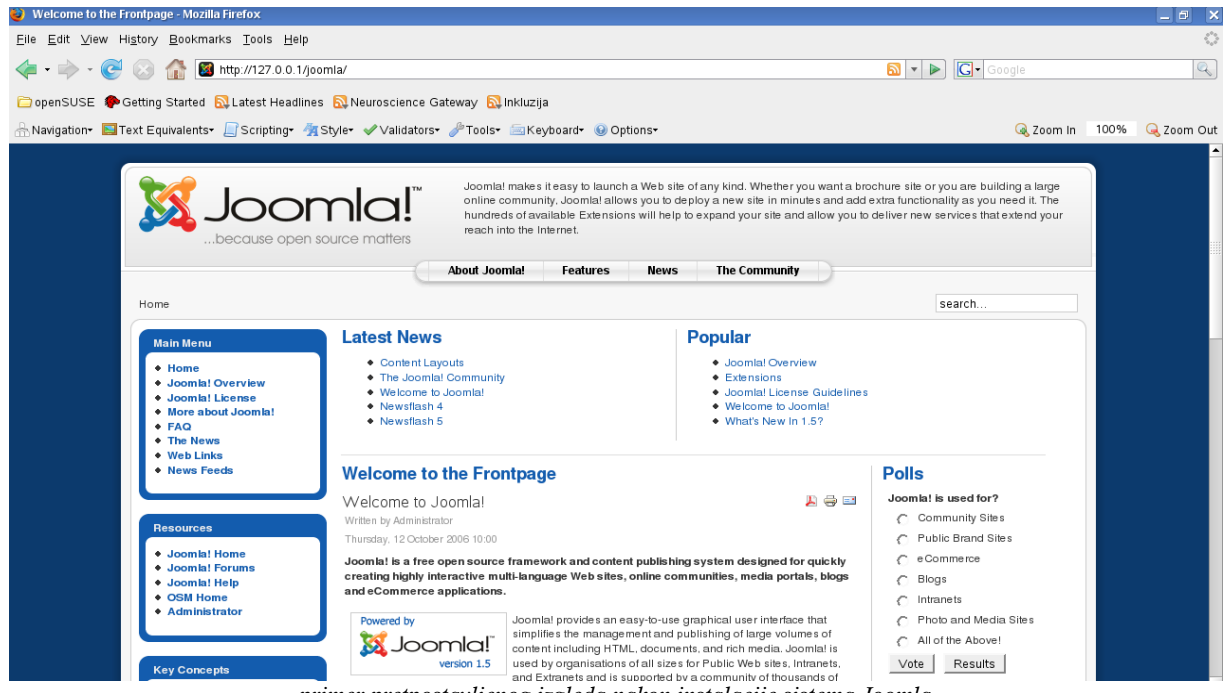

primer pretpostavljenog izgleda nakon instalacije sistema Joomla

Prijavljivanje u administratorski deo sistema Joomla se vrši tako što se nakon adrese sistema Joomla ( u našem slučaju <u>http://127.0.0.1/joomla</u>)

upiše *administrator*. Sistem će nam prikazati obrazac za prijavljivanje u administratorski deo sistema.

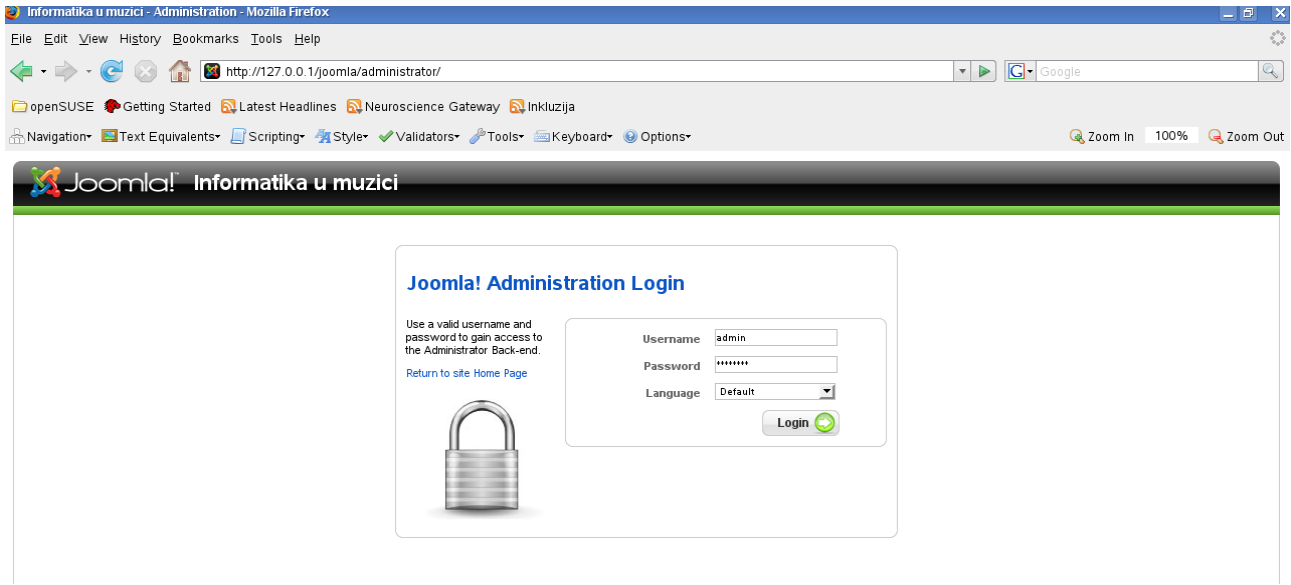

obrazac za prijavljivanje u administratorski deo sistema Joomla

Pritiskom na dugme Login se ulazi u adminstratorski deo koji je napravljen tako da se može veoma brzo naučiti, a učenici mogu steći znanja i veštine neophodne za uspešno upravljanje sajtom ili složenijim portalom. Iako način administriranja sistema Joomla i sve njegove komponente prevazilaze namenu ovog priručnika uspešno shvaćanje hijerarhijskih odnosa strukturisanja sadržaja u sistemu Joomla te podela na *Sekcije*, *Kategorije* i *Članke* omogućava veoma brzu i po potrebi kompleksnu strukturu portala namenjenog za obrazovanje i savladavanje nastavnog plana i programa.

| 🥑 Informatika u muzici - Administration - Mozilla Firefox                                                                                                    |                                                                                                    |
|----------------------------------------------------------------------------------------------------|----------------------------------------------------------------------------------------------------|
| <u>Eile Edit V</u> iew Hi <u>s</u> tory <u>B</u> ookmarks <u>T</u> ools <u>H</u> elp                                                                                                    | S.P.                                                                                                    |
| < 🔹 🔶 😪 🕼 📓 http://127.0.0.1/joomla/administrator/index.php                                                                                                    | 🔹 🕨 💽 Google                                                                                                    |
| 🗀 openSUSE 🌘 Getting Started 🛛 Latest Headlines 🔊 Neuroscience Gateway 🔂 Inkluzija                                                                                                    |                                                                                                    |
| 🗄 Navigation• 🔄 Text Equivalents• 🗐 Scripting• 🎢 Style• 🖋 Validators• 🧬 Tools• 🚍 Keyboard• 😣 Options•                                                                                                    | 🜏 Zoom In 🛛 100% 🔍 Zoom Out                                                                                                    |
| Site Menus Content Components Extensions Tools Help                                                                                                    | Version 1 5 0<br>Reference 🖓 0 🛸 1 📀 Logout                                                                                                    |
| Image: Add New Article     Image: Article Manager     Image: Front Page Manager     Image: Section Manager     Image: Category Manager       Media Manager     Menu Manager     Image: Language Manager     Image: User Manager     Image: Global Configuration | Welcome to Joomla!     Congratulations on choosing Joomlal as your content management system. We hope you are able to create a successful Web site with our program and maybe you will be able to give something back to the community later.     To make your start with Joomlal as smooth as possible, we want to give you some pointers to documentation, common questions and help on securing your server. A good place to start is the "Absolute Beginners Guide to Joomla".     For your most common questions the best place to start looking for answers is the Frequently Asked Questions (FAO) areal ity our a stuck on a particular screen in the Administration area of Joomla (which is where you are now), then try clicking on the Help toolaar button which you will find amost every question answers as place to all screens. This will take you to a page about that screen on or lifes Stell typo usil have questions then take a look on our forum which is most likely the biggest resource on Joomlal there is and you will find almost every question. Security is a big concern for us, which is why we would like you to subscribe to the announcement forum |
|                                                                                                    | should also read the Joomal Administrator's Security Checklist and regularly check the security forum.<br>We hope you have much fun and success with Joomal and hope to see you in the forum among the<br>hundreds and thousands of contributors.                                                                                                    |

administratorski deo sistema Joomla je napravljen da se može uspešno administrirati bez programerskih znanja

# Instalacija programa B2Evolution za blogove

Blog je jedan od fenomena upotrebe Internet servisa koji je doživeo veliku ekspanziju početkom dvadeset prvog veka. Blog je reč koja je nastala od reči web i log što znači da je blog vrsta web dnevnika. Blogovi su specifična vrsta sajtova, koja se odlikuje kratkim dnevničkim zabeleškama i mogućnosti da posetioci tog sajta mogu da komentarišu sadržaj koji je uneo autor. To je osnovni princip funkcionisanja bloga, postavljanje stavova o nekoj oblasti, temi ili sa kratkim informacijama iz profesionalnog i privatnog života sa pretpostavkom da će ti stavovi biti komentarisani i da će se otvoriti diskusija o njima.

Ovisno o načinu postavljanja stavova, citata, činjenica, događaja možemo da govorimo o fotoblogovima, video blogovima, strip blogovima i sl. Blogovi nemoraju imati samo jednog autora. Više ljudi koji se bavi nekom moblasti mogu imati jedan blog. Npr. nekoliko lekara, koji se bave aspektima zdravstvene politike iz raznih uglova može da iznosi svoje stavove na istom blogu. Svaki blog se sastoji od sledećih komponenti:

mesto za poruke

mesto za preporučene linkove (blogroll)

mesto za prijavljivanje u sistem

mesto sa spiskom kategorija u koje se svrstavaju poruke na blogu

mesto za komentare na poruke.

Softveri za blogove često imaju dodatne pluginove koji omogućavaju da se uz poruku prikaže video materijal, zvučni snimak, fotografije ili neke druge vrste sadržaja.

Mesto na kojem se nalazi više blogova nazivamo *blogspot*. Blogspotovi često imaju stotine ili hiljade blogova na kojima ljudi najrazličitijih profila pišu dnevniče beleške o tehnologiji, naučnim disciplinama, društvenim i političkim temama, privatnom životu.

S obzirom na činjenicu da je sve veći broj informacija na Internetu i da je sve teže pratiti sve izvore infomracija koje se nalaze na blogovima možemo da kreiramo specifične vrste blogova na kojima se automatski sakupljaju najnovije poruke koje se pojavljuju na raznim blogovima. Ako u administracionom panelu upišemo adrese blogova sa kojih će se prikupljati poruke onda će takav blog da preuzme kopiju takve poruke i da je automatski prikaže. S obzirom na prirodu takvih blogova da sakupljaju, *agregiraju* razne blogove njih nazivamo *blog agregatorima*. Agregacija je smislena kada se agregiraju poruke sa blogova koji se bave istom ili srodnim disciplinama odnosno temama pa je onda mnogo lakše pratiti novosti kad se one slivaju na jedno mesto.

Sve veću važnost zauzimaju *naučni* i *edukativni* blogovi. Naučni i edukativni blogovi su blogovi na kojima naučnici i profesori, pedagozi pišu o svojim istraživanjima, teorijama, kritičkim

analizama, stavovima ili izlažu određenu vrstu edukativnog sadražaja i obavljaju naučnu odnosno edukativnu komunikaciju sa posetiocima sajta. Ovakvi blogovi su pokazali visoku efikasnost u svom radu i mogućavaju bržu i uspešniju komunikaciju i razmenu informacija i znanja sa posetiocima sajta. Poznati softveri za blog su WordPress, Nucleus, TypePad, B2evolution i drugi koji se koriste u milionima blogova širom sveta. Blog sistem B2evolution je visoko kvalitetan sistem koji istovremeno može biti blog, blogspot i agregator sa raznim vrstama blogova (fotoblog, videoblog, tekstualni blog i sl.). B2evolution je višejezična platforma koja odgovara pravilima pristupačnosti za osobe s ainvaliditetom pa se imajući u vidu njegove osnovne karakteristike može uspešno koristiti u nauci i obrazovanju, jer se veoma lako uz postojanje efikasnih šablona kao i fleksibilnih mogućnosti za administraciju može koristiti u kompleksnom sistemu obrazovanja. Budući da je nekada u istoj školi potrebno održavati blogspot na više jezika (ovo je posebno važno u multikulturalnim sredinama), sa različitim oblastima i načinima prezentovanja informacija ovaj sistem omogućava da se sve to obavlja, koristeći jedan softverski paket. Ovaj sistem koristi World Wide Web Consortium, kao najviše telo koje se bavi pitanjima tehničkih i drugih regulacija samog Interneta.

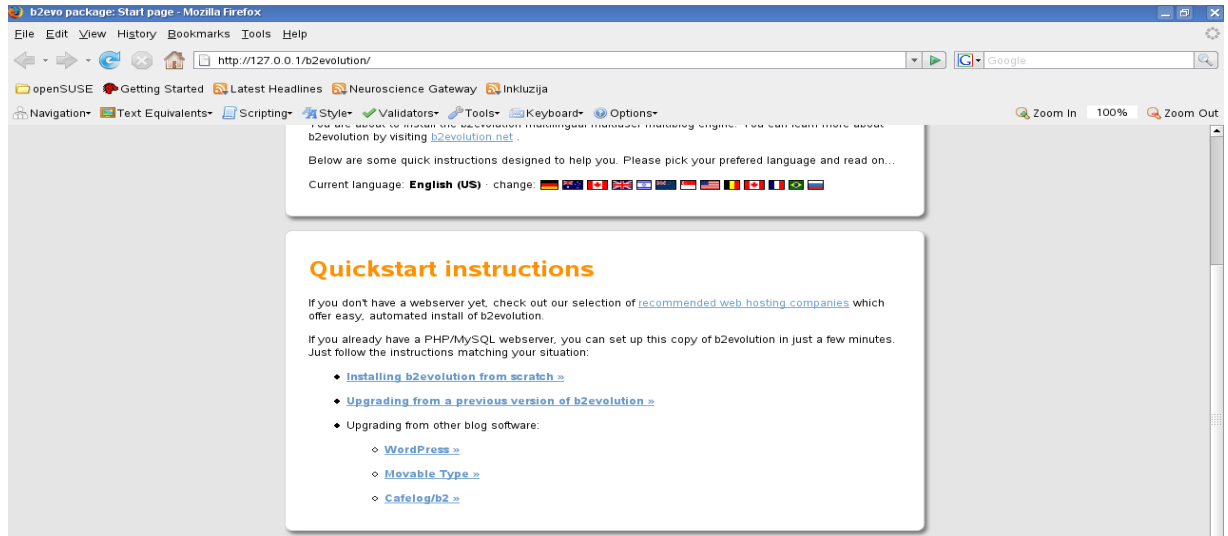

početna strana sa dokumentacijom o instalaciji sistema B2evolution

Nakon što smo u programu phpMyAdmin kreirali bazu podataka u koju će program za blogove kreirati tabele za unos sadržaja i drugih podataka u našen browseru treba da upišemo adresu <u>http://127.0.0.1/b2evolution</u>

koja će nam prikazati stranu dokumentacije sistema B2evolution sa opisom instalacionog procesa. Nakon pažljivog čitanja potrebno je u mestio za internet adrese upisati

http://127.0.0.1/b2evolution/blogs/install

koja će nam prikazati stranu koja nam omogućava da pokrenemo instalaciju sistema B2evolution.

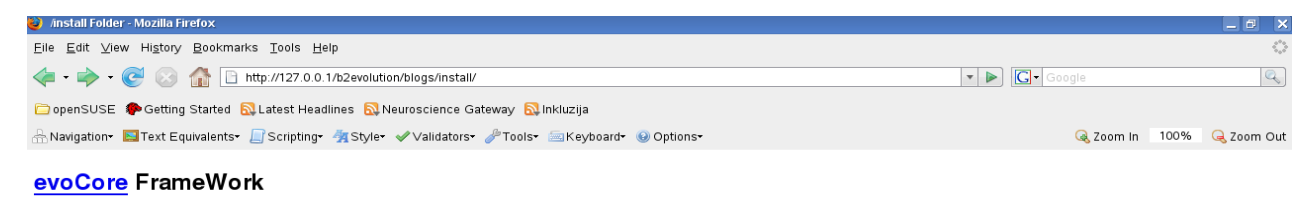

#### /install folder

If you are trying to install, click here to call the install script .

This folder holds the **install** files.

This folder needs to be accessed through the web at install time and should be erased after installation.

klikom na link u ovom ekranu započinjemo instalacioni proces sistema B2evolution

Klikom na link za pokretanje instalacione procedure dobijamo prikaz sa poljima za unos podataka za konfigurisanje baze podataka koju smo napravili u programu phpMyAdmin. Pre

| 🕑 b2evo installer - Mozilla Firefox                                                                                                    |                                                                                                    |                                                                                                    |                 | _ 0 ×         |
|----------------------------------------------------------------------------------------------------|----------------------------------------------------------------------------------------------------|----------------------------------------------------------------------------------------------------|-----------------|---------------|
| <u>F</u> ile <u>E</u> dit <u>V</u> iew Hi <u>s</u> tory <u>B</u> ookmarks <u>T</u> ools <u>H</u> elp                                                                                     |                                                                                                    |                                                                                                    |                 | 0             |
| < 🔹 🔶 🕑 🚷 📄 http://127.0.0.1/b2evolution/blogs/install/inde                                                                                                    | x.php                                                                                                    |                                                                                                    | ▼ ▶ Google      | Q             |
| 🗀 openSUSE 🌘 Getting Started 🔯 Latest Headlines 🔂 Neuroscience Gatew                                                                                                    | /ay 🔯 Inkluzija                                                                                                    |                                                                                                    |                 |               |
| 🐣 Navigation• 🔲 Text Equivalents• 📗 Scripting• 🐐 Style• 🖋 Validators• 🤌                                                                                                    | Tools• 🔤 Keybo                                                                                                    | oard+ 🔞 Options+                                                                                                    | 🔍 Zoom in 🛛 100 | 0% 🔍 Zoom Out |
| Current installation: Install menu                                                                                                    | u · PHP info                                                                                                    | After install: Blogs                                                                                                    | Admin           | •             |
| Base configu<br>Your base config file has not<br>This is the minimum into we<br>Database you want to im<br>MySQL Username:<br>MySQL Database:<br>MySQL Database:<br>MySQL tables prefix: | t been edited yet.<br>need to set up b2<br>statl into<br>demouser<br>p2evolution<br>jocalhost<br>evo_<br>endy if you want to h | You can do this by filling in the form below.<br>Zevolution on this server:<br>Your username to access the database<br>Your password to access the database<br>Name of the database you want to use<br>You probably won't have to change this<br>All 08 tables wild be prefixed with this. You need to change this<br>uave multiple b2evo installations in the same D8.                                                                                                    | 5               |               |
| Additional settings                                                                                                    |                                                                                                    |                                                                                                    |                 |               |
| Base URL:<br>Your email:                                                                                                    | http://127.0.0.1/b<br>b2evo and your blog<br>you want to test b2e<br>MUST use http://loca<br>severe error messag               | 22evolution/blogs/ This is where is reside by default. CHECK THIS CAREFULLY or not much will work. If the set of the set of the set | a<br>r<br>n     |               |
|                                                                                                    | Update config f                                                                                                    | ile Reset                                                                                                    |                 |               |

konfigurisanje baze podataka za blog sistem B2evolution

upisivanja podataka u polja potrebno je omogućiti upisivanje podataka promenom dozvola u datoteci \_basic\_config.php. Ova datoteka se u Windows operativnom sistemu nalazi u npr.

/program files/xampp/htdocs/b2evolution/blogs/conf dok se u GNU/Linux operativnom sistemu nalazi u /srv/www/htdocs/b2evolution/blogs/conf

U Windows operativnom sistemu se promena dozvola obavalja tako što se kliknem desnim dugmetom miša preko naziva datoteke i podese dozvole tako da se omogući upisivanje podataka u datoteku. U GNU/Linux operativnom sistemu se najpre u terminalu sa root nalogom upiše komanda: *cd /srv/www/htdocs/b2evolution/blogs/conf*, a nakon toga se upiše komanda:

# chmod 666 \_basic\_config.php i pritisne Enter.

Nakon podešavanja dozvola na datoteci \_basic\_config.php u polja prikazana u našem browseru upišemo korisnika kako smo ga definisali u programu phpMyAdmin te identičnu lozinku za korisnika, kao i naziv baze podataka koju smo kreirali u programu phpMyAdmin. Predznak (prefix) za bazu podataka nije potrebno menjati. U polje za upis email adrese treba da upišemo našu pravu email adresu, dok u polje *Base URL* ne treba upisati novu adresu jer je sistem već sam analizirao pravu lokaciju. Na gornjoj slici se vidi tačna lokacija ako se sistem B2evolution instalira na lokalnom kompjuteru.

Nakon upisivanja podataka u polja kliknemo na dugme *Update config file* čime unesene parametre upisujemo u datoteku kojoj smo promenom dozovala omogućili da u nju budu uneseni parametri koje smo upravo uneli.

U nastavku instalacionog procesa će nas sistem obavestiti o uspešnom upisivanju podataka u datoteku *base\_config.php i* upitati da li želimo da uradimo novu instalaciju ili ažuriranje prethodno instaliranog sistema. U našem slučaju mi pokrećemo novu instalaciju kako bi naučili kako se sam sistem instalira da bi se koristio u obrazovanju. Poželjno je da označimo mogućnost da se instaliraju primeri blogova kako bi se lakše stekla slika o tome kako izgleda sistem kada na njemu postoje članci koje pišu autori blogova i komentari na njih.

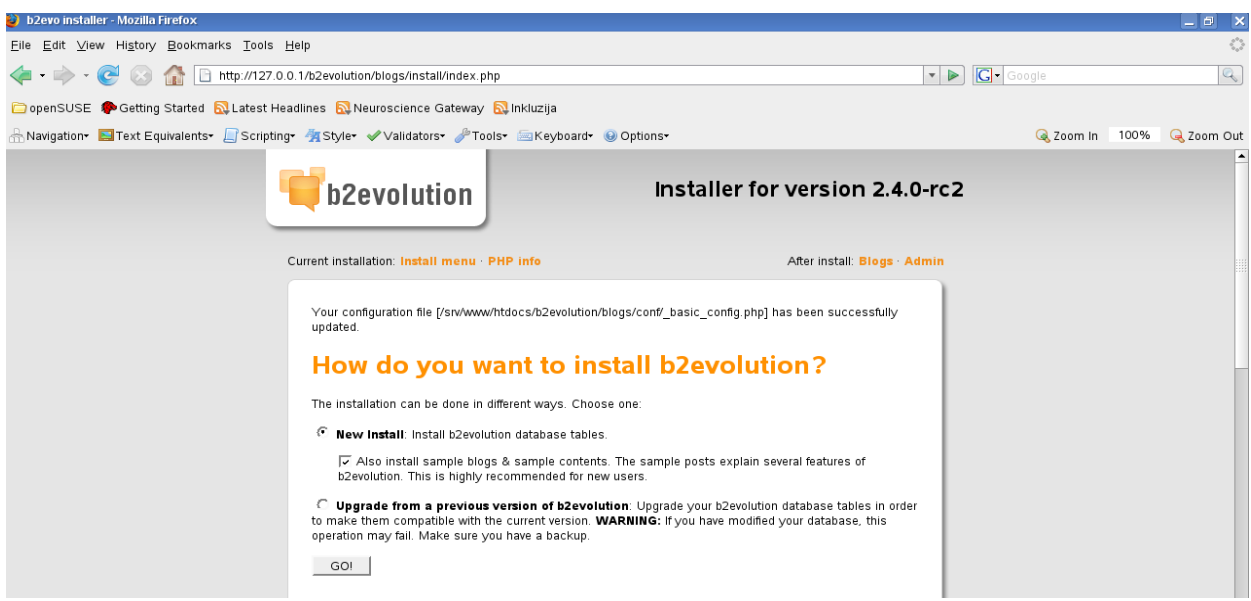

započinjanje instalacije sistema B2evolution

Klikom na dugme *Go* dajemo instalacionom programu naredbu da izvrši instalaciju kreiranjem tabeklau bazi podataka i instaliranjem samog sistema kao bi mogli da počnemo da ga koristimo. Izvršavanjem tog postupka dobijamo prikaz ekrana sa dugim spiskom obavljenih aktivnosti i obaveštenjem da je proces instalacije uspešno obavljen. Sistem nam je automatski generisao korisničko ime i lozinku i dao nam mogućnost da se prijavimo u sistem pomoću generisanog korisničkog imena i lozinke. (Ovu lozinku možemo da promenimo u administracionom delu sistema.). Prilikom svake instalacije sistem će generisati drugu lozinku tako da je veoma važno da se ta lozinka zapiše do prve promene administratorske lozinke.

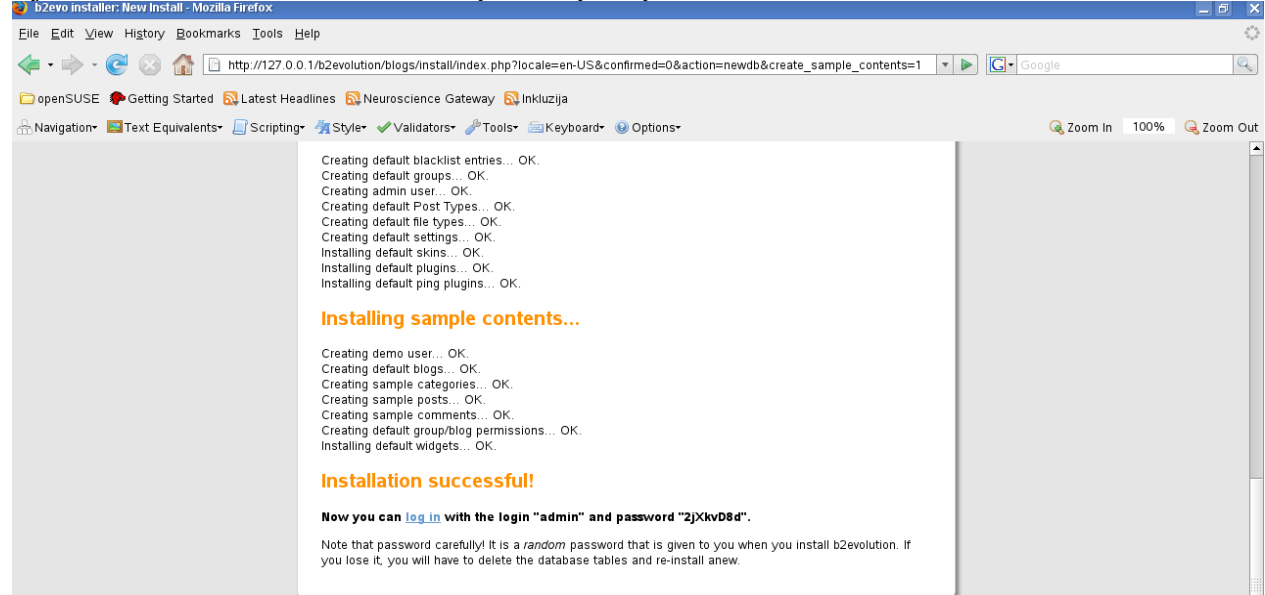

izveštaj o uspešnoj instalaciji i generisanim podacima za prijavljivanje

Klikom na *log in* link u dnu strane sistem nam prikazuje obrazac za prijavljivanje u koji trebamo da upišemo korisničko ime *admin* i lozinku koju nam je generisao sistem u toku instalacije. Ulaskom administracioni panel sistem prikazuje niz menija za kreiranje i održavanje blogova te sistema kao celine. Klikom na meni User dobijamo spisak korisnika među kojima je jedini korisnik admin. Na desnoj strani se nalazi sličica koja prikazuje liszt papira sa lovkom koja omogućava da se admin nalog dodatno uredi. Klikom na tu sličicu nam se otvara ekran sa poljima za određivanje podataka administratora i mogućnosti da se upiše nova lozinka za administratorski nalog.

| 🄰 b2e                 | vo » User           | manage           | ment - Mozilla     | refox                                                                    |       |          |              | _ 0              |
|-----------------------|---------------------|------------------|--------------------|--------------------------------------------------------------------------|-------|----------|--------------|------------------|
| <u>E</u> ile <u>E</u> | dit <u>∨</u> iev    | v Hi <u>s</u> to | ry <u>B</u> ookmar | Tools Help                                                               |       |          |              | <                |
| <b>~</b> -            | - 🧼                 | <b>e</b> 🛛       | ) 🏠 🖻              | p://127.0.0.1/b2evolution/blogs/admin.php?ctrl=users                     | G- Go | ogle     |              | 9                |
| 🗀 ope                 | nSUSE               | Ҏ Getti          | ing Started 🌔      | .atest Headlines 🔂 Neuroscience Gateway 🔯 Inkluzija                      |       |          |              |                  |
|                       | gation <del>+</del> | 🔜 Text I         | Equivalents•       | Scripting• 🐐 Style• 🛷 Validators• 🧬 Tools• 🔤 Keyboard• 🔞 Options•        |       | 🔍 Zoo    | m in 100     | % 🔍 Zoom O       |
| b2evol                | ution -             | Dashboa          | ard See Wr         | Manage Upload                                                            | ad    | lmin - C | 06:53 pm H   | ome 🖪 🛛 Logout 🔀 |
| Dasl                  | nboard              | Posts /          | Comments           | es Stats Blog settings Global settings Users Tools                       |       |          |              |                  |
|                       |                     |                  |                    |                                                                          |       |          |              |                  |
| _                     |                     |                  |                    |                                                                          |       | _        | _            |                  |
| G                     | Froups &            | Users            |                    |                                                                          |       | 🔒 🛃      | d user » 🔒 / | Add group »      |
|                       | Keyword             | usersj<br>Is:    |                    | Separate with space                                                      |       |          |              | Filter list      |
| п                     | ) 🛓 L               | ogin             | Nickname           | Name Emai                                                                | URL   | Blogs    | Level        | Actions          |
| A                     | dministr            | ators            |                    |                                                                          |       |          |              | 2 🗈              |
| 1                     | admi                | n                | admin              |                                                                          |       | 3        | - 10         |                  |
| В                     | asic Use            | rs (defau        | It group for nev   | ers)                                                                     |       |          |              |                  |
| 2                     | demo                | ouser            | Mr. Demo           |                                                                          |       |          | 0 🕈          |                  |
| P                     | rivileged           | Blogg            | ers                |                                                                          |       |          |              |                  |
|                       |                     |                  |                    |                                                                          |       |          |              |                  |
|                       |                     |                  |                    |                                                                          |       |          |              |                  |
| b2                    | evolution 2         | .4.0-rc2 -       | - GPL License –    | 001-2002 by Michel V & others − ©2003-2008 by Francois Planque & others. |       |          | b2           | evolution        |
|                       |                     |                  |                    |                                                                          |       |          |              |                  |

prikaz administracionog panela u meniju za konfigurisanje korisnika

Nakon unosa podataka potrebno je da kliknemo na Log out komandu koja se nalazi u gornjem desnom delu ekrana čime će nas sistem prebaciti na početnu stranu koja je namenjena za posetioce bloga. Budući da je sistem B2evolution preveden na srpski može se konfigurisati tako da se sve komand epokažu na srpskom jeziku što može olakšati učenicima rad sa sistemom.

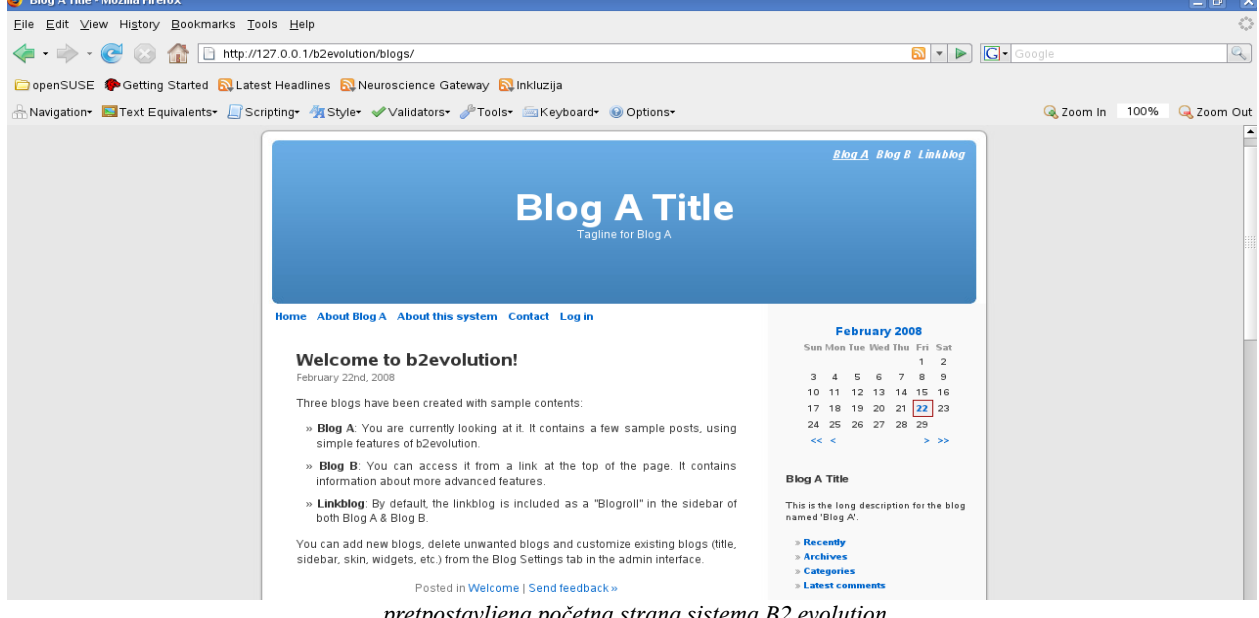

pretpostavljena početna strana sistema B2 evolution

Ukoliko želimo da se ponovo prijavimo u sistem potrebno je da kliknemo na Log in ispod zaglavlja sistema, te da u obrascu za prijavljivanje upišemo naše korisničko ime i lozinku i uđemo u sistem. U sistem s emože ući tako što se klikne na Log in i tako što se klikne Log into backoffice. Oba načina prijavljivanja su tako reći ista osim što Log into backoffice podrazumeva da ćemo primarno uređivati blogove. Ako se prijavimo kao *bloger* sa novim korisničkim imenom i lozinkom te statusom blogera, a ne administratora sistem nam neće dozvoliti administraciju sistemskih parametara sa održavanje sistema. Primetit ćemo da nam se u gornjem delu pojavio meni sa opcijama za administriranje sistema kao što su b2evolution, Dashboard, See, Write, Manage, Upload, Customize. Ako kliknemo na meni Manage sistem će nam prikazati administratorski deo za upravljanje sistemom. Odjavljivanje se obavlja tako što se klikne na Logout u gornjem desnom uglu ekrana što rezultira povratkom na početnu stranu sistema sa blogovima i tekstovima i komentarima u blogovima.

# Instalacija programa Coppermine

Program *Coppermine* je namenjen prikazivanju multimedijalnih datoteka u obliku galerija. Iako je ovaj program prvenstveno zamišljen kao program za kreiranje galerija fotografija. Coppermine je foto album u web interfejsu. Međutim, njegov razvoj je prevazišao njegovu originalnu koncepciju tako da Coppermine može da pokazuje najrazličitije grafiče datoteke, video datoteke te da svira audio datoteke.

Coppermine je postavo prava multimedijalna galerija, koja može istovremeno da sadrži sve vrste datoteka, koje on podržava. Coppermine je kao sistem zreo, pažljivo koncipiran tako da automatizuje veliki broj aktivnosti koje bi inače zahtevale mnogo vremena za potpunu realizaciju. bez obzira da li koristite operativni sistem Windows ili GNU/Linux instalirajte na taj kompjuter slobodan program *Image Magick*, jer Coppermine koristi neke delove tog programa za rad sa slikama. Ukoliko *Image Magick* nije instaliran Coppermine će da koristi program *GD* za istu namenu. S obzirom da Image Magick ima u sebi mnogo programa za uspešno funkcionisanje programa Coppermine je dovoljno korišćenje programa *convert* iz Image Magick programa. Putanja do programa *convert* će biti potrebna prilikom instalacije programa Coppermine. Da bi instalirali program Coppermine potrebno je da najpre u phpMyAdmin kreiramo bazu podataka koju možemo nazvati *coppermine* po nazivu programa da bi lakše razlikovali baze podataka. Program koji smo preuzeli sa sajta raspakujemo i taj direktorij prekopiramo u direktorij */htdocs*.

Ako koristimo GNU/Linux onda će to biti lokacija /srv/www/htdocs. Verzija koju opisujemo ovde sama kreira direktorij cpg1416 u koji sama postavisve datoteke iz arhive uključujući i instalacionu datoteku. Da bi pokrenuli instalacioni proces potrebno je da u našem browseru upišemo <u>http://127.0.0.1/cpg1416/install.php</u> kako bi se pokrenula instalacija koju pokreće datoteka install.php u direktoriju cpg1416. Nakon pokretanja instalacije prikazat će nam se obrazac za konfiguraciju baze podataka. U polja tog obrasca treba upisati naziv baze podataka, korisničko ime ilozinku korisnika kojeg kreiramo kao i korisnika koji je definisan u phpMyAdmin za sve baze podataka. Upisom tih podatak asmo konfigurisali neophodne podatke za bazu podataka kao i za kreiranje administratorskog naloga za ulazak u sistem nakon završetka instalacije.

| Coppermine - Installation - Mozilla Firefox                                                          |                                                                                       |                                                                   |                |                |
|----------------------------------------------------------------------------------------------------|---------------------------------------------------------------------------------------|-------------------------------------------------------------------|----------------|----------------|
| <u>F</u> ile <u>E</u> dit <u>V</u> iew Hi <u>s</u> tory <u>B</u> ookmarks <u>T</u> ools <u>H</u> elp |                                                                                       |                                                                   |                | 0              |
| < 🔹 🔶 - 🥑 🛞 🏠 🕒 http://127.0.0.1/cp                                                                  | og1416/install.php                                                                    |                                                                   | ▼ ▶ Google     |                |
| 🗀 openSUSE 🌘 Getting Started 🔯 Latest Headline                                                       | s 🔯 Neuroscience Gateway 🔯 Inkluzija                                                  |                                                                   |                |                |
| 🐣 Navigation+ 🔲 Text Equivalents+ 📗 Scripting+ 🏘                                                     | [Style= 🗸 Validators= 🦨 Tools= 🔤 Keyl                                                 | board• 🔞 Options•                                                 | 属 Zoom In 🛛 10 | 00% 🔍 Zoom Out |
|                                                                                                    | Coppermine Ph                                                                         | oto Gallery                                                       |                |                |
|                                                                                                    | Welcome to Coppermine in                                                              | nstallation                                                       |                |                |
|                                                                                                    | Coppermine is a picture/multimedia galler<br>the documentation for license details.   | y script that is being released under GNU GPL v3. Please review   |                |                |
|                                                                                                    | Your admin account                                                                    |                                                                   |                |                |
|                                                                                                    | This section requires information to create<br>characters. Enter the data carefully ! | your coppermine administration account. Use only alphanumeric     |                |                |
|                                                                                                    | Username                                                                              |                                                                   |                |                |
|                                                                                                    | Password                                                                              |                                                                   |                |                |
|                                                                                                    | Email address                                                                         |                                                                   |                |                |
|                                                                                                    | Your MySQL configuration                                                              | <u>,</u> ,                                                        |                |                |
|                                                                                                    | This section requires information on how to<br>check with your webhost support.       | o access your MySQL database. If you don't know how to fill them, |                |                |
|                                                                                                    | MySQL Host<br>(localhost is usually OK)                                               | localhost                                                         |                |                |
|                                                                                                    | MySQL Database Name                                                                   |                                                                   |                |                |
|                                                                                                    | MySQL Username                                                                        |                                                                   |                |                |
|                                                                                                    | MySQL Password                                                                        |                                                                   |                |                |
|                                                                                                    | MySQL table prefix<br>(default value is OK; do not use dots!)                         | cpg14x                                                            |                |                |
|                                                                                                    | ImageMagick                                                                           |                                                                   |                |                |

konfiguracija podataka za bazu podataka za Coppermine

Drugi deo ovog prikaza instalacionog programa od nas zahteva da upišemo tačnu putanju do programa *convert*. Ovisno o vrsti GNU/Linuxa ovaj program se nalazi u direkotriju /usr/bin/. Ako koristite Windows operativni sistem onda nemojte u opsiu putanje da koristite kose crte \ koje koristi Microsoft nego koristite kose crte / kakve se koriste u GNU/Linuxu i operativnim sistemima sličnim UNIX operativnom sistemu.

| lmageMagick                                                                                                    |           |  |  |  |  |  |
|----------------------------------------------------------------------------------------------------|-----------|--|--|--|--|--|
| Coppermine can use the ImageMagick 'convert' program to create thumbnails. Quality of images produced<br>by ImageMagick is superior to GD1 but equivalent to GD2.                                                                                                    |           |  |  |  |  |  |
| If ImageMagick is installed on your system and you want to use it, you need to input the full path to the<br>'convert' program below. On Windows the path should look like 'c:/ImageMagick/' (use / not \ in the path) and<br>should not contain any space, on Unix is it something like '/usr/bin/X11/'.<br>If you have no idea wether you have ImageMagick or not, leave this field empty - the installer will try to use<br>GD2 then by default (which is what most users have). You can change this later as well (in Coppermine's<br>config screen), so don't be afraid if you're not sure what to enter here - leave it blank. |           |  |  |  |  |  |
| ImageMagick path                                                                                                    | /usr/bin/ |  |  |  |  |  |
| Let's Go !                                                                                                    |           |  |  |  |  |  |

upisivanje putanje za program convert radi uspešnog funkcionisanja programa Coppermine

Nakon upisivanja putanje koja je na gornjoj slici navedena za OpenSuse10.3 možemo da kliknemo na dugme Let's Go i instalacioni program će nas prebaciti na sledeći ekran koji nas izveštava o uspešno izvršenoj instalaciji programa Coppermine.

| Coppermine - installation - wozilia Filerox                                                  |                                                                                                    |            |      |            |
|----------------------------------------------------------------------------------------------|----------------------------------------------------------------------------------------------------|------------|------|------------|
| <u>E</u> ile <u>E</u> dit ⊻iew Hi <u>s</u> tory <u>B</u> ookmarks <u>T</u> ools <u>H</u> elp |                                                                                                    |            |      | 0          |
| <ul> <li>         • • • • • • • • • • • • • • • • • • •</li></ul>                            | 16/install.php                                                                                                    | ▼ ► Google |      | Q          |
| 🗀 openSUSE 🏾 🏶 Getting Started 🛛 Latest Headlines 🥫                                          | 🔉 Neuroscience Gateway 🛛 🔂 Inkluzija                                                                                                    |            |      |            |
| 🗄 Navigation+ 関 Text Equivalents+ 🔲 Scripting+ 🐴 Sty                                         | le• 🖋 Validators• 🌽 Tools• 🚍 Keyboard• 🔞 Options•                                                                                                    | 🜏 Zoom In  | 100% | ݼ Zoom Out |
|                                                                                              | Coppermine Photo Gallery                                                                                                    |            |      |            |
|                                                                                              | Installation completed                                                                                                    |            |      |            |
|                                                                                              | Coppermine is now properly configured and ready to roll.                                                                                                    |            |      |            |
|                                                                                              | Login using the information you provided for your admin account. Do <b>not</b> hit back, do <b>not</b> re-submit the<br>installer form!                         |            |      |            |
|                                                                                              | Your server supports the following image package(s): ImageMagick (im), GD Library version 1.x (gd1), GD Library version 2.x (gd2), the installer selected 'im'. |            |      |            |
|                                                                                              | Let's continue !                                                                                                    |            |      |            |
|                                                                                              |                                                                                                    |            |      |            |

instalacija programa Coppermine je završena u dva koraka

Nakon završene instalacije kliknemo na dugme *Let's continue* i program će nas odvesti na početnu stranu programa Coppermine. Ovaj program se zasniva na osnovi kreiranja kategorija u koje se stavljaju albumi, a datoteke u albume. Pažljivim čitanjem uputstva za program vrlo brzo će se steći veštine upravljanjem programom i raznim opcijama prikazivanja multimedijalnih datoteka. veoma je važno što albumi mogu biti javni, ali isto tako i privatni što omogućava u raznim vrstama muzićkog obrazovanja diskreciju dok se ne odluči u saradnji sa učenikom da određena datoteka može postati javna. Na taj način učenici stiču kulturu javnog objavljivanja multimedijalnih datoteka o svom radu kao i stvaranja radnog prostora za saradnju sa profesorom. Na taj način se učenici uče kreiranju programskih celina i javnosti umetničkog rada i omogućavanju da javnost komentariše umetnikov rad.

# Instalacija programa phpBB3

Program phpBB3 je poznati program za kreiranje, upravljanje i administraciju foruma. Višegodišnji rad na tom programu ga je doveo do nivoa kada možemo reći da je veoma bezbedan, stabilan i da poseduje savim dovoljan broj pluginova za rane vrste dodataka porukama koje se šalju u forum. Forum je oblik hijerarhijski strukturiranog načina diskusija na teme koje se daju javnosti an diskusiju, a posetioci i učesnici foruma postavljau svoja pitanja i podteme za diskusiju unutar šire postavljenih tema. U obrazovnom procesu je veoma važno da se forum dobro definiše i

strukturira što će omogućiti učenicima da se fokusiraju na pojedine teme i da budu konkretnija u diskusiji i d aim takva fokusirana diskusija omogući brže i dinamičnije učenje.

Da bi se instalirao program phpBB3 potrebno je da se prethodno instalira *Image Magick* te da se raspakuje npr. u direktorijum phpBB3 i da se taj direktorijum prekopira u /*srv/www/htdocs* dirketorijum. Nakon toga je potrebno da se u njegovom početnom direktorijumu promene dozvole za datoteku *config.php*. Datoteka *config.php* treba da ima dozvole da u nju može da se upisuje što se u GNU/Linux postiže komandom:

## chmod 666 config.php

koja se izvrši u direktorijumu /srv/www/htdocs/phpBB3. Nakon toga se phpBB3 direktorijumima /store, /cache, /files/ i /images/avatars/upload promene dozvole na 777. Da bi započeli instalaciju potrebno je da u programu phpMyAdmin kreiramo bazu podataka *phpbb3*. Nakon kreiranja baze podatak u naš browser možemo da upišemo adresu:

## http://127.0.0.1/phpBB3/install

Nakon upisa ove adrese videt ćemo prikaz uvodnog ekrana za instalaciju u kjem nas informiše o

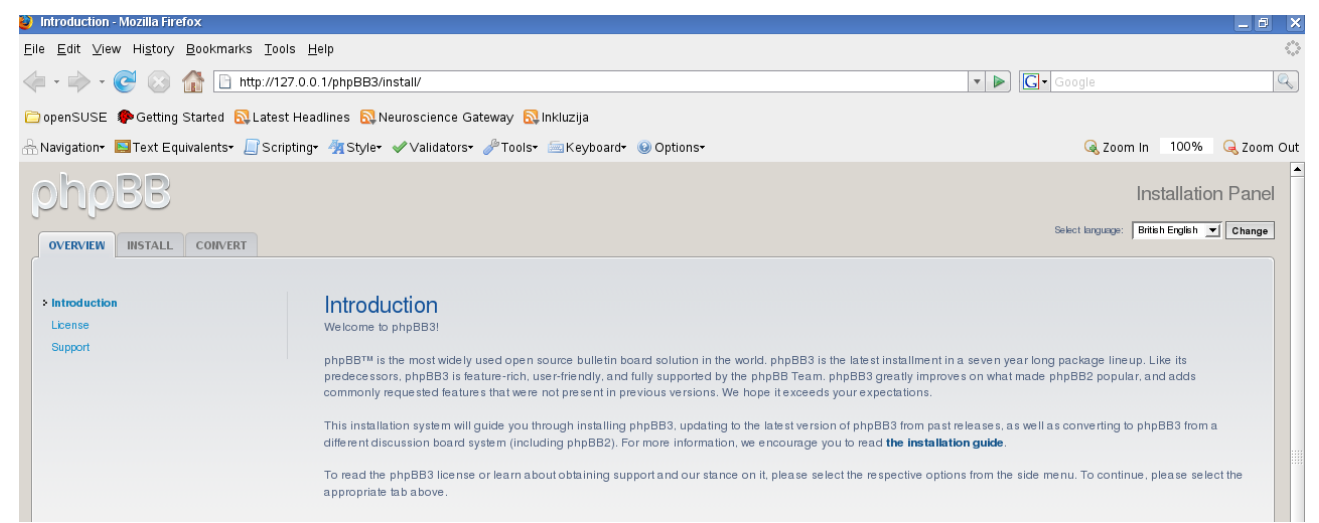

uvodni ekran za instalaciju programa phpbb3

sadržaju slobodne licence i mogućnostima tehničke podrške. Ako kliknemo na tab *Install* na ekranu ćemo videti prikaz drugih tehničkih preduslova za instalaciju ovog programa.

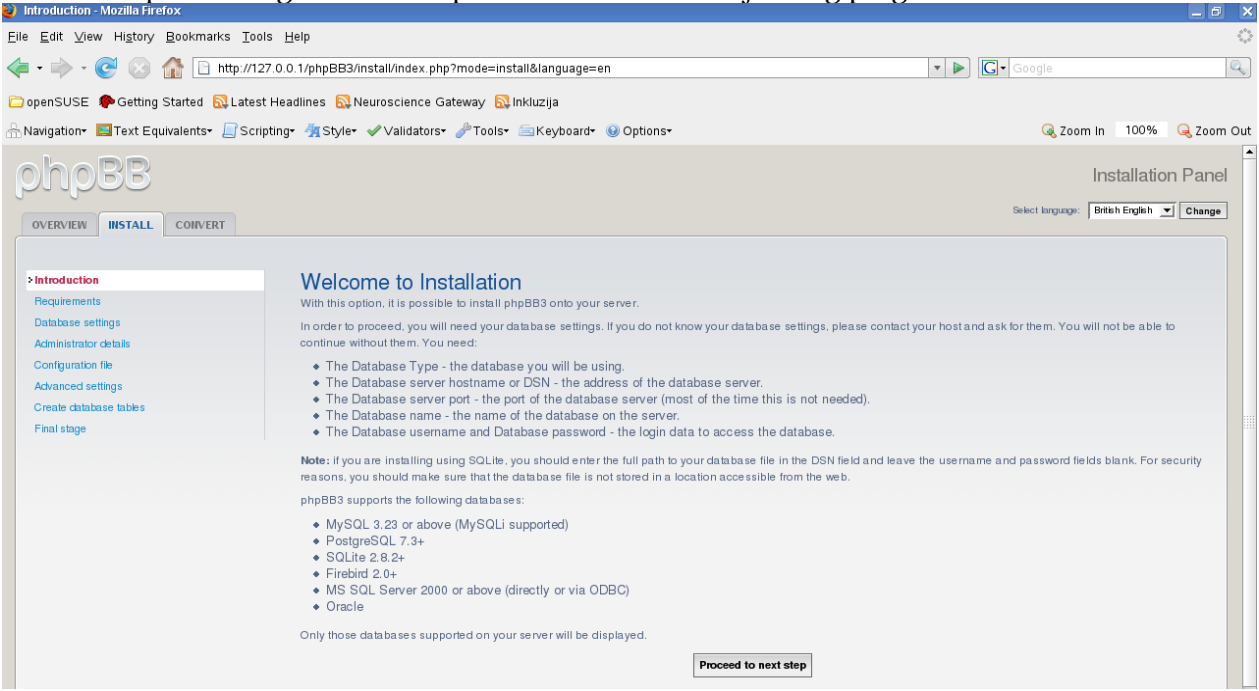

pregled tehničkih preduslova za instalaciju programa phpbb3

Prelazak na drugi korak instalacije se vrši pomoću dugmeta *Proceed to next step*. Nakon toga nam program daje detaljan izveštaj o spremnosti sistema za instalaciju. Budući da phpBB3 može da prihvati više vrsta podataka dovoljno je da miimamo jednui ne treba da nas brine što je kod naziva nekih baza podataka crvenim slovima napisano da te baze nisu prisutne.

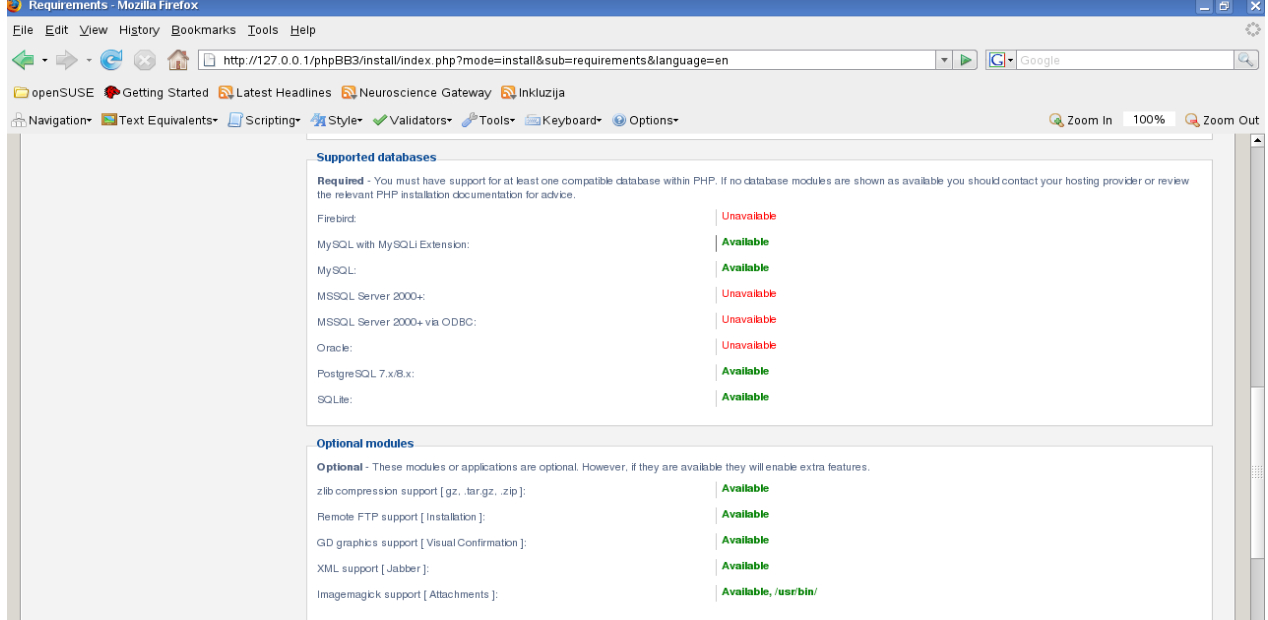

dovoljan je jedan program za baze podataka za uspešnop funkcionisanje programa phpbb3

Ako smo dobro promenili dozvole na datoteci config.php i navedenim direktorijumima njihova pristupačnost za instalaciju će bitioznačena zelenom bojom. Pokretanje instalacije se vrši klikom na dugme *Start install*, koje nam prikazuje obrazac za upisivanje podataka za konfigurisanje baze podataka koju smo kreirali u programu phpMyAdmin. U polje za *Database server or DNS* je dovoljno da upišemo localhost ako se instaliran na lokalnom kompjuteru, a u ostala polja upišemo korisničko ime i lozinku korisnika, naziv baze podataka dok broj porta nije potrebno pisati osim ako se broj porta razlikuje od uobičajenog broja porta.

| o Database Settings - Mozilia Pirerox                                                               |                                                                                                    |                               |                  |              |
|----------------------------------------------------------------------------------------------------|----------------------------------------------------------------------------------------------------|-------------------------------|------------------|--------------|
| <u>F</u> ile <u>E</u> dit <u>V</u> iew Hi <u>s</u> tory <u>B</u> ookmarks <u>T</u> ools <u>H</u> el | p                                                                                                    |                               |                  | ****<br>**** |
| <ul> <li>         • • • • • • • • • • • • • • • • • • •</li></ul>                                   | /phpBB3/install/index.php?mode=install⊂=database&language=en                                                |                               | 🔹 🕨 💽 Google     |              |
| 🗀 openSUSE 🌘 Getting Started 🔂 Latest Headli                                                        | ines 🔂 Neuroscience Gateway 🔂 Inkluzija                                                                     |                               |                  |              |
| 🗄 Navigation 🛛 🔄 Text Equivalents 🖉 Scripting                                                       | 🐐 Style• 🖋 Validators• 🥜 Tools• 🔤 Keyboard• 😡 Options•                                                      |                               | 🜏 Zoom in 🛛 100' | % 🔍 Zoom Out |
| OVERVIEW INSTALL CORVERT                                                                            |                                                                                                    |                               | Installa         | tion Panel   |
| <ul> <li>✓ Introduction</li> <li>★ Requirements</li> </ul>                                          | Database configuration                                                                                      |                               |                  |              |
| > Database settings                                                                                 | Database type:                                                                                              | MySQL with MySQLi Extension 💌 |                  |              |
| Administrator details<br>Configuration file                                                         | Database server hostname or DSN:<br>DSN stands for Data Source Name and is relevant only for ODBC installs. | localhost                     |                  |              |
| Advanced settings<br>Create database tables                                                         | Database server port:<br>Leave this blank unless you know the server operates on a non-standard port.       |                               |                  |              |
| Final stage                                                                                         | Database name:                                                                                              | phpbb3                        |                  |              |
|                                                                                                    | Database username:                                                                                          |                               |                  |              |
|                                                                                                    | Database password:                                                                                          |                               |                  |              |
|                                                                                                    | Prefix for tables in database:                                                                              | phpbb_                        |                  |              |
|                                                                                                    | I                                                                                                    | Proceed to next step          |                  |              |

prikaz obrasca za konfiguraciju baze podataka

Klikom na dugme *Proceed to next step* program će potvrditi da je uspešno izvršio konekciju na server za bazu podataka. Na tom jednostavnom ekranu je dovoljno kliknuti na dugme *Proceed to next step* kako bi se pred nama pojavio obrazac za upisivanje podataka o administratoru foruma. Nakon upisivanja podataka u odgovarajuća polja za administratora gde je jako važno upisati lozinku koja nije suviše jednostavna i stvarnu e-mail adresu na koju će nam sistem slati poruke o

resgistraciji novih korisnika i sl. Nakon upisivanja ovih podataka možemo opet kliknuti na dugme *Proceed to next step* kako bi se verifikovali i testirali podaci i kao bi nas instalacioni program doveo do ekrana koji nas obaveštava o uspehu testiranja administratorskog naloga. Na tom ekranu je dovoljno opet kliknuti na dugme *Proceed to next step* kako bi nastavili proces instalacije.

| Administrator details - Mozilia Firerox                                                                                                    |                                                                                                    |                      |            |                 |
|----------------------------------------------------------------------------------------------------|----------------------------------------------------------------------------------------------------|----------------------|------------|-----------------|
| <u>Eile E</u> dit <u>V</u> iew Hi <u>s</u> tory <u>B</u> ookmarks <u>T</u> ools <u>H</u> e                                                                                                    | lp                                                                                                    |                      |            | 0               |
| < • 🔶 • 🥑 💿 🏠 🕒 http://127.0.0.1                                                                                                    | l/phpBB3/install/index.php?mode=install⊂=administrator                                                                                                    |                      | ▼ ▶ Google | Q               |
| 🗀 openSUSE 🏾 🏶 Getting Started 🛛 🔂 Latest Head                                                                                                    | lines 🔂 Neuroscience Gateway 🔂 Inkluzija                                                                                                    |                      |            |                 |
| 🗄 Navigation+ 関 Text Equivalents+ 📗 Scripting+                                                                                                    | 🦣 Style• ✔ Validators• 🥔 Tools• 🚍 Keyboard• 🥹 Options•                                                                                                    |                      | 🔍 Zoom In  | 100% 🔍 Zoom Out |
| OVERVIEW INSTALL CONVERT                                                                                                    |                                                                                                    |                      | Inst       | allation Panel  |
| <ul> <li>Introduction</li> <li>Requirements</li> <li>Database settings</li> <li>Administrator details</li> <li>Configuration file</li> <li>Advanced settings</li> <li>Create database tables</li> <li>Final stage</li> </ul> | Administrator configuration<br>Default board language:<br>Administrator username:<br>Please enter a username between 3 and 20 characters in length.<br>Administrator password:<br>Please enter a password between 6 and 30 characters in length.<br>Confirm administrator password:<br>Contact e-mail address:<br>Confirm contact e-mail: | British English 💌    |            |                 |
|                                                                                                    |                                                                                                    | Proceed to next step |            |                 |

obrazac za upisivanje podataka za administratorski nalog

U sledećem koraku instalacije program će upisati neophodne podatke u *config.php* datoteku i obavestiti nas o tome. U ovoj fazi je dovoljno opet kliknuti na dugme *Proceed to next step*. U sledećem koraku ćemo videti obrazac za upisivanje eventualnih dodatnih parametara koje je nepotrebno upisivati ako se radi o instalaciji na lokalnom kompjuteru, ali podaci koje treba upisati ovisi o serveru na kojem se instalira. Ukoliko instalirate forum na udaljenom serveru možete po potrebi pitati administratore za taj server da vam saopšte neophodne podatke.

| Advanced settings - Mozilla Firefox                                                                                                    |                                                                                                    |                                    |                                                       | _ 0 ×         |
|----------------------------------------------------------------------------------------------------|----------------------------------------------------------------------------------------------------|------------------------------------|-------------------------------------------------------|---------------|
| <u>Eile E</u> dit <u>V</u> iew Hi <u>s</u> tory <u>B</u> ookmarks <u>T</u> ools <u>H</u> e                                                                                                    | lp                                                                                                    |                                    |                                                       | $\diamond$    |
| <ul> <li>         •</li></ul>                                                                                                    | 1/phpBB3/install/index.php?mode=install⊂=advanced                                                                                                    |                                    | 🔻 🕨 💽 Google                                          |               |
| 🗀 openSUSE 🌘 Getting Started  🔂 Latest Head                                                                                                    | lines 🔂 Neuroscience Gateway 🔂 Inkluzija                                                                                                    |                                    |                                                       |               |
| 🐣 Navigation+ 国 Text Equivalents+ 🔲 Scripting+                                                                                                    | 🐐 Style= 🖋 Validators= 🥜 Tools= 🔤 Keyboard= 🔞 Options=                                                                                                    |                                    | 🜏 Zoom in 🛛 10                                        | 0% 🔍 Zoom Out |
| OVERVIEW INSTALL CONVERT                                                                                                    |                                                                                                    |                                    | Install                                               | ation Panel   |
| <ul> <li>Introduction</li> <li>Requirements</li> <li>Database settings</li> <li>Administrator details</li> <li>Contiguation file</li> <li>Advanced settings</li> <li>Greate database tables</li> <li>Final stage</li> </ul> | The settings on this page are only necessary to set if you know that you requires settings can be altered from the Administration Control Panel later. E-mail settings Enable boad-wide e-mails: If this is set to deabled no e-mails will be sent by the board at all. Use SMTP server for e-mail: Select 'Yes' if you want or have to send e-mail via a named server instead of the local mail function. SMTP server address: Authentication method for SMTP: Only used if useemane/password is set, ask your provider if you are unsure name when the server. | re something different from the de | rfault. If you are unsure, just proceed to the next j | page, as      |
|                                                                                                    | when metrod to use.<br>SMTP usemame:<br>Only enter a usemame if your SMTP server requires it.<br>SMTP password:<br>Only enter a password if your SMTP server requires it.                                                                                                    |                                    |                                                       |               |

upisivanje naprednih podataka za instalaciju phpbb3

Klikom na dugme *Proceed to next step* prelazimo na ekran u kojem se vrši kreiranje tabela u bazi podataka i ubacivanje početnih podataka u forum kako bi se videlo kako forum može da izgleda.

Po završetku tog procesa koji traje par sekundi na ekranu dobijamo izveštaj o uspehu izvršenja tog postupka. Klikom na dugme *Proceed to next step* na tom ekranu završavamo instalaciju i dolazimo na stranu na kojoj možemo da odaberemo da li ćemo pokrenuti naš forum ili ćemo kovertovati tabele iz ranije verzije programa ako več imamo instaliranu stariju verziju

programa. Pošto u našem slučaju koristimo samo novu verziju dovoljno je da pritisnemo dugme *Login*.

Pre nego počnemo da koristimo forum potrebno je da datoteci *config.php* postavimo dozvole na *644* pošto je ta datoteka sada definisana i netreba da se stave pretpostavljene dozvole za novo upisivanje vrednosti u tu datoteku jer u slučaju postojanja programa phpBB3 na serveru neovlašćena osoba može da upiše parametre i da učini forum nedostupnim za posetioce. Nakon toga je potrebno izbrisati direktorij *install* unutar *phpBB3* direktorija kako bi program mogao da funkcioniše bezbedno. Pre kreiranja samog foruma važno je da se izradi skica samog foruma te da se ona pažljivo definiše u odnosu na delove nastavnog plana i programa za koje je potrebna diskusija u forumu. Forum je obično veoma važan tamo gde je potrebna tehnička podrška ili u sitaucijama kada grupe učenika trebaju da zajedno kreiraju određene vrste radova, testova ili da izvedu određene zadatke gde je potrebna intenzivna komunikacija za vreme realizacije zadatka. U realizaciji nastave u muzičkoj školi struktura foruma može da se podeli u celine tako da se forum može urediti kao u ovom primeru:

| 🎒 Linu:               | x za muziku :: Index - Mozilla Firefox                                                                |        |         | _ 8 ×                                             |
|-----------------------|----------------------------------------------------------------------------------------------------|--------|---------|---------------------------------------------------|
| <u>E</u> ile <u>E</u> | dit <u>V</u> iew Hi <u>s</u> tory <u>B</u> ookmarks <u>T</u> ools <u>H</u> elp                        |        |         | 0                                                 |
| -                     | 🔷 🛛 🚱 🏠 🗋 http://muzika.gnulinuxcentar.org/forum/index.php?sid=26912ab3afa721146ed52b40e7949d8e 🔹 🕨 💽 | Google |         | Q                                                 |
| 🚞 oper                | nSUSE 🏓 Getting Started 🔯 Latest Headlines 🔯 Neuroscience Gateway 🔂 Inkluzija                         |        |         |                                                   |
| 🔒 Navig               | gation• 🤜Text Equivalents• 📙 Scripting• 🐐 Style• 🖋 Validators• 🧬 Tools• 🚍 Keyboard• 🔞 Options•        | Q      | Zoom In | 100% 🔍 Zoom Out                                   |
|                       | Forum                                                                                                 | Topics | Posts   | Last Post                                         |
| Prog                  | grami za snimanje i obradu audio signala                                                              |        |         |                                                   |
| C                     | Ardour<br>Ovde mozete da postavite pitanja vezana za rad s aprogramom Ardour                          | 1      | 1       | 21 Oct 2000 12:01 am<br>admin ✦D                  |
| C                     | Rezound           Ovde mozete da postavite pitanja u vezi sa radom sa programom Rezound               | o      | 0       | No Posts                                          |
| C                     | Audacity<br>Ovde mozete da postavite pitanja vezana sa radom sa programom Audacity                    | o      | 0       | No Posts                                          |
| C                     | Sweep<br>Ovde mozete da postavite pitanja u vezi sa radom s aprogramom Sweep                          | o      | 0       | No Posts                                          |
| C                     | Rosegarden<br>Ovde mozete da postavite pitaja vezana za rad sa programom Rosegarden                   | 1      | 2       | 14 May 2007 12:02 am<br><u>ksenija</u> <b>⇒</b> D |
| C                     | ALSA<br>Ovde mozete da postavite pitanja vezna za podesvanja ALSA sistema                             | o      | 0       | No Posts                                          |
| C                     | LADSPA     Ovde mozete d apostavite pitanja vezana za koriscenje LADSPA plug-inova                    | o      | 0       | No Posts                                          |
| C                     | JACK     Ovde mozete da postavite pitanja vezana za JACK interkonekciju audio apliakcija              | 0      | 0       | No Posts                                          |
| Prog                  | grami za pisanje nota i MIDI aplikacije                                                               |        |         |                                                   |
| C                     | Ovde mozete da postvalle pitanja vezana za rad sa programom Rosegarden                                | o      | 0       | No Posts                                          |
| C                     | UliyPond<br>Ovde mozete da postavite pitanja vezana za rad sa programom LilyPond                      | 0      | 0       | No Posts 🗸                                        |

mogućnost tematskog podešavanja foruma za nstavu

U ovom primeru je pokazano razdvajanje foruma unutar kategorija po programima koji se koriste za pojedine aktivnosti. Na taj način se forumima omogućava tehnička podrška u korišćenju i instalaciji samih programa. Važan detalj u primeru korišćenja foruma je da tehničku podršku ne daje isključivo profesor nego učenici mogu pomoći jedni drugima u rešavanju tehničkih pitanja koja mogu imati u upotrebi slobodnog softvera za snimanje i obradu audio signala odnosno u upotrebi programa za pisanje nota i korišćenju MIDI aplikacija.

Forum se može koristiti u situacijama kada je potrebno voditi diskusiju o poređenju i specifičnostima raznih elemenata neophodnog znanja. Na primer, u nastavi informatike se može tako voditi diskusija o specifičnostima formata audio i video datoteka kako bi učenici u upotrebi i raznim scenarijima upotrebe tih formata datoteka mogli da preciznije odrede optimalne načine upotrebe te probelme kod neodgovarajućih načina upotrebe. Na sličan način se može koristiti forum za diskusiju o funkcionslanosti raznih modela zvučnih kartica kako bi učenici mogli da porede tehničke karakteristike i realno funkcionisanje pojedinih zvučnih kartica.

| 🥹 Linux:                 | ra muziku :: Index - Mozilla Firefox                                                                                                    |           |         | _ 8 ×                                    |
|--------------------------|----------------------------------------------------------------------------------------------------|-----------|---------|------------------------------------------|
| <u>E</u> ile <u>E</u> di | t <u>V</u> iew Hi <u>s</u> tory <u>B</u> ookmarks <u>T</u> ools <u>H</u> elp                                                                    |           |         | 0                                        |
| 🥠 • 🖬                    | 🕨 👽 🛞 🏠 🗋 http://muzika.gnulinuxcentar.org/forum/index.php?sid=26912ab3afa721146ed52b40e7949d8e 🔹 🕨                                             | G• Google |         | Q                                        |
| 🗀 opens                  | :USE 🕐 Getting Started   🔂 Latest Headlines   ស្ដី Neuroscience Gateway   ស្ដី Inkluzija                                                        |           |         |                                          |
| 📥 Naviga                 | tion• 国 Text Equivalents• 🔲 Scripting• 🎢 Style• 🛷 Validators• 🥜 Tools• 🚍 Keyboard• 😡 Options•                                                   | Q         | Zoom In | 100% 🔍 Zoom Out                          |
| Progr                    | ami za pisanje nota i MIDI aplikacije                                                                                                    |           |         | -                                        |
|                          | Rosegarden<br>Ovde mozete da postvaite pitanja vezana za rad sa programom Rosegarden                                                            | o         | o       | No Posts                                 |
|                          | LilyPond<br>Ovde mozete da postavite pitanja vezana za rad sa programom LilyPond                                                                | 0         | 0       | No Posts                                 |
|                          | Sta je to MIDI?<br>ovde mozete da naucite nesto vise i da pitate o karakteristikama MDI signala.                                                | 0         | 0       | No Posts                                 |
| Formati fajlova          |                                                                                                    |           |         |                                          |
|                          | Formati audio fajlova<br>Ovde mozete da saznate nesto vise i da pitate o formatima audio fajlova                                                | 1         | 1       | 18 Sep 2007 03:39 pm<br><u>vedran</u> ✦D |
|                          | Formati video fajlova<br>Ovde mozete da saznate nesto vise i da pitate o formatima video fajlova                                                | 0         | 0       | No Posts                                 |
|                          | Formati grafickih fajlova<br>Ovde mozete da saznate nesto vise i da pitate o formatima grafickih fajlova                                        | 0         | 0       | No Posts                                 |
|                          | Programi za konverziju - transkoderi<br>Ovde mozete da saznate nesto vise i da pitate o programima z akonverziju iz jednog u drugi format fajla | 0         | 0       | No Posts                                 |
| Teorij                   | a digitalnog snimanja i obrade audio signala                                                                                                    |           |         |                                          |
|                          | Elementi kvalitete snimanja<br>Ovde mozete da naucite vise i da postavljate pitanja o elemntima kvalitete snimanja i obrade audio signala       | 0         | 0       | No Posts                                 |
|                          | Priroda digitalnog signala<br>Ovde mozete da naucite nesto vise i da pitate o prirodi digitalnog signala                                        | 0         | 0       | No Posts                                 |
|                          | Funkcija zvucne kartice<br>Ovde mozete da naucite vise i da postavljate pitanja o funkcionisanju zvucne kartice                                 | o         | o       | No Posts                                 |

forum kao analiza i poređenje nastavnih celina prema realnoj upotrebi

# Instalacija programa phpList

Program *phpList* omogućava da se veoma brzo jedna poruka pošalje većem broju primaoca. Iako neki programi kao što su Joomla, Atutor, TikiWiki, B2evolution i drugi imaju mogućnost slanja poruka primaocima koji su registovani u njima, ponekad je potrebno poslati poruke i onima koji nisu registrovani u neki od sistema koje koristimo za realizaciju nastave. Programi koji služe za tu namenu se dele prema svojoj funkciji na dva načina slanja poruka:

1. *jedan šalje svima* - ovakvim programima se šalje poruka svim primaocima sa jednog mesta, a primaoci nemaju mogućnost da koriste isti program da jedni drugima pošalju poruke

2. *svi šalju svima* - ovakvim programim se šalje poruka svima i svi mogu kao odgovor da pošalju poruku i da tu poruku svi prime.

Program *phpList* pripada prvoj grupi programa i u njemu može da se formira mnogo različitih lista kojima se može odvojeno slati poruke, ali se isto tako mogu slati poruke svima odjednom. Ovaj program ima mogućnost da se uz poruku pošalje i datoteka te da obavesti pošiljaoca ako neka e-mail adresa nije ispravna pa slanje nije uspelo i poslata poruka se vratila. Lista pošiljaoca se može kreirati centralno, ali isto tako moguće je učlanjenje.

Pre početka priprema za instalaciju poželjno je pogledati datoteku za inicijalizaciju naše instalacije PHP. Ako koristimo GNU/Linux ova datoteka za incijalizaciju PHP se nalazi u direktorijumu /*etc/php5/cli* i zove se *php.ini*. Ako ovu datoteku otvorimo programom za uređivanje teksta (**NE Microsoft Word!**) i uključimo opciju da se pored linija pokašu brojevi linija onda ćemo da primetimo da u liniji broj 488 započinje pasus koji se zove *Magic Quotes*. Neposredno ispod naslova se nalazi linija čiji parametar treba promeniti iz *Off* u *on* pa će onda taj deo teksta izgledati ovako:

```
; Magic quotes
;
```

; Magic quotes for incoming GET/POST/Cookie data. magic\_quotes\_gpc = on Instalacija se obavlja tako što se najpre u programu phpMyAdmin napravi baza podataka koja se zove npr. *phplist* kako bi program mogao da u njoj napravi tabele. Arhiva sa datotekama programa treba da se raspakuje u direktorijum, koji se automatski kreira prilikom raspakivanja i koji ima naziv po programu i verziji programa (*phplist-2.10.5* isl.). U tom direktorijumu se nalazi direktorijum *public\_html*, a u njemu se nalazi direktorijum *lists*. Direktorijum *lists* se iskopira direktorijum u kojem web server Apache ima pristup što je po pretpostavljenim postavkama u *htdocs* direktorijumu. U našem slučaju smo raspakovali u */htdocs/lists* direktorijum.

Nakon tog postupka se u konfiguracionu datoteku *config.php* koja se nalazi u */htdocs/lists/config* direktorijumu upišu podešavanja neophodna za funkcionisanje samog sistema. Iako je datoteka *config.php* opširna i u njoj se nalazi mnogo parametara potrebno je upisati samo podatke vezane za lokaciju instalacije (ako se radi o lokalnom ompjuteru onda se upiše *localhost*) naziv baze podataka, korisničko ime i lozinku za korisničko ime kako bi sistem mogao u prethodno napravljenu praznu bazu da kreira tabele u koje će prilikom upotrebe phplist sistema upisivati podatke. Pored ovih podataka možemo da upišemo i naziv naše liste koja se u našem slušaju može nazvati *Lista polaznika nastave informatike*. Izmena podataka u datoteci *config.php* se vrši tako što se ta datoteka otvori u nekom naprednijem tekst editoru (**NE Microsoft Word!**). Akko korstitie GNU/Linux onda možete da koristite *GNU Emacs, Vi, Kate, Gedit* ili neki drugi tekst editor. Ako koristite operativni sistem Windows onda možete da koristite slobodan softver Notepad ++ . Podaci koje treba izmeniti se nalaze na samom početku datoteke, a izmenjene vrednosti mogu da izgledaju ovako:

# select the language module to use # Look for <country>.inc files in the texts directory # to find your language # this is the language for the frontend pages. In the admin pages you can # choose your language by using the dropdown in the pages. \$language\_module = "english.inc";

# what is your Mysql database server \$database\_host = "localhost";

# what is the name of the database we are using
\$database\_name = "phplist";

# who do we log in as?
\$database user = "ime korisnika odredjenog u phpMyAdmin";

*# and what password do we use \$database password = 'lozinka korisnika odredjenog u phpMyAdmin';* 

# if you use multiple installations of PHPlist you can set this to # something to identify this one. it will be prepended to email report # subjects \$installation name = 'Lista polaznika nastave informatike';

Pored izmene ovih parametara učenici mogu da učestvuju u prevođenju programa na srpski jezik pa se naknadno umesto *english.inc* može upisati *srpski.inc* i prevod prijaviti autorima programa da ga uvrste u službene prevode programa.

Nakon izmene ovih parametara datoteku sačuvamo i započnemo instalaciju tako što u naš Firefox upišemo adresu: <u>http://127.0.0.1/lists/admin</u>

Upisivanjem ove adrese dali smo komandu web serveru, PHP i MySQLu zadatak da pokrenu instalaciju koja će nam prikazati ekran u kojem će od nas tražiti da se prijavimo sa sistemski pretpostavljenim koirsničkim imenom: *admin* i lozinkom: *phplist*.

| 🔮 phplist :: PHPlist :: Main Admin Page - Mozilla Firefox                                                                    |               |                                            |           | _ 6 ×      |
|----------------------------------------------------------------------------------------------------|---------------|--------------------------------------------|-----------|------------|
| <u>Eile Edit View History Bookmarks Tools H</u> elp                                                                          |               |                                            |           | \$***      |
| < - 🗼 - 🥑 🐼 🏠 🗋 http://127.0.0.1/lists/admin/                                                                                |               | 🔻 🕨 💽 Google                               |           | Q          |
| 🛅 openSUSE   P Getting Started   🔂 Latest Headlines   ରି Neuroscience Gateway 🔂 Inkluzija                                    |               |                                            |           |            |
| 🚠 Navigation= 🗧 Text Equivalents= 💭 Scripting= 🐐 Style= 🖋 Validators= 🦨 Tools= 🚍 Keyboard= 😣 Options=                        |               | Q Z00                                      | m In 100% | 🔍 Zoom Out |
| Phplist - main admin page<br>This document requires you to log in<br>Default login is admin, with password phplist.<br>Name: | English       | red by:<br>+ [mySGL]<br>proge<br>t phylist |           |            |
| Password:  Enter Forgot Password?: Enter your email:  C fincen limited   phplist powered by phpliet - version                | Send Password |                                            |           |            |

početni prijavni ekran sa pretpostavljenim korisničkim imenom i lozinkom

Klikom na *Enter* nakon upisivanja pretpostavljenih podataka za prijavu sistem će nas odvesti na ekran koji pokazuje glavnu stranu administracionog panela

| 🥹 phplist :: PHPlist :: Main Admin Page - Mozilla F                                    | irefox                                            |                                         |               |                  | _ 8 X             |
|----------------------------------------------------------------------------------------|---------------------------------------------------|-----------------------------------------|---------------|------------------|-------------------|
| <u>File</u> <u>E</u> dit <u>V</u> iew Hi <u>s</u> tory <u>B</u> ookmarks <u>T</u> ools | Help                                              |                                         |               |                  | $\langle \rangle$ |
| <ul> <li> <ul> <li></li></ul></li></ul>                                                | 0.0.1/lists/admin/                                |                                         | -             | G• Google        |                   |
| 🗀 openSUSE 🏾 🥐 Getting Started 🛛 🔂 Latest H                                            | leadlines 🛯 Neuroscience Gateway 🔂 Inkluzija      |                                         |               |                  |                   |
| 🔒 Navigation+ 🔜 Text Equivalents+ 📃 Scripti                                            | ng• 🐴 Style• 🖋 Validators• 🥜 Tools• 🔤 Keyboard• 🛛 | Options•                                |               | 🔍 Zoom in 🛛 100% | 🔍 Zoom Out        |
|                                                                                        |                                                   |                                         | messages      |                  | <b></b>           |
|                                                                                        | System Functions                                  |                                         |               |                  |                   |
|                                                                                        | setup                                             | Setup phplist                           | templates     |                  |                   |
|                                                                                        | upgrade                                           | Upgrade                                 | process queue |                  |                   |
|                                                                                        | dbcheck                                           | Check Database structure                | view bounces  |                  |                   |
|                                                                                        | eventlog                                          | View the eventlog                       | eventiog      |                  |                   |
|                                                                                        |                                                   | close 🛠                                 |               |                  |                   |
|                                                                                        |                                                   |                                         |               |                  |                   |
|                                                                                        | Configuration functions                           |                                         |               |                  |                   |
|                                                                                        | configure                                         | configure phplist                       |               |                  |                   |
|                                                                                        | attributes                                        | Configure Attributes                    |               |                  |                   |
|                                                                                        | spage                                             | Configure Subscribe pages               |               |                  |                   |
|                                                                                        |                                                   | close 🛠                                 |               |                  |                   |
|                                                                                        |                                                   |                                         |               |                  |                   |
|                                                                                        | List and user functions                           |                                         |               |                  |                   |
|                                                                                        | list                                              | List the current lists                  |               |                  |                   |
|                                                                                        | users                                             | List all Users                          |               |                  |                   |
|                                                                                        | reconcileusers                                    | Reconcile the user database             |               |                  |                   |
|                                                                                        | import                                            | Import Users                            |               |                  |                   |
|                                                                                        | export                                            | Export Users                            |               |                  |                   |
|                                                                                        |                                                   | close 🛠                                 |               |                  |                   |
|                                                                                        |                                                   |                                         |               |                  |                   |
|                                                                                        | Administrator functions                           |                                         |               |                  |                   |
|                                                                                        | admins                                            | Add, edit and remove Administrators     |               |                  |                   |
|                                                                                        | adminattributes                                   | Configure attributes for administrators |               |                  |                   |
|                                                                                        |                                                   | close 🛠                                 |               |                  |                   |
|                                                                                        |                                                   |                                         |               |                  |                   |

glavna strana administracionog panela za phplist

U delu *System Function/setup* glavne strane administracionog panela možemo da promenimo lozinku za administratora i korišćenjem drugih opcija da podesimo sistem za slanje poruka. Poželjno je urediti engleski tekst koji obaveštava korisnike o mogućnostima prijavljivanja i odjavljivanja sa liste te kreirati liste i poslati test poruku korisnicima kako bi bili uvereni da je sistem funkcionalan. Veoma je važno da nakon svakog editovanja poruke i odabiranja liste kojoj ćemo da pošaljemo poruku kliknemo na *Save changes (Zapamti promene*) dugme.

Međutim, ovako instaliran *phplist* je u tzv. *test modu* i nemože slati poruke. Da bi mogli da šaljemo poruke potrebno je da isključimo *test mod* tako što ćemo u *config.php* datoteci da upišemo nula (0) u deo koji se odnosi na test mod. Isključivanjem test moda u *config.php* datoteci naš sistem postaje operativan.

Datoteka *config.php* nakon isključenja test moda izgleda kao u ovom primeru:

Debugging and informational

\_\_\_\_\_

\*/

# if test is true (not 0) it will not actually send ANY messages, # but display what it would have sent define ("TEST",0);

Nakon ovakve izmene phplist će nam uštedeti mnogo vremena i učiniti nas efikasnima u komunikaciji sa velikim brojem učenika i drugih korisnika informacija koje šaljemo pomoću phplist sistema.